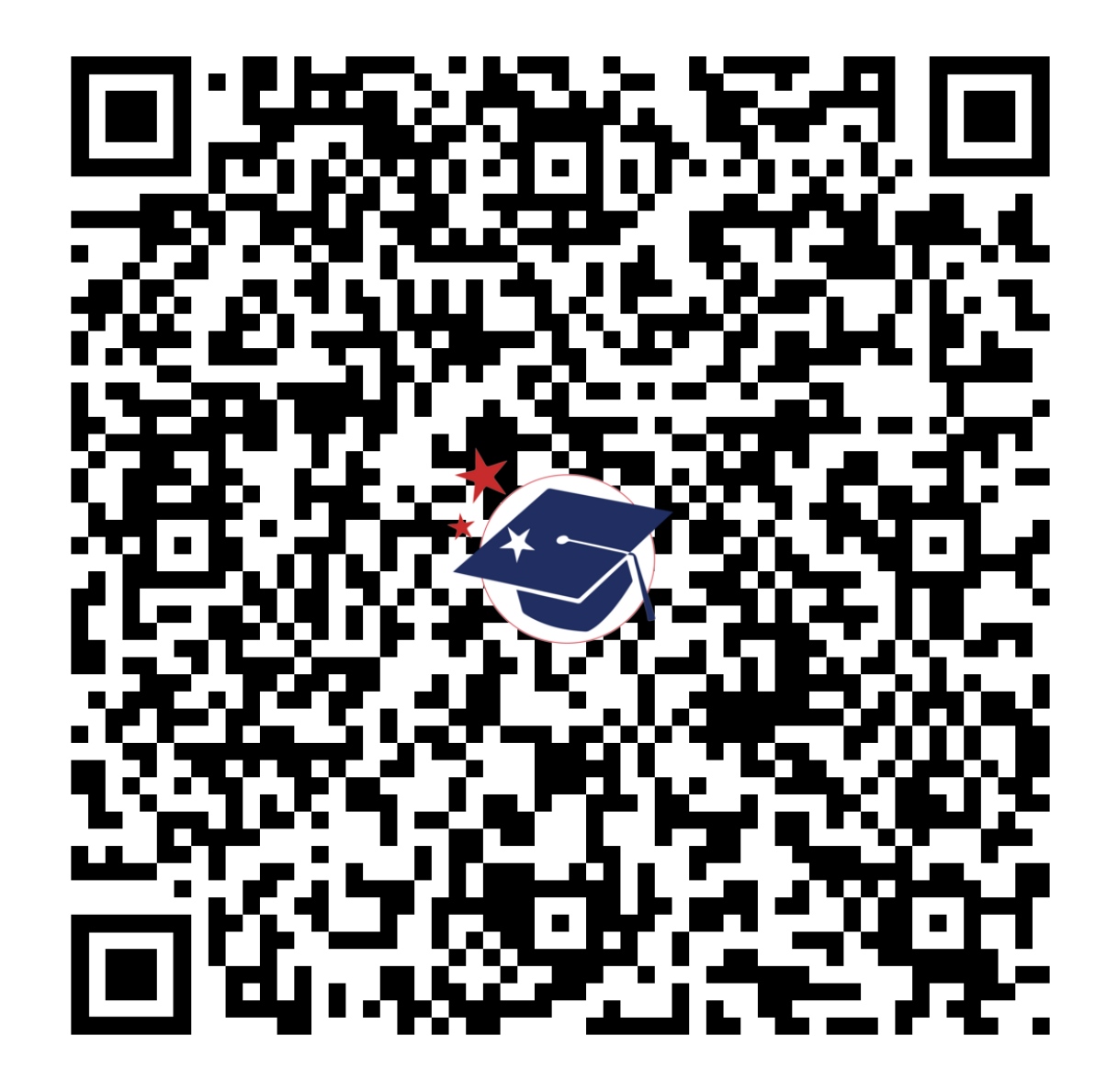

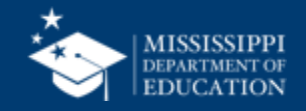

## **Special Education**

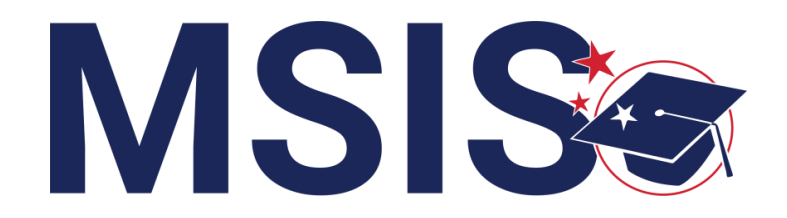

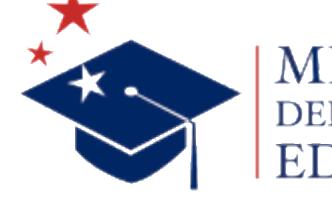

MISSISSIPPI DEPARTMENT OF

mdek12.org

fy

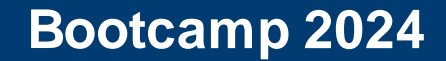

## VISION

To create a world-class educational system that gives students the knowledge and skills to be successful in college and the workforce, and to flourish as parents and citizens

## MISSION

To provide leadership through the development of policy and accountability systems so that all students are prepared to compete in the global community

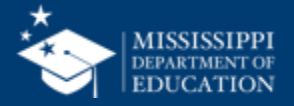

**ALL** Students Proficient and Showing Growth in All Assessed Areas

**EVERY** School Has Effective Teachers and Leaders

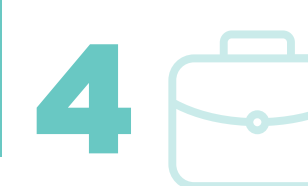

**EVERY** Student Graduates from High School and is Ready for College and Career **EVERY** Community Effectively Uses a World-Class Data System to Improve Student Outcomes

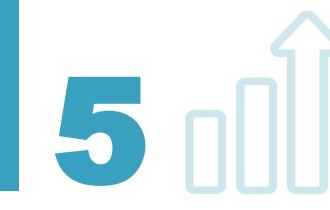

☆ 3 **EVERY** Child Has Access to a High-Quality Early Childhood Program

**EVERY** School and District is Rated "C" or Higher

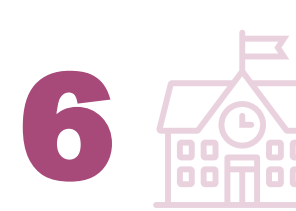

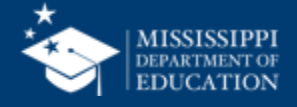

**COMPARE** the legacy system and the new MSIS

## **EXPLORE** changes to data collection and reporting

**ANALYZE** special education reports

**REVIEW** data quality and certification

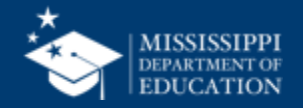

# Special Education Student Data

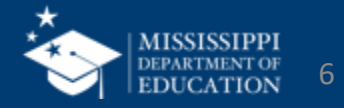

## **Data Collection**

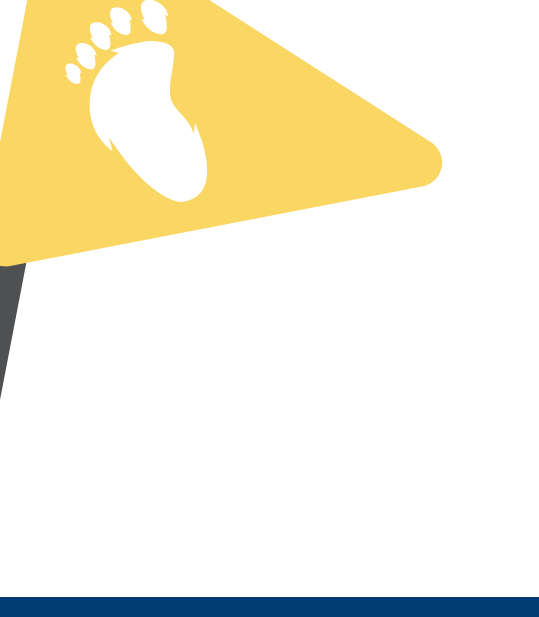

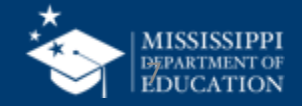

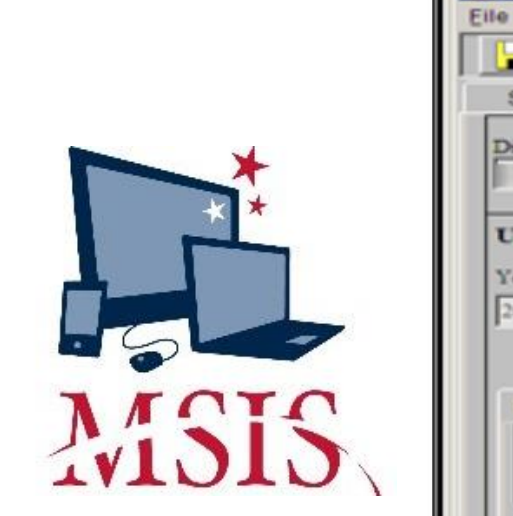

| Interfaces Mainter                                                                                                    | nformation System : Special Education Student Update<br>nance Mgdules Reports Security Guery Block Help                                                                                                    |
|----------------------------------------------------------------------------------------------------|----------------------------------------------------------------------------------------------------|
| Select District/Sch<br>istrict School M<br>pdate Student I<br>ear IEP Date<br>2007 05-14-2008<br>Primary Disability<br>Primary Disability | Mississippi Student Information System Mississippi Student Information System : Child Find Update Elle Interfaces Maintenance Mgdules Reports Security Query Block Help Select District/School Select Student Update Student School Year District School MSIS ID Last Name First Name MI SSN 2011 Grade Birthdate Level Race SpecED Ind Part C to B Inter. Ref.                                                                                                    |
|                                                                                                    | Non-Initial (Please select)         MET Referral Date       MET Response         MET Referral Date       MET Response Date         (8-29-2011       Referred for Comprehensive Assessment         Parental Consent       Parental Consent         Parental Consent       Eligibility Decision         To Evaluate       To Evaluate Date         Evaluate       To Evaluate Date         Yes       12-10-2011         Q2-20-2012       Yes         Q2-20-2012       Yes         Q3-30-2012 |

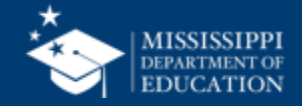

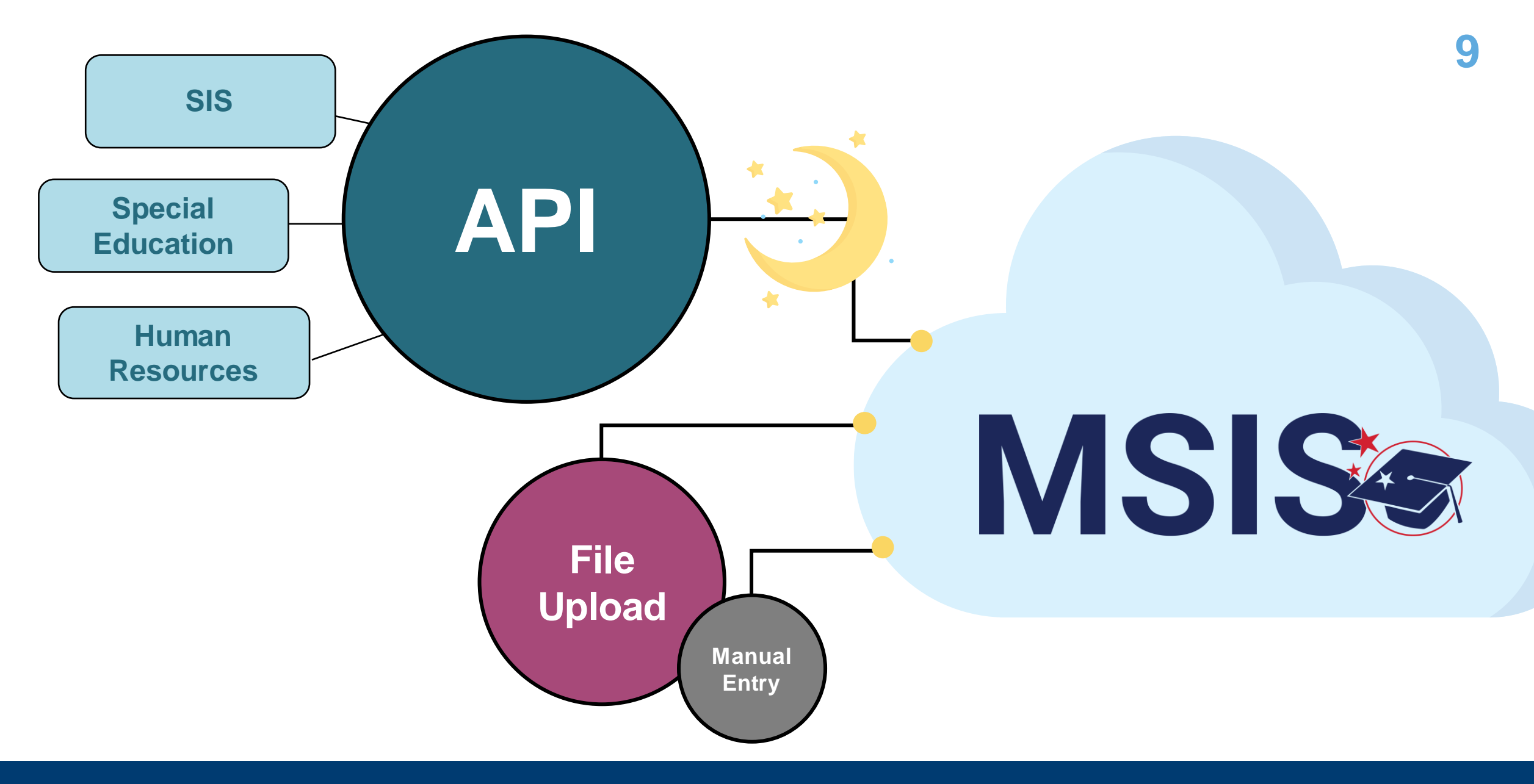

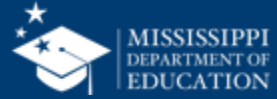

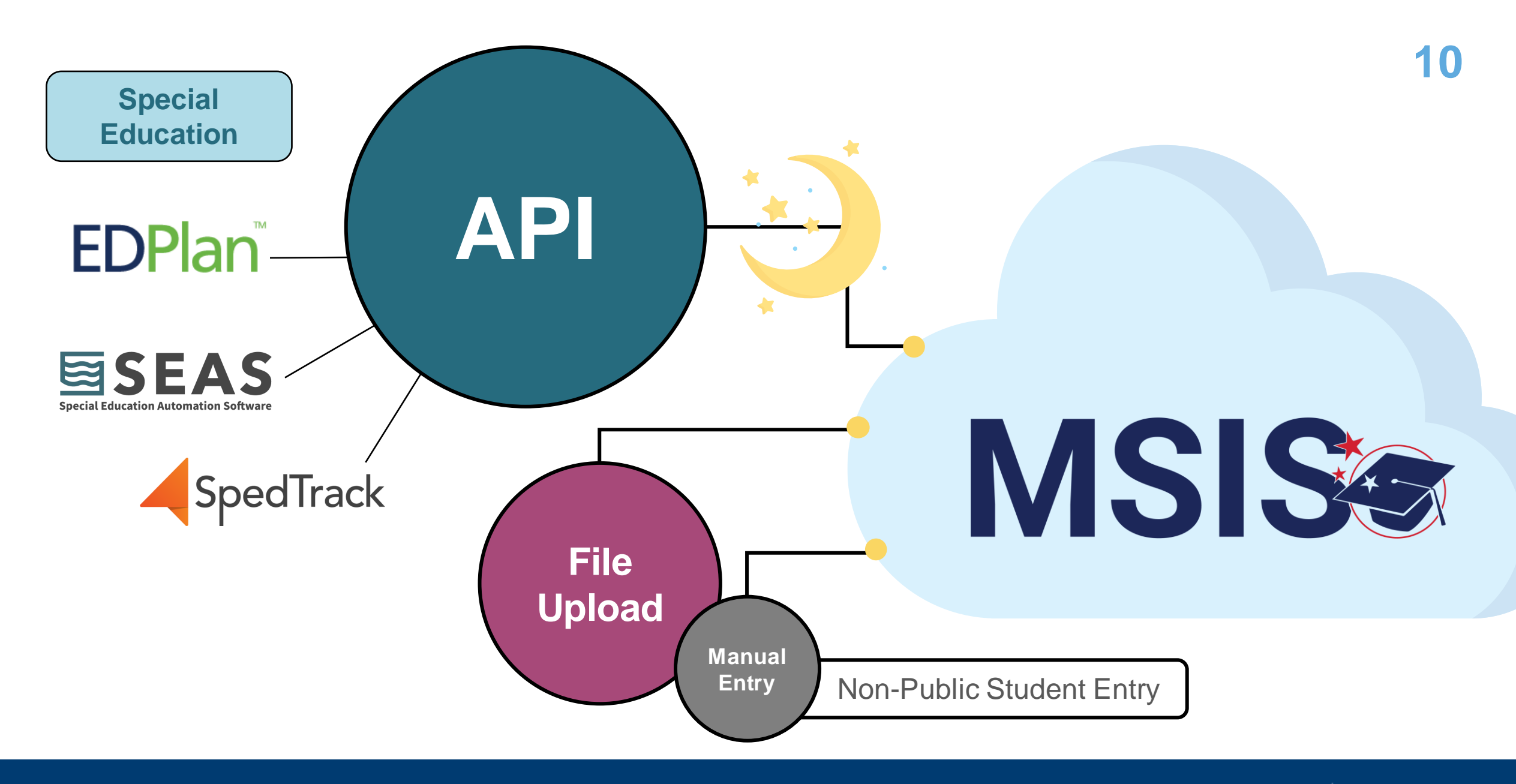

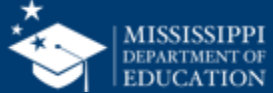

## **EDPlan**<sup>™</sup>

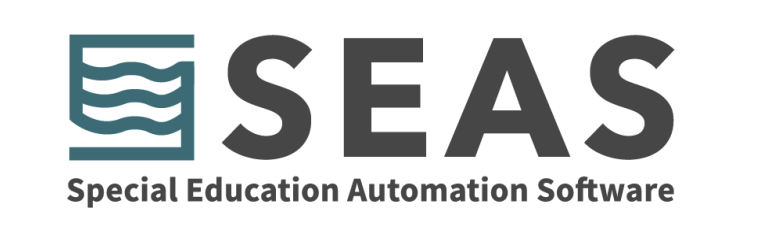

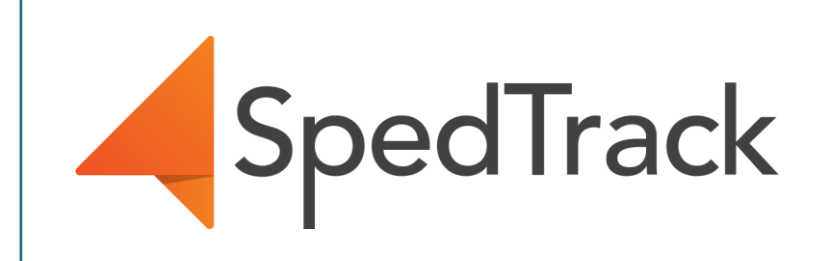

## Expecting data to begin flowing in by the end of August, 2024.

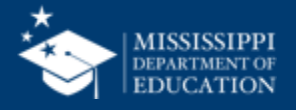

## **Data Elements**

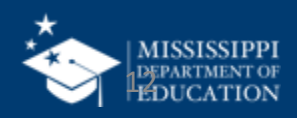

|                                                                                                    |                                                                                                    | В                                                                                                    |                                   |                                                                      |                                                |                                                                                                |                                                                                                    |                                                                                                    | 1                                                                                                    |
|----------------------------------------------------------------------------------------------------|----------------------------------------------------------------------------------------------------|----------------------------------------------------------------------------------------------------|-----------------------------------|----------------------------------------------------------------------|------------------------------------------------|------------------------------------------------------------------------------------------------|----------------------------------------------------------------------------------------------------|----------------------------------------------------------------------------------------------------|----------------------------------------------------------------------------------------------------|
| 1 Refer to Element Details and Definitions docum                                                                                                    | ent for specific definitions and field options                                                                                                    |                                                                                                    |                                   |                                                                      |                                                |                                                                                                |                                                                                                    |                                                                                                    |                                                                                                    |
| 2 Each tab must be saved as a separate CSV file ar                                                                                                    | nd uploaded via MSIS                                                                                                    |                                                                                                    |                                   |                                                                      |                                                |                                                                                                |                                                                                                    |                                                                                                    |                                                                                                    |
| 3                                                                                                    |                                                                                                    |                                                                                                    |                                   |                                                                      |                                                |                                                                                                |                                                                                                    |                                                                                                    |                                                                                                    |
| 4                                                                                                    |                                                                                                    | _                                                                                                    |                                   |                                                                      |                                                |                                                                                                |                                                                                                    |                                                                                                    | _                                                                                                    |
| 5 Special Education Student Roster (One record for every spec                                                                                                    | cial education student being served or exiting services)                                                                                                    |                                                                                                    |                                   |                                                                      |                                                |                                                                                                |                                                                                                    |                                                                                                    |                                                                                                    |
| 6 School Year                                                                                                    | Last year of School Year (Ex: 2024-2025 = 2025)                                                                                                    |                                                                                                    | MSIS                              |                                                                      | MAPPING                                        |                                                                                                |                                                                                                    |                                                                                                    |                                                                                                    |
| 7 LEA Identification System                                                                                                    | "SEA" for all records                                                                                                    |                                                                                                    |                                   |                                                                      |                                                |                                                                                                |                                                                                                    |                                                                                                    |                                                                                                    |
| 8 LEA Identifier                                                                                                    | 4 digit district number, include leading zeros                                                                                                    |                                                                                                    | DOMAIN: SPE                       | CIAL EDUCATION Gen                                                   | eral Information                               |                                                                                                |                                                                                                    |                                                                                                    |                                                                                                    |
| 9 School Identification System                                                                                                    | "SEA" for all records                                                                                                    |                                                                                                    | All data elements                 | will be collected via API from Speci                                 | al Education package.                          |                                                                                                |                                                                                                    |                                                                                                    |                                                                                                    |
| 0 School Identifier                                                                                                    | 4 digit district number and 3 digit school number seperated                                                                                                    | d by hyphen. Include lea                                                                                                    | If district does not              | have a Special Education package                                     | the district will provid                       | e data elements v                                                                              | via file upload.                                                                                                    |                                                                                                    |                                                                                                    |
| 1 Student Identifier                                                                                                    | MSIS ID                                                                                                    |                                                                                                    | Element                           |                                                                      | MDE Definition/                                |                                                                                                |                                                                                                    | Legacy                                                                                                    |                                                                                                    |
| 2 Primary Disability Type                                                                                                    | Primary Disability                                                                                                    |                                                                                                    | Name<br>Local Education           | Definition<br>A coding scheme that is used for                       | Additional Informati<br>"SEA" for all records. | on MDE Op<br>SEA - Sta                                                                         | ate Education Agency assigned                                                                                                    | collection<br>MSD File                                                                                                    |                                                                                                    |
| 3 Secondary Disability Type                                                                                                    | Secondary Disability                                                                                                    |                                                                                                    | Agency<br>Identification          | identification and record-keeping<br>purposes by schools, social     |                                                | number                                                                                         |                                                                                                    |                                                                                                    |                                                                                                    |
| 4 Exit Date                                                                                                    | Date services discontinued                                                                                                    |                                                                                                    | System                            | services, or other agencies to refer<br>to a local education agency. |                                                |                                                                                                |                                                                                                    |                                                                                                    |                                                                                                    |
| 5 SCD Indicator                                                                                                    | Yes/No                                                                                                    |                                                                                                    | Local Education                   | A unique number or alphanumeric                                      |                                                | None                                                                                           |                                                                                                    | MSD File                                                                                                    |                                                                                                    |
| 6 LRE Early Childhood                                                                                                    | Early Childhood LRE                                                                                                    |                                                                                                    | Identifier                        | agency by a school system, a state                                   |                                                |                                                                                                |                                                                                                    |                                                                                                    |                                                                                                    |
| 7 LRE School Age                                                                                                    | School Age LRE                                                                                                    |                                                                                                    | School                            | A coding scheme that is used for                                     | "SEA" for all records.                         | SEA - Sta                                                                                      | ate Education Agency assigned                                                                                                    | MSD File                                                                                                    |                                                                                                    |
| 8                                                                                                    |                                                                                                    |                                                                                                    | Identification<br>System          | identification and record-keeping<br>purposes by schools, social     |                                                | number                                                                                         |                                                                                                    |                                                                                                    |                                                                                                    |
| 9 Special Education Early Learning Outcomes (One record for $\epsilon$                                                                                                    | every special education student ages 3-5)                                                                                                    |                                                                                                    |                                   | services, or other agencies to refer<br>to an institution.           |                                                |                                                                                                |                                                                                                    |                                                                                                    |                                                                                                    |
| 0 School Vear                                                                                                    | Last year of School Year (Ex: 2024-2025 = 2025)                                                                                                    |                                                                                                    | School                            | A unique number or alphanumeric                                      |                                                | None                                                                                           |                                                                                                    | MSD File                                                                                                    |                                                                                                    |
| Jenoor real                                                                                                    |                                                                                                    |                                                                                                    |                                   |                                                                      |                                                |                                                                                                |                                                                                                    |                                                                                                    |                                                                                                    |
| 1 LEA Identification System                                                                                                    | "SEA" for all records                                                                                                    | -                                                                                                    |                                   |                                                                      |                                                |                                                                                                |                                                                                                    |                                                                                                    |                                                                                                    |
| LEA Identification System     LEA Identifier                                                                                                    | "SEA" for all records<br>4 digit district number, include leading zeros                                                                                                    | -                                                                                                    |                                   |                                                                      | ID                                             |                                                                                                |                                                                                                    |                                                                                                    |                                                                                                    |
| LEA Identification System         LEA Identifier         School Identification System                                                                                                    | "SEA" for all records<br>4 digit district number, include leading zeros<br>"SEA" for all records                                                                                                    | -                                                                                                    |                                   |                                                                      | ID                                             | MSIS                                                                                           | LEGACY L                                                                                                    | LRE Mappin                                                                                                    | ng                                                                                                    |
| 1       LEA Identification System         2       LEA Identifier         3       School Identification System         4       School Identifier                                                                                                    | "SEA" for all records<br>4 digit district number, include leading zeros<br>"SEA" for all records<br>4 digit district number and 3 digit school number seperated                                                                                                    |                                                                                                    |                                   |                                                                      | D                                              | MSIS                                                                                           | LEGACY L                                                                                                    | LRE Mappin                                                                                                    | ng                                                                                                    |
| LEA Identification System         LEA Identifier         School Identification System         School Identifier         Student Identifier                                                                                                    | "SEA" for all records<br>4 digit district number, include leading zeros<br>"SEA" for all records<br>4 digit district number and 3 digit school number seperated<br>MSIS ID                                                                                                    | MCICa                                                                                                    |                                   |                                                                      | D                                              |                                                                                                | LEGACY L                                                                                                    | LRE Mappir                                                                                                    | ng                                                                                                    |
| LEA Identification System     LEA Identification System     School Identification System     School Identification System     School Identifier     Student Identifier     Outcome A Progress                                                                                                    | "SEA" for all records<br>4 digit district number, include leading zeros<br>"SEA" for all records<br>4 digit district number and 3 digit school number seperated<br>MSIS ID<br>Outcome A Progress Indicator                                                                                                    | MSIS                                                                                                    |                                   |                                                                      | ID                                             | MSIS                                                                                           | Educational Environment for                                                                                                    | LRE Mappin<br>Early Childhood<br>MSIS 2.0 Code                                                                                                    | Definition                                                                                                    |
| LEA Identification System         LEA Identification System         LEA Identifier         School Identifier         Student Identifier         Outcome A Progress         Outcome B Progress                                                                                                    | "SEA" for all records<br>4 digit district number, include leading zeros<br>"SEA" for all records<br>4 digit district number and 3 digit school number seperated<br>MSIS ID<br>Outcome A Progress Indicator<br>Outcome B Progress Indicator                                                                                                    | MSIS:                                                                                                    | ation -                           |                                                                      | ID                                             | LRE   MSIS<br>Legacy Code<br>PL                                                                | Educational Environment for<br>Definition<br>Regular program less than<br>the 1010 hours are unabled                                                                                                    | Early Childhood<br>MSIS 2.0 Code<br>RECOBYOTHLOC                                                                                                    | Definition<br>Other location regular                                                                                                    |
| <ul> <li>1 LEA Identification System</li> <li>1 LEA Identification System</li> <li>2 LEA Identifier</li> <li>3 School Identification System</li> <li>4 School Identifier</li> <li>5 Student Identifier</li> <li>6 Outcome A Progress</li> <li>7 Outcome B Progress</li> <li>8 Outcome C Progress</li> </ul>                                                                                                    | "SEA" for all records<br>4 digit district number, include leading zeros<br>"SEA" for all records<br>4 digit district number and 3 digit school number seperated<br>MSIS ID<br>Outcome A Progress Indicator<br>Outcome B Progress Indicator<br>Outcome C Progress Indicator                                                                                                    | MSIS<br>Special Educ                                                                                                    | ation   FI                        | LE UPLOAD                                                            | ID                                             | LRE   MSIS<br>Legacy Code<br>PL                                                                | Educational Environment for<br>Definition<br>Regular program less than<br>ton (10) hours per week and<br>served in another location                                                                                                    | Early Childhood<br>MSIS 2.0 Code<br>RECOBYOTHLOC                                                                                                    | Definition<br>Other location regular<br>early childhood progra<br>(less than 10 hours)                                                                                                    |
| LEA Identification System         LEA Identification System         LEA Identification System         School Identification System         School Identification System         Student Identifier         Student Identifier         Outcome A Progress         Outcome C Progress         Outcome A Entry Score                                                                                                    | "SEA" for all records<br>4 digit district number, include leading zeros<br>"SEA" for all records<br>4 digit district number and 3 digit school number seperated<br>MSIS ID<br>Outcome A Progress Indicator<br>Outcome B Progress Indicator<br>Outcome C Progress Indicator<br>Outcome A Entry Score                                                                                                    | MSIS<br>Special Educ                                                                                                    | ation   FI                        | LE UPLOAD                                                            | ID                                             | MSIS<br>LRE MSISI<br>Legacy Code<br>PL<br>PJ                                                   | Educational Environment for<br>Definition<br>Regular program less than<br>tor (10) hours per week and<br>served in another location<br>Regular program ten (10) or<br>more hours per week and                                                                                                    | RE Mappin<br>Early Childhood<br>MSIS 2.0 Code<br>RECOSYOTHLOC<br>REC10YOTHLOC                                                                            | Definition<br>Other location regular<br>early childhood program<br>(less than 10 hours)<br>Other location regular                                                                                                    |
| LEA Identification System         LEA Identification System         LEA Identifier         School Identifier         Student Identifier         Student Identifier         Outcome A Progress         Outcome C Progress         Outcome A Entry Score         Outcome A Entry Score Date                                                                                                    | <ul> <li>"SEA" for all records</li> <li>4 digit district number, include leading zeros</li> <li>"SEA" for all records</li> <li>4 digit district number and 3 digit school number seperated</li> <li>MSIS ID</li> <li>Outcome A Progress Indicator</li> <li>Outcome B Progress Indicator</li> <li>Outcome C Progress Indicator</li> <li>Outcome A Entry Score</li> <li>Outcome A Entry Score</li> </ul>                                                                                                    | MSIS<br>Special Educ                                                                                                    | ation   FI                        | LE UPLOAD                                                            | ID                                             | MSIS<br>LRE   MSISI<br>Legacy Code<br>PL<br>PJ<br>PJ                                           | Educational Environment for<br>Definition<br>Regular program less than<br>ten (10) hours per week and<br>served in another location<br>Regular program ten (10) or<br>more hours per week and<br>served in another location<br>Regular program less than                                                                                                    | RE Mappin<br>Early Childhood<br>MSIS 2.0 Code<br>REC09Y0THLOC<br>REC19Y0THLOC<br>REC19YSVCS                                                              | Definition<br>Other location regular<br>early childhood progras<br>(less than 10 hours)<br>Other location regular<br>early childhood progras<br>(at least 10 hours)<br>Services regular early                                                                                                    |
| LEA Identification System         LEA Identifier         School Identifier         School Identifier         Student Identifier         Student Identifier         Outcome A Progress         Outcome C Progress         Outcome A Entry Score         Outcome A Entry Score Date                                                                                                    | <ul> <li>"SEA" for all records</li> <li>4 digit district number, include leading zeros</li> <li>"SEA" for all records</li> <li>4 digit district number and 3 digit school number seperated</li> <li>MSIS ID</li> <li>Outcome A Progress Indicator</li> <li>Outcome B Progress Indicator</li> <li>Outcome C Progress Indicator</li> <li>Outcome A Entry Score</li> <li>Outcome A Entry Score</li> <li>Outcome A Entry Score</li> <li>Outcome A Entry Score</li> </ul>                                                               | MSIS<br>Special Educ                                                                                                    | ation   FI                        | LE UPLOAD                                                            | D                                              | LRE   MSIS<br>LRE   MSIS<br>Legacy Code<br>PL<br>PJ<br>PK                                      | Educational Environment for<br>Educational Environment for<br>Definition<br>Regular program less than<br>ten (10) hours per week and<br>served in handher location<br>Regular program ten (10) or<br>more hours per week and<br>served in the regular                                                                                                    | RE Mappin<br>Fearly Childhood<br>MSIS 2.0 Code<br>RECO9YOTHLOC<br>REC19YOTHLOC<br>REC19YOTHLOC                                                           | Definition<br>Other location regular<br>early childhood program<br>(less than 10 hours)<br>Other location regular<br>early childhood program<br>(at least 10 hours)<br>Services regular early<br>childhood program (less<br>than 10 hours)                                                                                                    |
| LEA Identification System         LEA Identifier         School Identifier         School Identifier         Student Identifier         Student Identifier         Outcome A Progress         Outcome B Progress         Outcome A Entry Score         Outcome A Entry Score Date         File Layouts - Start Here         Student Roster         Early Learning Outcome                                                                                                    | <ul> <li>"SEA" for all records</li> <li>4 digit district number, include leading zeros</li> <li>"SEA" for all records</li> <li>4 digit district number and 3 digit school number seperated</li> <li>MSIS ID</li> <li>Outcome A Progress Indicator</li> <li>Outcome B Progress Indicator</li> <li>Outcome C Progress Indicator</li> <li>Outcome A Entry Score</li> <li>Outcome A Entry Score</li> <li>Outcome A Entry Score</li> <li>Outcome A Entry Score</li> <li>Outcome A Entry Score</li> <li>Outcome A Entry Score</li> </ul> | MSIS<br>Special Educ                                                                                                    | ation   FI                        | LE UPLOAD                                                            | D                                              | MSIS<br>LRE   MSIS<br>Legecy Code<br>PL<br>PJ<br>PK                                            | Educational Environment for<br>Educational Environment for<br>Definition<br>Regular program less than<br>ten (10) hours per week and<br>served in another location<br>Regular program ten (10)<br>served in the regular<br>program<br>Environment and the regular<br>program                                                                                                    | RE Mappin<br>Fearly Childhood<br>MSIS 2.0 Code<br>RECO9YOTHLOC<br>REC19YOTHLOC<br>REC19YOTHLOC                                                           | Definition<br>Other location regular<br>early childhood program<br>(less than 10 hours)<br>Other location regular<br>early childhood program<br>(at least 10 hours)<br>Services regular early<br>childhood program (les<br>than 10 hours)                                                                                                    |
| LEA Identification System         LEA Identifier         School Identification System         School Identifier         Student Identifier         Outcome A Progress         Outcome B Progress         Outcome C Progress         Outcome A Entry Score         Outcome A Entry Score Date         File Layouts - Start Here         Student Roster         Early Learning Outcome         Ready         T CAccessibility: Good to go                                           | <ul> <li>"SEA" for all records</li> <li>4 digit district number, include leading zeros</li> <li>"SEA" for all records</li> <li>4 digit district number and 3 digit school number seperated</li> <li>MSIS ID</li> <li>Outcome A Progress Indicator</li> <li>Outcome B Progress Indicator</li> <li>Outcome C Progress Indicator</li> <li>Outcome A Entry Score</li> <li>Outcome A Entry Score</li> <li>Outcome A Entry Score</li> <li>Outcome A Entry Score</li> <li>Outcome A Entry Score</li> </ul>                                | MSIS<br>Special Educ                                                                                                    | ation   FI                        | LE UPLOAD                                                            | D                                              | MSIS<br>LRE   MSISI<br>Legacy Code<br>PL<br>PJ<br>PK<br>PI                                     | Educational Environment for<br>Educational Environment for<br>Definition<br>Regular program less than<br>ten (10) hours per week and<br>served in another location<br>Regular program ten (10) or<br>more hours per week and<br>served in the regular<br>program<br>Regular program ten (10) or<br>more hours per week and<br>served in the week and<br>more hours per week and                                                                                                    | RE Mappin<br>rearly Childhood<br>MSIS 2.0 Code<br>RECO9YOTHLOC<br>REC19YOTHLOC<br>REC19YSVCS                                                             | Definition<br>Other location regular<br>early childhood program<br>(less than 10 hours)<br>Other location regular<br>early childhood program<br>(at least 10 hours)<br>Services regular early<br>childhood program (at<br>than 10 hours)<br>Services regular early<br>childhood program (at<br>childhood program (at<br>childhood pro |
| LEA Identification System         LEA Identifier         School Identification System         School Identifier         Student Identifier         Outcome A Progress         Outcome B Progress         Outcome A Entry Score         Outcome A Entry Score Date         File Layouts - Start Here         Student Roster         Early Learning Outcome         Ready         T CAccessibility: Good to go                                                                      | <ul> <li>"SEA" for all records</li> <li>4 digit district number, include leading zeros</li> <li>"SEA" for all records</li> <li>4 digit district number and 3 digit school number seperated</li> <li>MSIS ID</li> <li>Outcome A Progress Indicator</li> <li>Outcome B Progress Indicator</li> <li>Outcome C Progress Indicator</li> <li>Outcome A Entry Score</li> <li>Outcome A Entry Score</li> <li>Outcome A Entry Score</li> <li>Outcome A Entry Score</li> </ul>                                                               | Special Education Fill<br>Special Education Fill                                                                                                    | e Layout Spreads                  | LE UPLOAD                                                            | D                                              | MSIS<br>LRE   MSISI<br>Legacy Code<br>PL<br>PJ<br>PK<br>PI                                     | Educational Environment for<br>Educational Environment for<br>Definition<br>Regular program less than<br>ten (10) hours per week and<br>served in another location<br>Regular program ten (10) or<br>more hours per week and<br>served in the regular<br>program<br>Regular program ten (10) or<br>more hours per week and<br>served in the regular<br>program                                                                                                    | RE Mappin<br>rearly Childhood<br>MSIS 2.0 Code<br>RECO9YOTHLOC<br>RECO9YOTHLOC<br>RECO9YSVCS<br>RECO9YSVCS                                               | Definition<br>Other location regular<br>early childhood program<br>(less than 10 hours)<br>Other location regular<br>early childhood program<br>(at least 10 hours)<br>Services regular early<br>childhood program (et<br>than 10 hours)<br>Services regular early<br>childhood program (et<br>least10 hours)                                                                                                    |
| LEA Identification System         LEA Identification System         School Identification System         School Identifier         Student Identifier         Student Identifier         Outcome A Progress         Outcome B Progress         Outcome A Entry Score         Outcome A Entry Score Date         File Layouts - Start Here       Student Roster         Early Learning Outcome         Ready       The Accessibility: Good to go                                   | <ul> <li>"SEA" for all records</li> <li>4 digit district number, include leading zeros</li> <li>"SEA" for all records</li> <li>4 digit district number and 3 digit school number seperated</li> <li>MSIS ID</li> <li>Outcome A Progress Indicator</li> <li>Outcome B Progress Indicator</li> <li>Outcome C Progress Indicator</li> <li>Outcome A Entry Score</li> <li>Outcome A Entry Score</li> <li>Outcome A Entry Score</li> <li>Outcome A Entry Score</li> </ul>                                                               | Special Education Fil<br>Special Education Fil<br>Special Cluster (6.2)                                                                                                    | e Layout Spreads                  | LE UPLOAD                                                            | D                                              | HSIS<br>LRE   MSISI<br>PL<br>PL<br>PK<br>PI<br>PG                                              | Educational Environment for<br>Educational Environment for<br>Educational Environment for<br>Person I for the environment for<br>Regular program less than<br>ton (10) hours per week and<br>served in another location<br>Regular program tens (10) or<br>more hours per week and<br>served in the regular<br>program<br>Regular program ten (10) or<br>more hours per week and<br>served in the regular<br>program<br>Separate Class                                                                                            | RE Mappin<br>rearly Childhood<br>MSIS 2.0 Code<br>RECO9YOTHLOC<br>RECO9YOTHLOC<br>RECO9YSVCS<br>REC10YSVCS<br>SC                                         | Definition<br>Other location regular<br>early childhood program<br>(less than 10 hours)<br>Other location regular<br>early childhood program<br>(at least 10 hours)<br>Services regular early<br>childhood program (et<br>least10 hours)<br>Separate special<br>education class                                                                                                    |
| <ul> <li>LEA Identification System</li> <li>LEA Identification System</li> <li>LEA Identifier</li> <li>School Identification System</li> <li>School Identifier</li> <li>Student Identifier</li> <li>Student Identifier</li> <li>Outcome A Progress</li> <li>Outcome B Progress</li> <li>Outcome A Entry Score</li> <li>Outcome A Entry Score Date</li> <li>File Layouts - Start Here Student Roster Early Learning Outcome</li> <li>Ready T CAccessibility: Good to go</li> </ul> | <ul> <li>"SEA" for all records</li> <li>4 digit district number, include leading zeros</li> <li>"SEA" for all records</li> <li>4 digit district number and 3 digit school number seperated</li> <li>MSIS ID</li> <li>Outcome A Progress Indicator</li> <li>Outcome C Progress Indicator</li> <li>Outcome A Entry Score</li> <li>Outcome A Entry Score</li> <li>Outcome A Entry Score</li> <li>Outcome A Entry Score</li> <li>Outcome A Entry Score</li> </ul>                                                                      | Special Education Fill     Sudar Rota (Sar Hard     Sudar Rota (Sar Hard     Sudar Rota (Sar Hard     Sudar Rota (Sar Hard     Sudar Rota (Sar Hard     Sudar Rota (Sar Hard     Sudar Rota (Sar Hard     Sudar Rota (Sar Hard     Sudar Rota (Sar Hard     Sudar Rota (Sar Hard)     Englasion (Sar Hard)                                                                                                    | e Layout Spreads                  | LE UPLOAD                                                            | D                                              | HSIS<br>LRE   MSISI<br>LegacyCode<br>PL<br>PJ<br>PK<br>PI<br>PG<br>PG                          | Educational Environment for<br>Educational Environment for<br>Definition<br>Regular program less than<br>ten (10) hours per week and<br>served in another location<br>Regular program ten (10) or<br>more hours per week and<br>served in the regular<br>program<br>Regular program ten (10) or<br>more hours per week and<br>served in the regular<br>program<br>Separate Class<br>Separate School                                                                                                    | RE Mappin<br>rearly Childhood<br>MSIS 2.0 Code<br>RECO9YOTHLOC<br>RECO9YOTHLOC<br>RECO9YSVCS<br>REC10YSVCS<br>SC<br>SS<br>SS                             | Definition Other location regular early childhood program (less than 10 hours) Other location regular early childhood program (at least 10 hours) Services regular early childhood program (et least 10 hours) Services regular early childhood program (et least 10 hours) Separate special education class Separate school                                                                                                    |
| <ul> <li>LEA Identification System</li> <li>LEA Identification System</li> <li>LEA Identification System</li> <li>School Identification System</li> <li>School Identifier</li> <li>Student Identifier</li> <li>Student Identifier</li> <li>Outcome A Progress</li> <li>Outcome A Entry Score</li> <li>Outcome A Entry Score Date</li> <li>File Layouts - Start Here Student Roster Early Learning Outcome</li> <li>Ready T &amp; Accessibility: Good to go</li> </ul>             | <ul> <li>"SEA" for all records</li> <li>4 digit district number, include leading zeros</li> <li>"SEA" for all records</li> <li>4 digit district number and 3 digit school number seperated</li> <li>MSIS ID</li> <li>Outcome A Progress Indicator</li> <li>Outcome C Progress Indicator</li> <li>Outcome A Entry Score</li> <li>Outcome A Entry Score Date</li> <li>*</li> </ul>                                                                                                    | Special Education Fili     Special Education Fili     Sudar Bate (p. 2)     Enducation Fili     Sudar Bate (p. 2)     Enducation     Filial and take (p. 2)     Enducation     Filial and take (p. 2)     Enducation     Enducation     Enducatio | e Layout Spreads(<br>)<br>9<br>27 | LE UPLOAD                                                            | D                                              | HSIS<br>LRE   MSISI<br>Legacy Code<br>PL<br>PJ<br>PK<br>PJ<br>PK<br>PJ<br>PG<br>PF<br>PE<br>PC | Educational Environment for<br>Educational Environment for<br>Definition<br>Regular program less than<br>ten (10) hours per week and<br>served in another location<br>Regular program ten (10) or<br>more hours per week and<br>served in the regular<br>program<br>Regular program tens than<br>ten (10) hours per week and<br>served in the regular<br>program<br>Separate Class<br>Separate School<br>Residential Facility<br>Home                                                                                             | RE Mappin<br>rearly Childhood<br>MSIS 2.0 Code<br>RECO9YOTHLOC<br>RECO9YOTHLOC<br>RECO9YSVCS<br>REC10YSVCS<br>SC<br>SS<br>RF<br>H                        | Definition Other location regular early childhood program (less than 10 hours) Other location regular early childhood program (at least 10 hours) Services regular early childhood program (et least 10 hours) Services regular early childhood program (et least 10 hours) Separate special Separate special Separate school Residential Facility Home                                                                                                    |
| <ul> <li>LEA Identification System</li> <li>LEA Identifier</li> <li>School Identification System</li> <li>School Identifier</li> <li>Student Identifier</li> <li>Student Identifier</li> <li>Outcome A Progress</li> <li>Outcome A Entry Score</li> <li>Outcome A Entry Score Date</li> <li>File Layouts - Start Here Student Roster Early Learning Outcome</li> <li>Ready T &amp; Accessibility: Good to go</li> </ul>                                                           | <ul> <li>"SEA" for all records</li> <li>4 digit district number, include leading zeros</li> <li>"SEA" for all records</li> <li>4 digit district number and 3 digit school number seperated</li> <li>MSIS ID</li> <li>Outcome A Progress Indicator</li> <li>Outcome A Progress Indicator</li> <li>Outcome A Entry Score</li> <li>Outcome A Entry Score Date</li> </ul>                                                                                                    | Special Education Fil<br>Special Education Fil<br>Special Education Fil<br>Special Education Fil<br>Special Education Fil<br>Special Education Fil<br>Student Robust (p. 2)<br>- Entry Learning Outcome<br>Evaluation Data (p. 9)<br>- EP Data (p. 12)<br>- Related Services (p. 12)<br>- Related Services (p. 12)                                                                                                    | e Layout Spreads                  | LE UPLOAD                                                            | D                                              | HSSIS<br>LRE MSIS<br>PL<br>PJ<br>PK<br>PJ<br>PG<br>PF<br>PC<br>PH                              | Educational Environment for<br>Educational Environment for<br>Definition<br>Regular program less than<br>ton (10) hours per week and<br>served in another location<br>Regular program less than<br>ton (10) hours per week and<br>served in another location<br>Regular program serves than<br>ton (10) hours per week and<br>served in the regular<br>program<br>Regular program ten (10) or<br>more hours per week and<br>served in the regular<br>program<br>Separate Class<br>Separate School<br>Residential Facility<br>Home | LRE Mappin<br>Early Childhood<br>MSIS 2.0 Code<br>RECO9YOTHLOC<br>REC19YOTHLOC<br>REC19YOTHLOC<br>REC19YSVCS<br>REC19YSVCS<br>SC<br>SS<br>RF<br>H<br>SPL | Definition Other location regular enty childhood program (ess than 10 hours) Other location regular enty childhood program (est than 10 hours) Services regular enty childhood program (est than 10 hours) Services regular enty childhood program (est than 10 hours) Services regular enty childhood program (est than 10 hours) Services regular enty (est than 10 hours) Services regular enty Home Home Services provider or oth location nt in any oth category                                                                                                    |

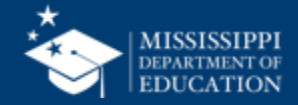

|    | А                                                                                | В                                                                                            |   |
|----|----------------------------------------------------------------------------------|----------------------------------------------------------------------------------------------|---|
| 1  | Refer to Element Details and Definitions document                                | t for specific definitions and field options                                                 |   |
| 2  | Each tab must be saved as a separate CSV file and                                | uploaded via MSIS                                                                            |   |
| 3  |                                                                                  |                                                                                              |   |
| 4  |                                                                                  |                                                                                              |   |
| 5  | Special Education Student Roster (One record for every special                   | education student being served or exiting services)                                          |   |
| 6  | School Year                                                                      | Last year of School Year (Ex: 2024-2025 = 2025)                                              |   |
| 7  | LEA Identification System                                                        | "SEA" for all records                                                                        |   |
| 8  | LEA Identifier                                                                   | 4 digit district number, include leading zeros                                               |   |
| 9  | School Identification System                                                     | "SEA" for all records                                                                        |   |
| 10 | School Identifier                                                                | 4 digit district number and 3 digit school number seperated by hyphen. Include leading zeros | s |
| 11 | Student Identifier                                                               | MSIS ID                                                                                      |   |
| 12 | Primary Disability Type                                                          | Primary Disability                                                                           |   |
| 13 | Secondary Disability Type                                                        | Secondary Disability                                                                         |   |
| 14 | Exit Date                                                                        | Date services discontinued                                                                   |   |
| 15 | SCD Indicator                                                                    | Yes/No                                                                                       |   |
| 16 | LRE Early Childhood                                                              | Early Childhood LRE                                                                          |   |
| 17 | LRE School Age                                                                   | School Age LRE                                                                               |   |
| 18 |                                                                                  |                                                                                              |   |
| 19 | Special Education Early Learning Outcomes (One record for ever                   | ry special education student ages 3-5)                                                       |   |
| 20 | School Year                                                                      | Last year of School Year (Ex: 2024-2025 = 2025)                                              |   |
| 21 | LEA Identification System                                                        | "SEA" for all records                                                                        |   |
| 22 | LEA Identifier                                                                   | 4 digit district number, include leading zeros                                               |   |
| 23 | School Identification System                                                     | "SEA" for all records                                                                        |   |
| 24 | School Identifier                                                                | 4 digit district number and 3 digit school number seperated by hyphen. Include leading zeros | S |
| 25 | Student Identifier                                                               | MSIS ID                                                                                      |   |
| 26 | Outcome A Progress                                                               | Outcome A Progress Indicator                                                                 |   |
| 27 | Outcome B Progress                                                               | Outcome B Progress Indicator                                                                 |   |
| 28 | Outcome C Progress                                                               | Outcome C Progress Indicator                                                                 |   |
| 29 | Outcome A Entry Score                                                            | Outcome A Entry Score                                                                        |   |
| 30 | Outcome A Entry Score Date                                                       | Outcome A Entry Score Date                                                                   |   |
|    | File Layouts - Start Here         Student Roster         Early Learning Outcomes | Evaluation Data IEP Data Related Services Accommodations +                                   |   |
| R  | eady 🗓 🎲 Accessibility: Good to go                                               |                                                                                              |   |

https://www.mdek12.org/sites/default/files/Offices/MDE/OTSS/MSIS2/DomainMap/SPED/sped\_file\_layout\_example.xlsx

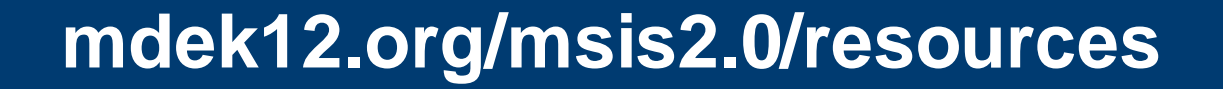

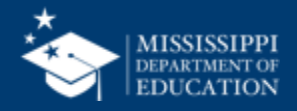

|    | A                                   | В                         | С              | D                            | E                 | F                  | G                       | Н                         | 1          | J             | K                   | L              |
|----|-------------------------------------|---------------------------|----------------|------------------------------|-------------------|--------------------|-------------------------|---------------------------|------------|---------------|---------------------|----------------|
| 1  | School Year                         | LEA Identification System | LEA Identifier | School Identification System | School Identifier | Student Identifier | Primary Disability Type | Secondary Disability Type | Exit Date  | SCD Indicator | LRE Early Childhood | LRE School Age |
| 2  | 2025                                | SEA                       | 4100           | SEA                          | 4100-004          | 12345678           | 9 AUT                   |                           | 11         | No            |                     | RC80           |
| 3  | 2025                                | SEA                       | 4100           | SEA                          | 4100-004          | 23456789           | D ID                    |                           |            | Yes           | REC09YSVCS          |                |
| 4  | 2025                                | SEA                       | 4100           | SEA                          | 4100-004          | 45678912           | 3 OHI                   |                           | 2024-10-05 | No            |                     | RC79TO40       |
| 5  |                                     |                           |                |                              |                   |                    |                         |                           |            |               |                     |                |
| 6  |                                     |                           |                |                              |                   |                    |                         |                           |            |               |                     |                |
| 7  |                                     |                           |                |                              |                   |                    |                         |                           |            |               |                     |                |
| 8  |                                     |                           |                |                              |                   |                    |                         |                           |            |               |                     |                |
| 9  |                                     |                           |                |                              |                   |                    |                         |                           |            |               |                     |                |
| 10 |                                     |                           |                |                              |                   |                    |                         |                           |            |               |                     |                |
| 11 |                                     |                           |                |                              |                   |                    |                         |                           |            |               |                     |                |
| 12 |                                     |                           |                |                              |                   |                    |                         |                           |            |               |                     |                |
| 13 |                                     |                           |                |                              |                   |                    |                         |                           |            |               |                     |                |
| 14 |                                     |                           |                |                              |                   |                    |                         |                           |            |               |                     |                |
| 15 |                                     |                           |                |                              |                   |                    |                         |                           |            |               |                     |                |
| 16 |                                     |                           |                |                              |                   |                    |                         |                           |            |               |                     |                |
| 17 |                                     |                           |                |                              |                   |                    |                         |                           |            |               |                     |                |
| 18 |                                     |                           |                |                              |                   |                    |                         |                           |            |               |                     |                |
| 19 |                                     |                           |                |                              |                   |                    |                         |                           |            |               |                     |                |
| 20 |                                     |                           |                |                              |                   |                    |                         |                           |            |               |                     |                |
| 21 |                                     |                           |                |                              |                   |                    |                         |                           |            |               |                     |                |
| 22 |                                     |                           |                |                              |                   |                    |                         |                           |            |               |                     |                |
| 23 |                                     |                           |                |                              |                   |                    |                         |                           |            |               |                     |                |
| 24 |                                     |                           |                |                              |                   |                    |                         |                           |            |               |                     |                |
| -  | F                                   | ile Layouts - Start Here  | Student R      | oster Early Learnin          | ng Outcomes       | Evaluation Data    | IEP Data Rela           | ated Services Accon       | modations  | +             |                     |                |
|    | Ready 🗓 🎊 Accessibility: Good to go |                           |                |                              |                   |                    |                         |                           |            |               |                     | <b>+</b> 100%  |

https://www.mdek12.org/sites/default/files/Offices/MDE/OTSS/MSIS2/DomainMap/SPED/sped\_file\_layout\_example.xlsx

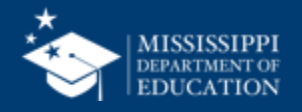

### **File Layout Example Spreadsheet**

| File<br>Layouts | Student<br>Roster | Early Learning<br>Outcomes | Evaluation<br>Data | IEP<br>Data | Related<br>Services | Accommodations |
|-----------------|-------------------|----------------------------|--------------------|-------------|---------------------|----------------|

https://www.mdek12.org/sites/default/files/Offices/MDE/OTSS/MSIS2/DomainMap/SPED/sped\_file\_layout\_example.xlsx

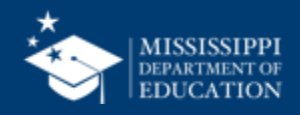

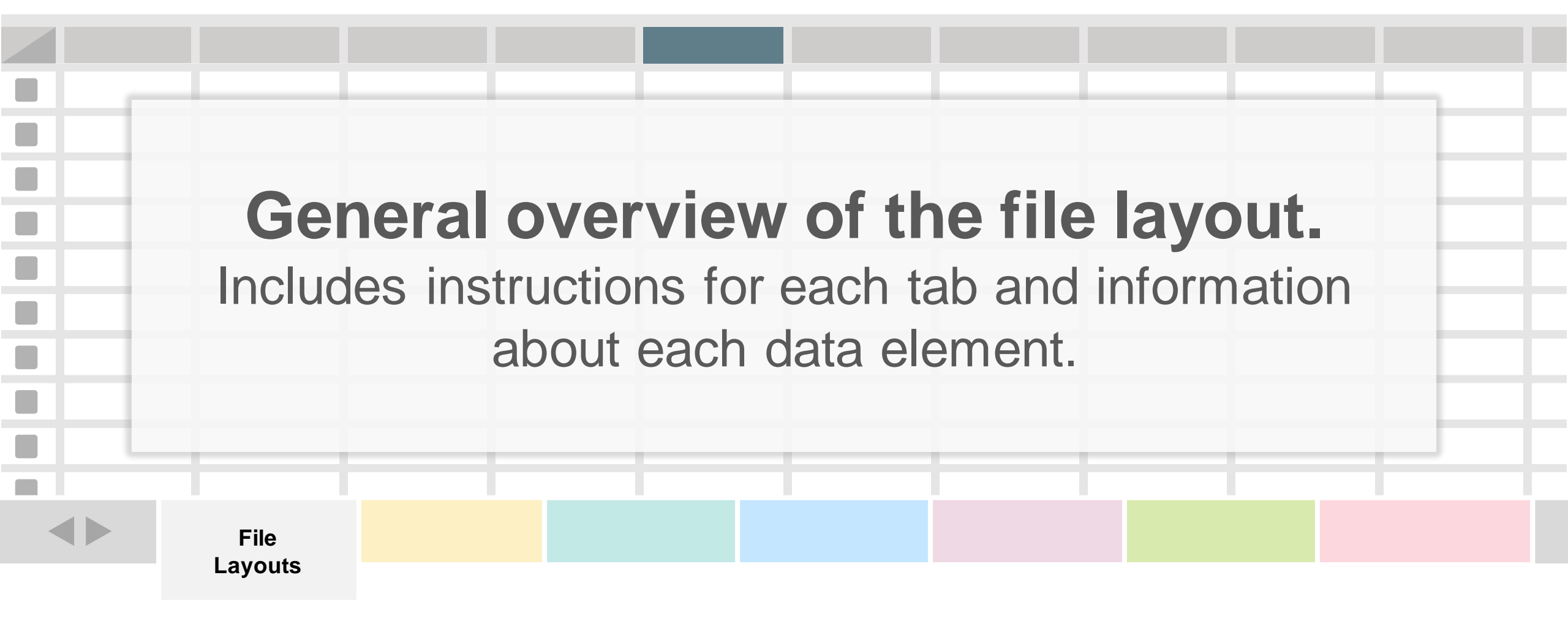

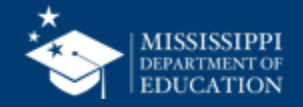

### **File Layout Example Spreadsheet**

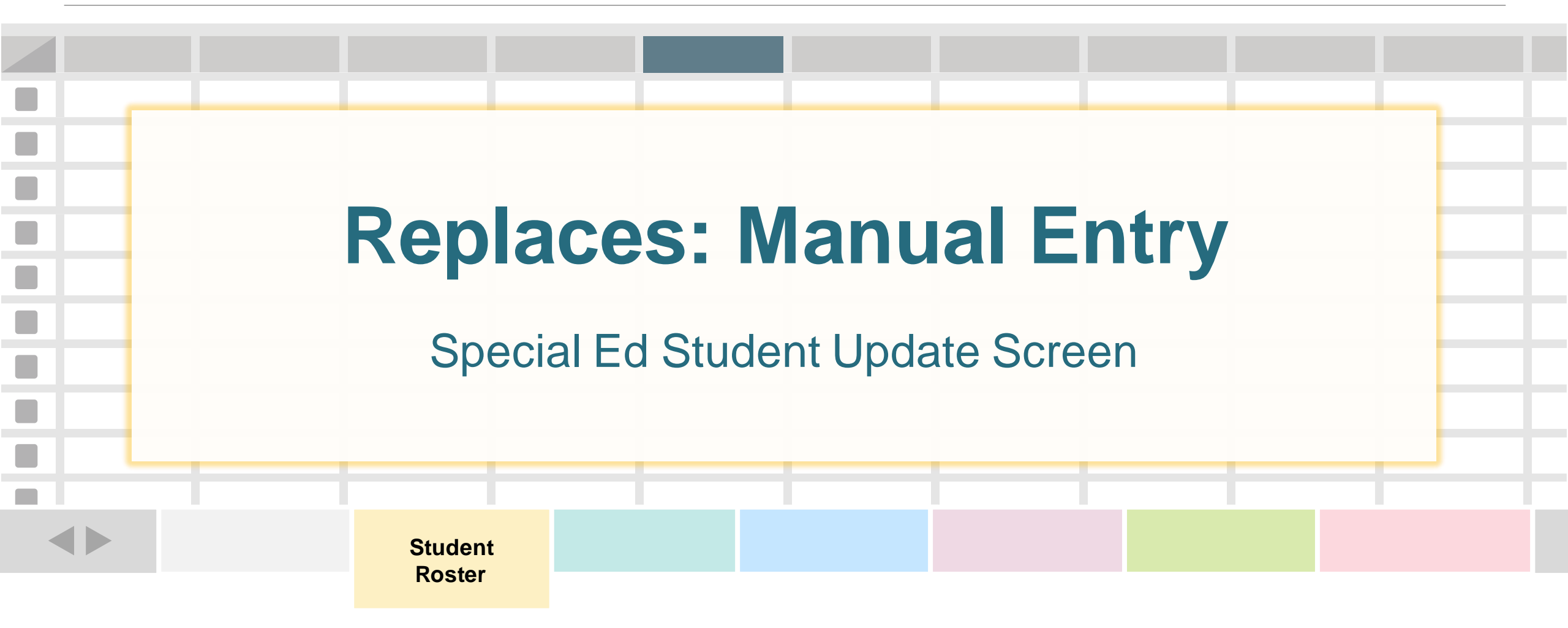

One record (row) for every special education student being served or exiting services.

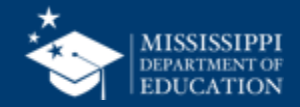

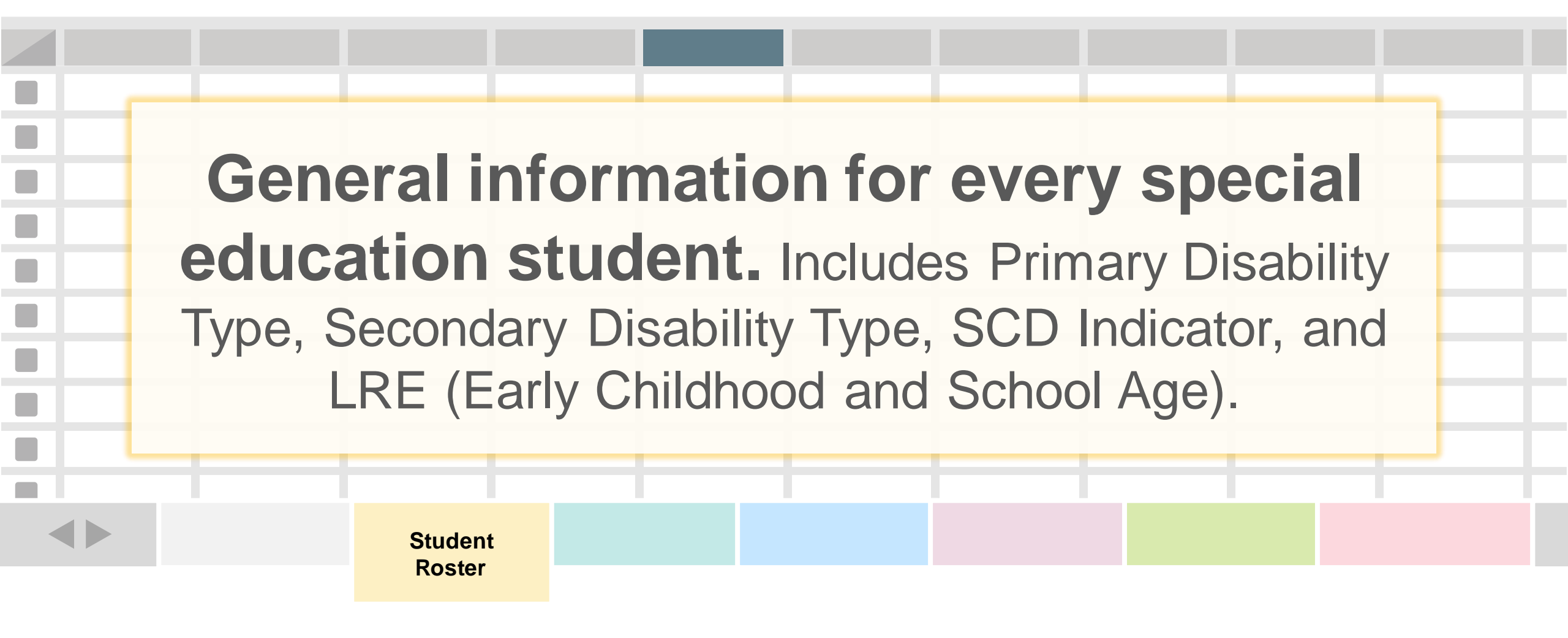

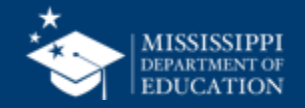

| Eleme<br>Name  | ent                                                                                                    |                                                                                                    | Def                                                                                                    | finition                                                                                               |                           | MDE Defi<br>Additiona | nition/<br>Il Information | м                                                              | IDE Option Set                                                                                                    |  |
|----------------|----------------------------------------------------------------------------------------------------|----------------------------------------------------------------------------------------------------|----------------------------------------------------------------------------------------------------|----------------------------------------------------------------------------------------------------|---------------------------|-----------------------|---------------------------|----------------------------------------------------------------|----------------------------------------------------------------------------------------------------|--|
| Prima<br>Disat | ATY<br>DIIIty T<br>NUMERATION<br>AND AND AND AND AND AND AND AND AND AND                                                                                                    |                                                                                                    | APPING<br>REFERENCES<br>REFERENCES | e major<br>erriding<br>ability<br>ndition t<br>st descr<br>rson's<br>pairment<br>ereret vire fre used. | or<br>hat<br>ibes a<br>:. | a Primary             | Eligibility               | A<br>D<br>D<br>E<br>H<br>ID<br>M<br>O<br>O<br>S<br>S<br>T<br>V | <ul> <li>UT - Autism</li> <li>B - Deaf-blindness</li> <li>D - Developmental delay</li> <li>MN - Emotional disturbance</li> <li>II - Hearing impairment</li> <li>D - Intellectual Disability</li> <li>D - Multiple disabilities</li> <li>O - Orthopedic impairment</li> <li>OHI - Other health impairment</li> <li>Specific learning disability</li> <li>Speech or language impairment</li> <li>B - Traumatic brain injury</li> <li>I - Visual impairment</li> </ul> |  |
|                | Identification         identification a           System         purposed by a           services, or ot         to an institution           School         A unique numt           Identifier         code assigned           school, school         other agency o           Student         A unique numt | and record-keeping<br>chools, social<br>ther agencies to refer<br>in.<br>ber or alphanumeric<br>t o an institution by a<br>k system, a state, or<br>or entity.<br>ber or alphanumeric M | ISIS ID                                                                                                    | None                                                                                                   | MSD File                  |                       |                           |                                                                |                                                                                                    |  |
|                | Identifier code assigned<br>school, school<br>other agency of                                                                                                    | a student by a<br>ol system, a state, or<br>or entity.                                                                                                    |                                                                                                    |                                                                                                    |                           |                       |                           |                                                                |                                                                                                    |  |

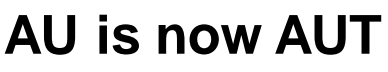

### EMD is now EMN

LS is now SLI

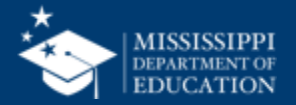

| Element<br>Name                                                                                                    | Definition                                                                                                    | MDE Definition/<br>Additional Information | MDE Option Set                                                                                                    | 21                                                                                 |
|----------------------------------------------------------------------------------------------------|----------------------------------------------------------------------------------------------------|-------------------------------------------|----------------------------------------------------------------------------------------------------|------------------------------------------------------------------------------------|
| Disability<br>Condition Type                                                                                                    | Codes identifying<br>the set of<br>disability<br>conditions.                                                                                                    | Secondary Eligibility                     | <ul> <li>00 - No disability or impairment known or reported</li> <li>01 - Blindness or Visual Impairment</li> <li>02 - Cerebral Palsy</li> <li>03 - Chronic Illness</li> <li>04 - Deafness or Hearing Impairment</li> <li>05 - Drug or Alcohol Addiction</li> <li>06 - Emotionally/Psychologically</li> <li>Disabled: e.g., schizophrenia or depression</li> <li>07 - Epilepsy or Seizure Disorders</li> </ul> | Currently use<br>the same code<br>as the primary<br>disability<br>except to report |
| DESERVICE      DETAILUTION      DETAILUTION      DET | PPING termation tride package. tride will provide data elements via file upload. Tride will provide data elements via file upload. Tride will prov |                                           | <ul> <li>08 - Intellectual Disability</li> <li>09 - Orthopedic Impairment</li> <li>10 - Specific learning disability</li> <li>11 - Speech or Language impairment</li> <li>99 - Other type of impairment</li> </ul>                                                                                                    | Speech (11).                                                                       |

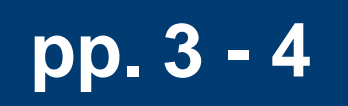

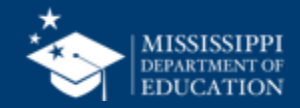

### MSIS LEGACY LRE Mapping

#### **LRE** | MSIS Educational Environment for Early Childhood

| Legacy Code | Definition                                                                                   | MSIS 2.0 Code | Definition                                                                |
|-------------|----------------------------------------------------------------------------------------------|---------------|---------------------------------------------------------------------------|
| PL          | Regular program less than ten (10) hours per week and served in another location             | REC09YOTHLOC  | Other location regular<br>early childhood program<br>(less than 10 hours) |
| PJ          | Regular program ten (10) or<br>more hours per week and<br>served in another location         | REC10YOTHLOC  | Other location regular<br>early childhood program<br>(at least 10 hours)  |
| РК          | Regular program less than<br>ten (10) hours per week and<br>served in the regular<br>program | REC09YSVCS    | Services regular early<br>childhood program (less<br>than 10 hours)       |
| PI          | Regular program ten (10) or<br>more hours per week and<br>served in the regular<br>program   | REC10YSVCS    | Services regular early<br>childhood program (at<br>least10 hours)         |
| PG          | Separate Class                                                                               | SC            | Separate special education class                                          |
| PF          | Separate School                                                                              | SS            | Separate school                                                           |
| PE          | Residential Facility                                                                         | RF            | <b>Residential Facility</b>                                               |
| PC          | Home                                                                                         | н             | Home                                                                      |
| РН          | Service Provider Location                                                                    | SPL           | Service provider or other<br>location not in any other<br>category        |

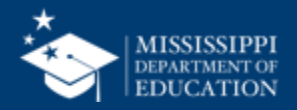

## EARLY CHILDHOOD

| Legacy Code | Definition                                                                                | MSIS 2.0 Code | Definition                                                                |
|-------------|-------------------------------------------------------------------------------------------|---------------|---------------------------------------------------------------------------|
| PL          | Regular program less than ten<br>(10) hours per week and<br>served in another location    | REC09YOTHLOC  | Other location regular early<br>childhood program (less than 10<br>hours) |
| PJ          | Regular program ten (10) or<br>more hours per week and<br>served in another location      | REC10YOTHLOC  | Other location regular early<br>childhood program (at least 10<br>hours)  |
| PK          | Regular program less than ten<br>(10) hours per week and<br>served in the regular program | REC09YSVCS    | Services regular early childhood program (less than 10 hours)             |
| PI          | Regular program ten (10) or<br>more hours per week and<br>served in the regular program   | REC10YSVCS    | Services regular early childhood program (at least 10 hours)              |

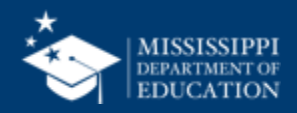

## EARLY CHILDHOOD

| Legacy Code | Definition                | MSIS 2.0 Code | Definition                                                   |
|-------------|---------------------------|---------------|--------------------------------------------------------------|
| PG          | Separate Class            | SC            | Separate special education class                             |
| PF          | Separate School           | SS            | Separate school                                              |
| PE          | Residential Facility      | RF            | Residential Facility                                         |
| PC          | Home                      | Η             | Home                                                         |
| PH          | Service Provider Location | SPL           | Service provider or other location not in any other category |

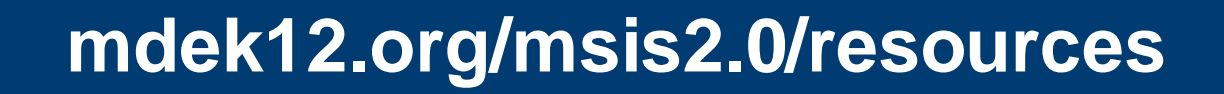

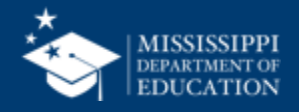

## Legacy LRE Mapping

## SCHOOL AGE

| Legacy Code | Definition                                                    | MSIS 2.0 Code | Definition                                      |
|-------------|---------------------------------------------------------------|---------------|-------------------------------------------------|
| SA          | Inside general education<br>class 80% or more of the day      | RC80          | Inside regular class 80% or more of the day     |
| SB          | Inside general education class 40% to 79% of the day          | RC79TO40      | Inside regular class 40% through 79% of the day |
| SC          | Inside general education<br>class less than 40% of the<br>day | RC39          | Inside regular class less than 40% of the day   |
| SD          | Separate School                                               | SS            | Separate school                                 |

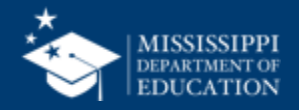

## SCHOOL AGE

| Legacy Code | Definition                          | MSIS 2.0 Code | Definition                          |
|-------------|-------------------------------------|---------------|-------------------------------------|
| SF          | Residential facility                | RF            | Residential facility                |
| SH          | Home-Hospital                       | нн            | Homebound/hospital                  |
| SI          | Correctional facility               | CF            | Correctional facility               |
| SJ          | Parentally placed in private school | PPPS          | Parentally placed in private school |

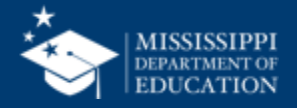

### **File Layout Example Spreadsheet**

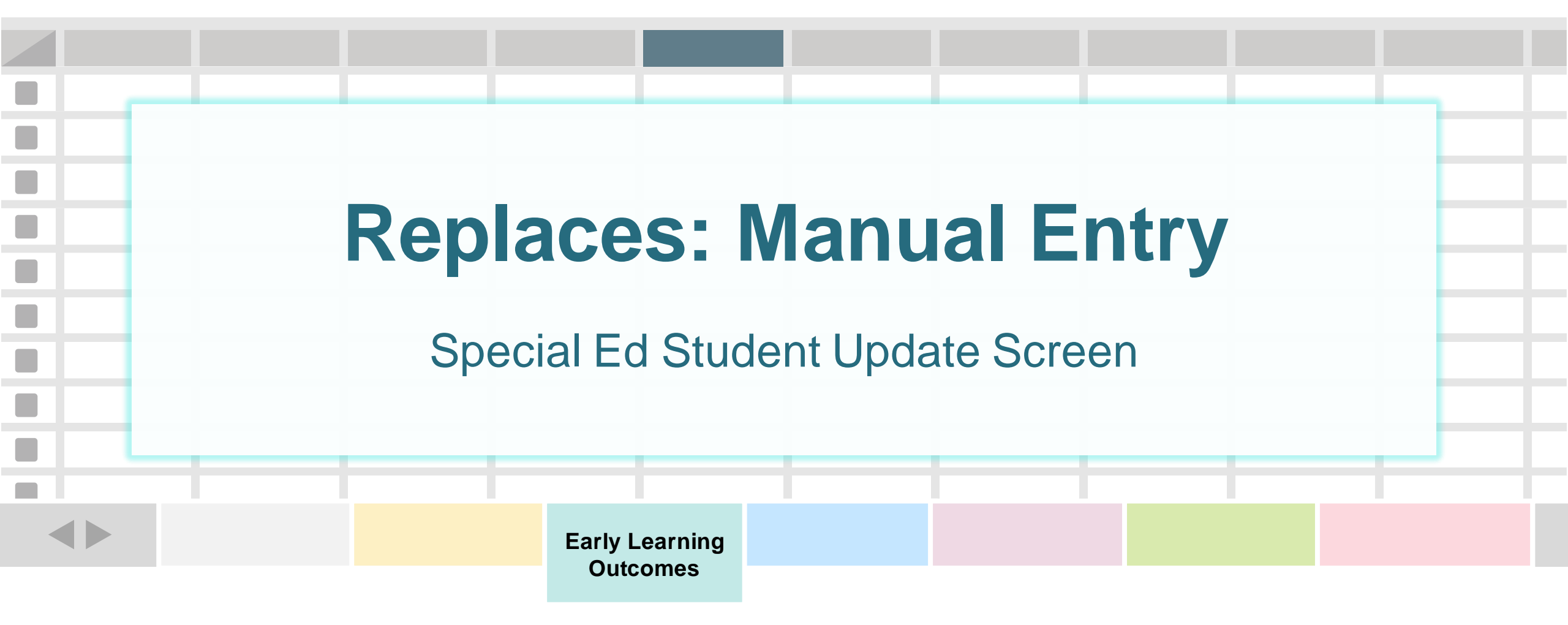

One record (row) for every special education ages 3-5.

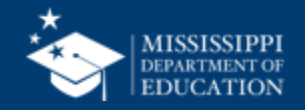

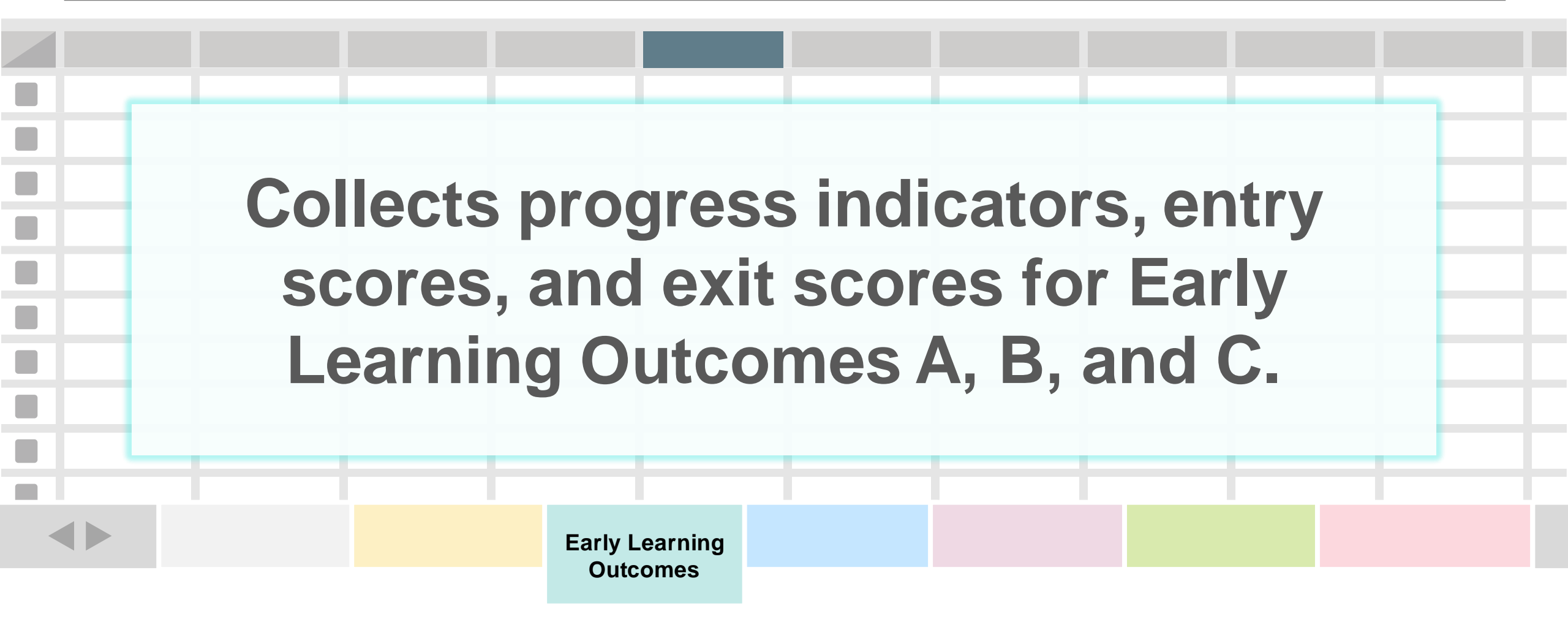

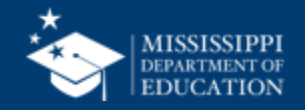

### **File Layout Example Spreadsheet**

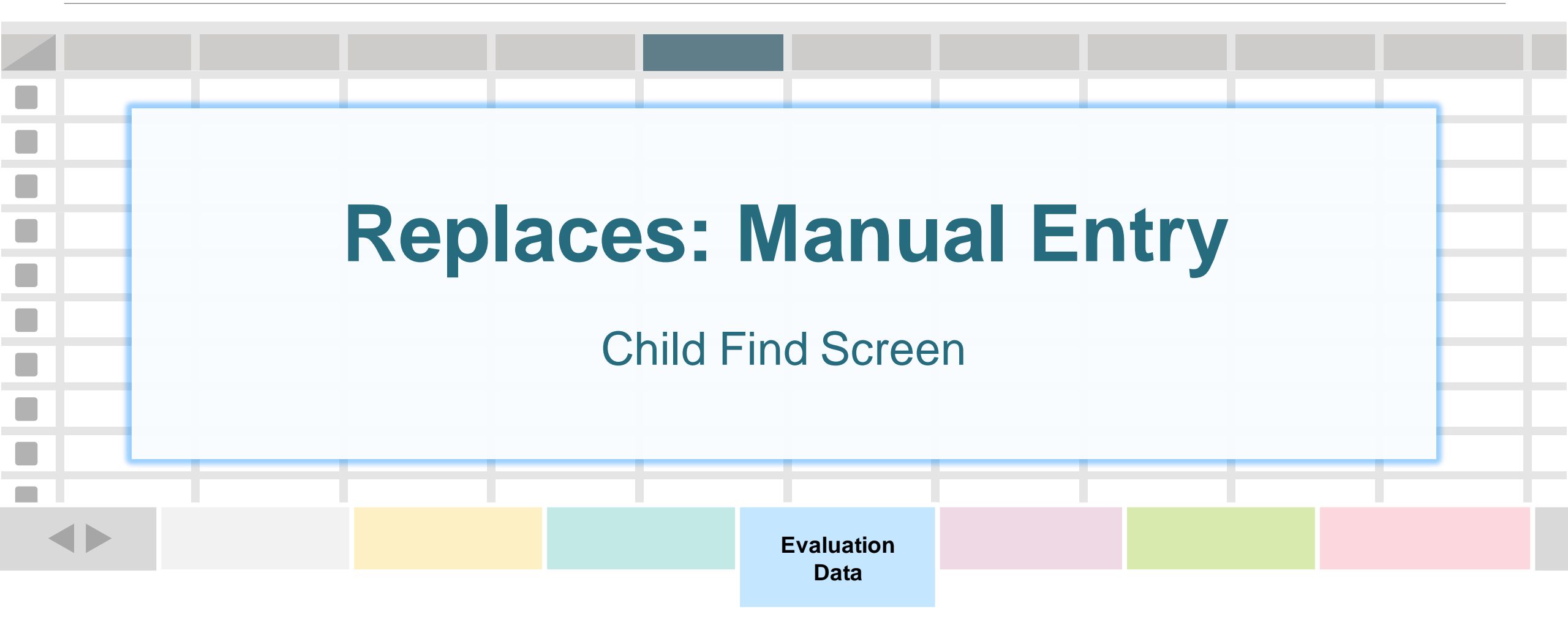

One record (row) for every student referred for special education evaluation.

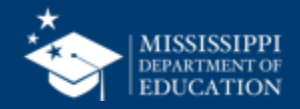

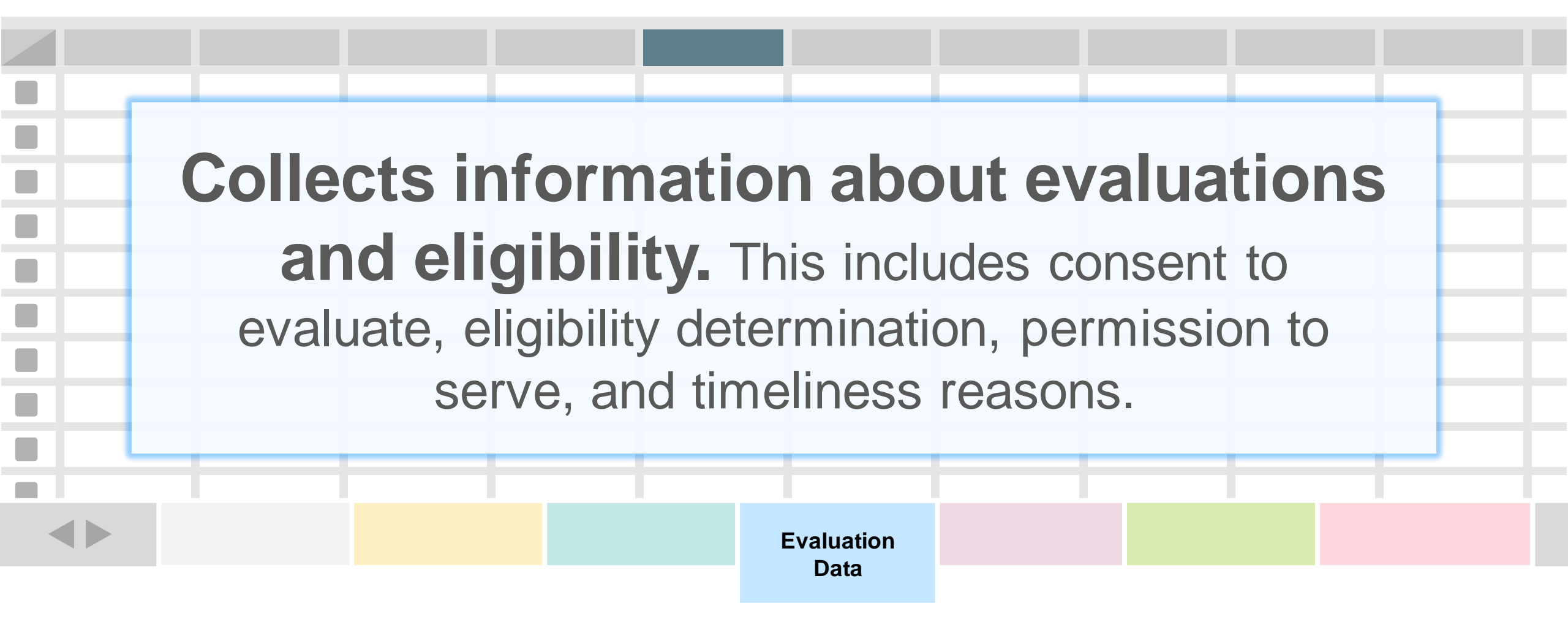

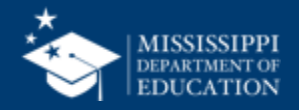

| Eleme<br>Name             | ent                                                                                                    |                                                                                                    | Def                                                               | inition                                                                                                    |                                              |   | MDE Definition/<br>Additional Information                  | MDE Option Set                                                                                                    |                       | 31                                                                                                    |
|---------------------------|----------------------------------------------------------------------------------------------------|----------------------------------------------------------------------------------------------------|-------------------------------------------------------------------|----------------------------------------------------------------------------------------------------|----------------------------------------------|---|------------------------------------------------------------|----------------------------------------------------------------------------------------------------|-----------------------|----------------------------------------------------------------------------------------------------|
| Indica<br>Find T<br>Reaso | ntor 11<br>Fimelir<br>on<br>MSIS <del>e</del>                                                                                                    | Child<br>ness<br>data domain m<br>ducation                                                                                                    |                                                                   | e reason<br>dent's init<br>luation w<br>s not time                                                                 | a<br>tial<br>/as or<br>ely.                  | r | Reason evaluation was<br>not completed within<br>timeframe | <ul> <li>1000 - Parent/guardian repeatedly failed produce student for evaluation</li> <li>1001 - Student moved during process</li> <li>1002 - Specific Learning Disability written mutual agreement</li> <li>1003 - Accepted out-of-state evaluation</li> <li>1004 - Ruled in a prior school year</li> <li>1005 - Timeline began in a previous distributed to complete the evaluation were not available</li> <li>1007 - Personnel required to be present the IEP completion were not available</li> <li>1008 - External reports not available</li> <li>1009 - Parent/guardian withdrew or refuse consent to evaluate</li> </ul> | to<br>n<br>for<br>sed | <ul> <li>Currently:</li> <li>Parent repeatedly failed to produce child for evaluation</li> <li>Child moved during process</li> <li>SLD written mutual</li> </ul> |
|                           | All data elements will be collected via API from Special Education package.<br>If district does not have a Special Education package, the district will provide data elements via file upload.                                                                                                    |                                                                                                    |                                                                   |                                                                                                    |                                              |   |                                                            | 1010 Student died                                                                                                    |                       |                                                                                                    |
|                           | Liement Definition Local Education A coding<br>Local Education Code<br>(dentification Liement) (dentification<br>System System Code<br>Liement) (dentification<br>Liement) (dentification<br>Liement) (dentification<br>School Liement) (dentification<br>System Code Code<br>System Code Code<br>Status) (dentification<br>System Code Code<br>System Code Code<br>Status) (dentification<br>System Code Code Code<br>Status) (dentification<br>System Code Code Code<br>Status) (dentification<br>Status) (dentification<br>Status) (denti | ion Participation and record -beging<br>action and record -beging<br>at by schools, social<br>at by schools, social<br>ad education agency.<br>enumber or sighanumeric<br>asignet to a local education<br>pachores tapient a stank,<br>reginary centry,<br>eschores that is used for<br>cation and record -beging<br>schores that is used for<br>action and record -beging<br>schores that is used for<br>action and record -beging<br>schores that is used for<br>action and record -beging<br>schores that is used for<br>action and record -beging<br>schores that is used for<br>action and record -beging<br>schores that is used for<br>action and record -beging<br>schores that is used for<br>action and record -beging<br>schores that is used for<br>action action acti | IDE Definition/<br>dditional Information<br>BEA" for all records. | NDE Option Set SEA - State Education Agency assigned nomber None BEA - State Education Agency assigned nomber None | Legacy<br>collection<br>MSD File<br>MSD File |   |                                                            | <b>1011</b> - Evaluation completed in expected<br>time<br><b>9999</b> - Other Not Timely                                                                                                    | I                     | agreement                                                                                                    |
|                           | School A unique<br>code ass<br>school, s<br>other age<br>Student A unique<br>code ass<br>school, s<br>other age<br>code ass<br>school, s                                                                                                    | en rumber or alphanumeric<br>ssigned to an institution by a<br>school system, a state, or<br>gency or entity.<br>en number or alphanumeric<br>ssigned to a student by a<br>school system, a state, or<br>annov or entity.                                                                                                    | ISIS ID                                                           | None                                                                                                    | MSD File                                     | F | 1                                                          |                                                                                                    |                       | 1                                                                                                    |

1

p. 19

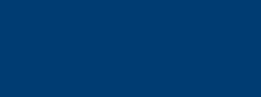

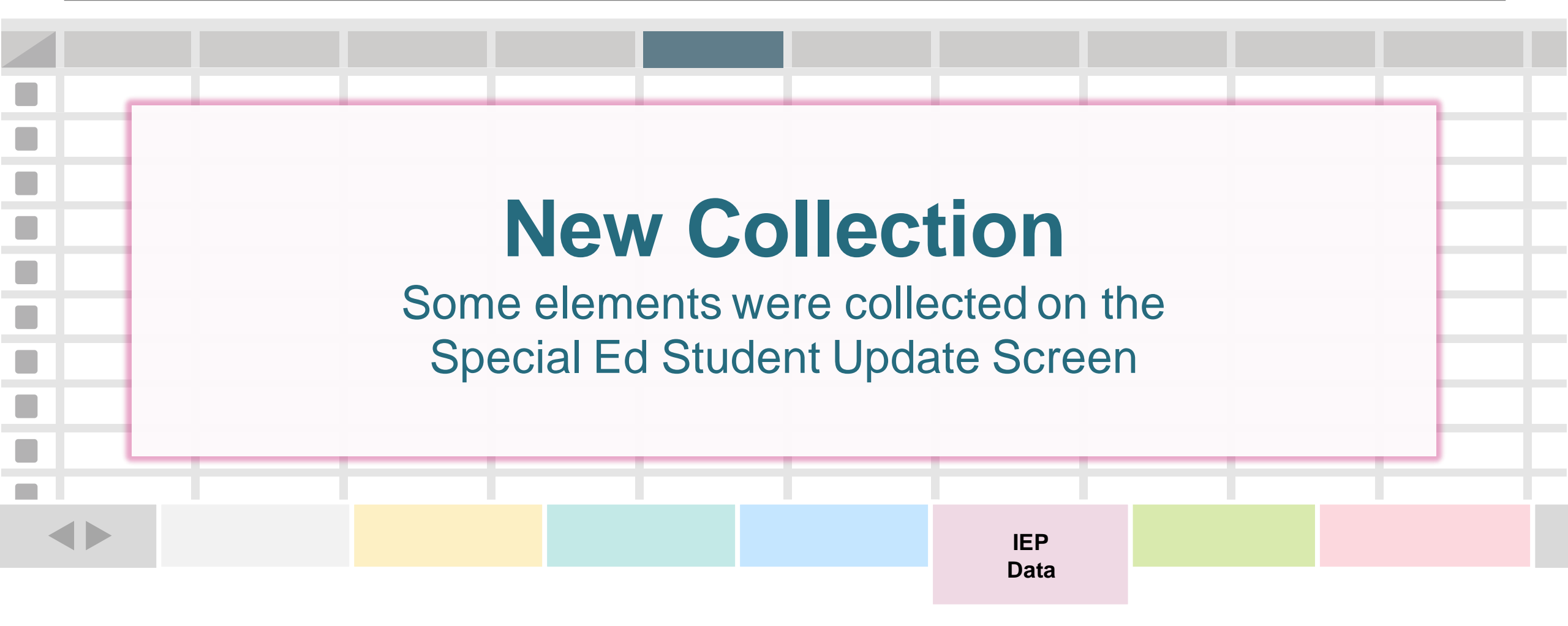

One record (row) for every student with an IEP.

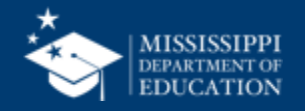

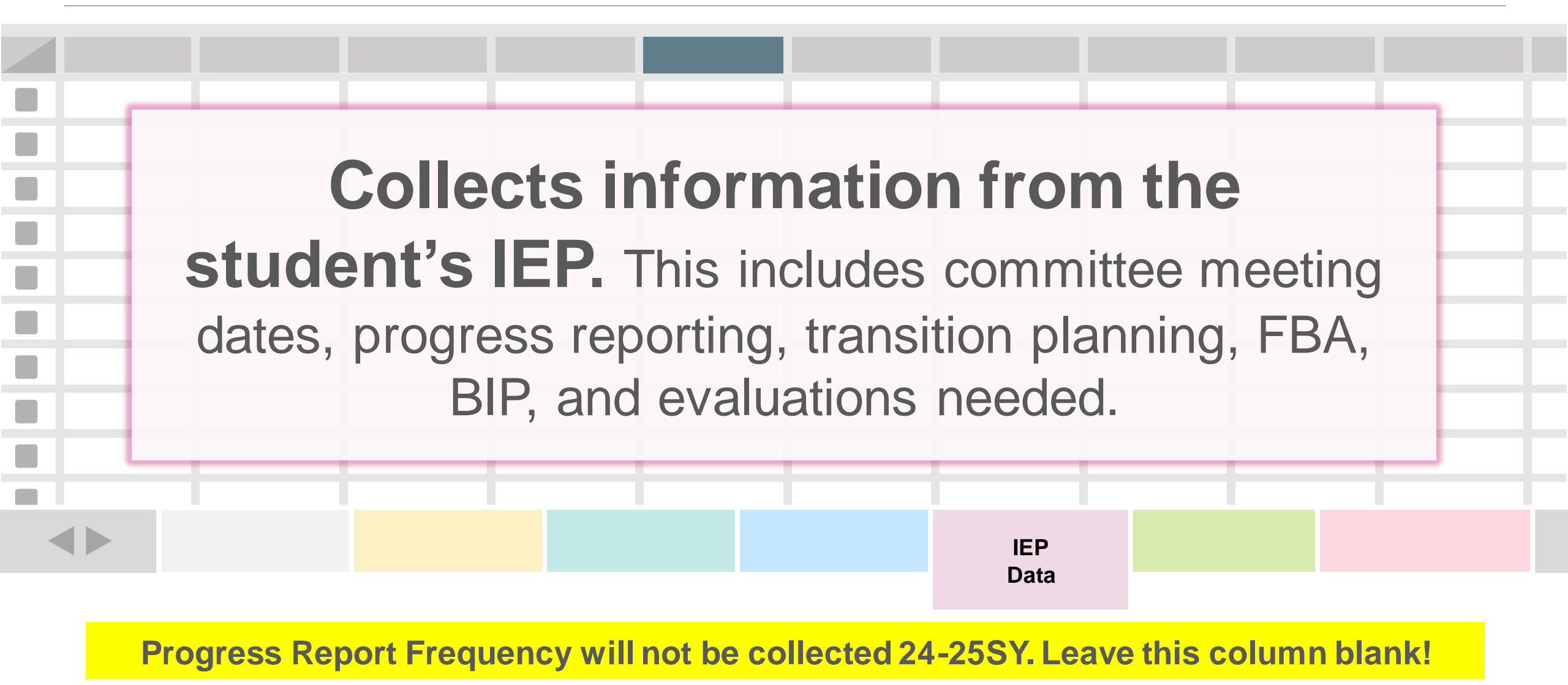

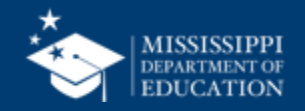

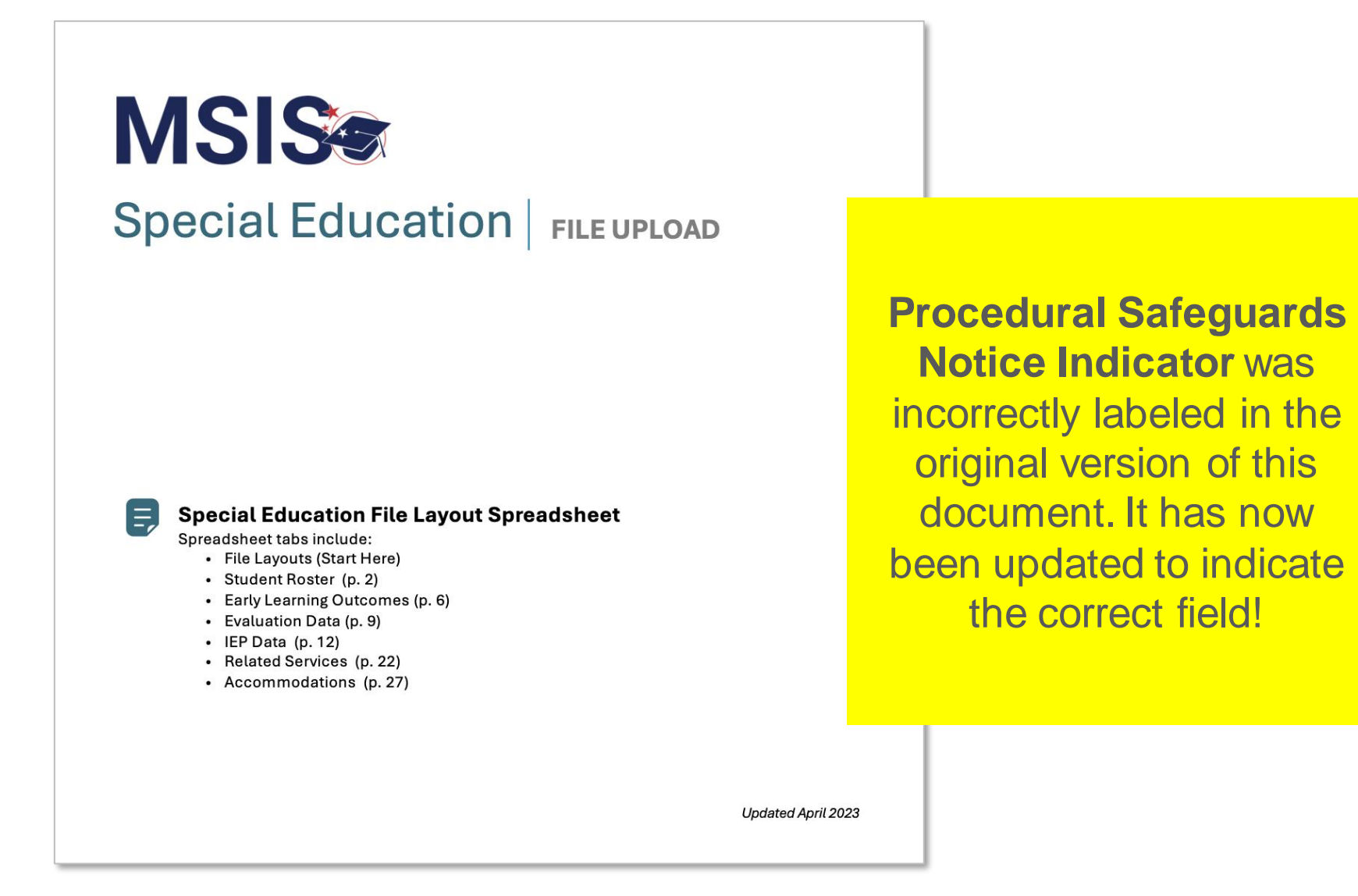

https://www.mdek12.org/sites/default/files/Offices/MDE/OTSS/MSIS2/DomainMap/SPED/sped\_iep\_fields\_identified.pdf

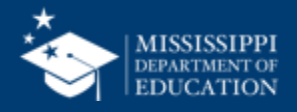

#### Special Education

E,

Refer to Special Education Data Element Mapping for data element details, definitions, and field options.

#### Provide one record for every student with an IEP.

IEP Data tab must be saved as a separate CSV file and uploaded to MSIS. File should be uploaded as necessary based on new or updated data elements.

| Column | Data Element Name            | Additional Notes                                                            |
|--------|------------------------------|-----------------------------------------------------------------------------|
| Α      | School Year                  | Last year of the current Scl<br>(Ex: 2024-2025 = 2025)                      |
| В      | LEA Identification System    | "SEA" for all records                                                       |
| С      | LEA Identifier               | 4-digit district number. Inc<br>(Ex: 0123)                                  |
| D      | School Identification System | "SEA" for all records                                                       |
| E      | School Identifier            | 4-digit district number and<br>separated by a hyphen. Inc<br>(Ex: 0123-045) |
| F      | Student Identifier           | MSIS ID                                                                     |
| G      | Document Type (IEP)          | 02196 for all records (IEP)                                                 |
| н      | Document Date Type           | "Implementation" for all re<br>Date)                                        |
| 1      | IEP Implementation Date      | IEP Implementation Date                                                     |
| J      | Document Type (IEP)          | 02196 for all records (IEP)                                                 |

| al Education<br>FILE UPLOAD                                                                                                    | IEP Data Data Elements | IEP Fields                                                                                                    |
|----------------------------------------------------------------------------------------------------|------------------------|----------------------------------------------------------------------------------------------------|
| School Yoor                                                                                                    |                        | CATION PROGRAM (IEP)                                                                                                    |
| Student's Name                                                                                                    | Public Agency/s        | mere,                                                                                                    |
| IEP Committee Meeting<br>IEP Implementation Da<br>(Projected date when servi<br>Date of Birth:/<br>Gender: Female<br>Grade: School | g Date: /              | Projected Annual Review Date: / / L Projected End Date: / / M (Projected date when services and programs will end) Primary Eligibility: |

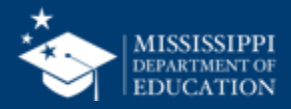

### **File Layout Example Spreadsheet**

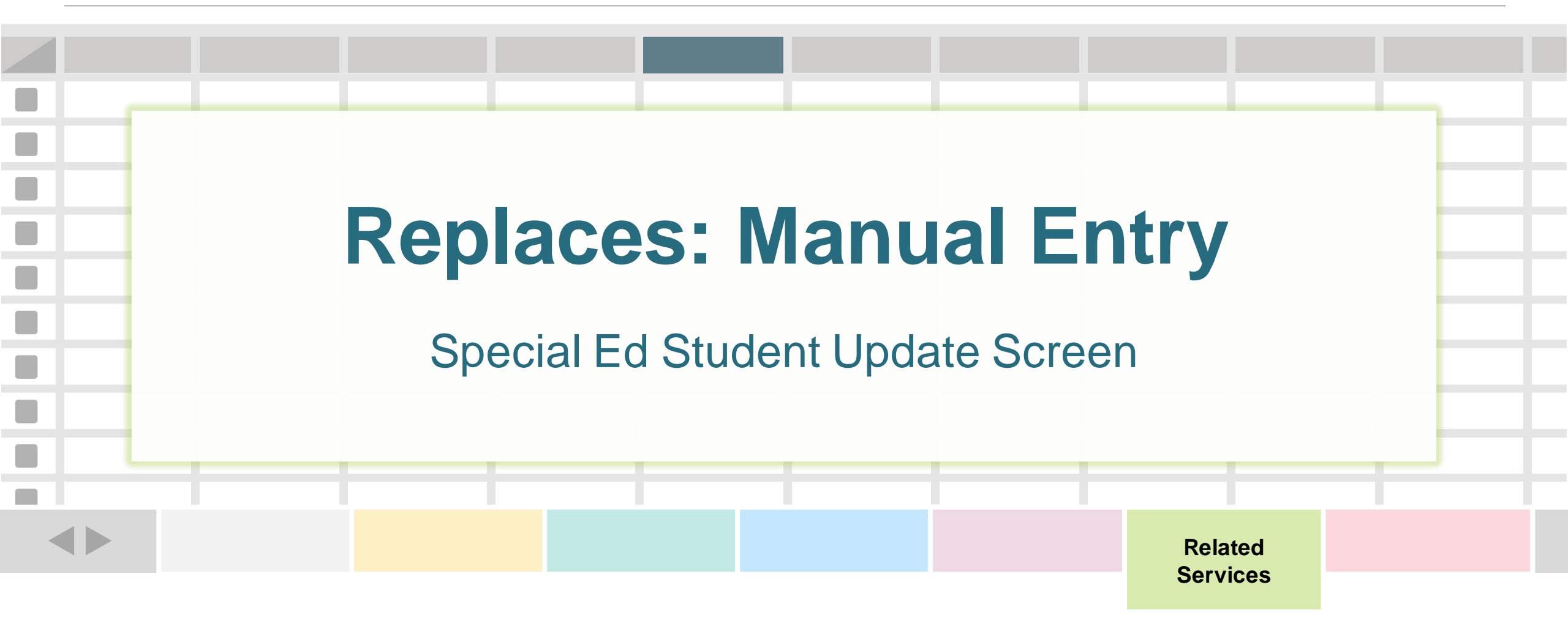

One record (row) for every related service for a student.

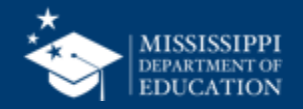
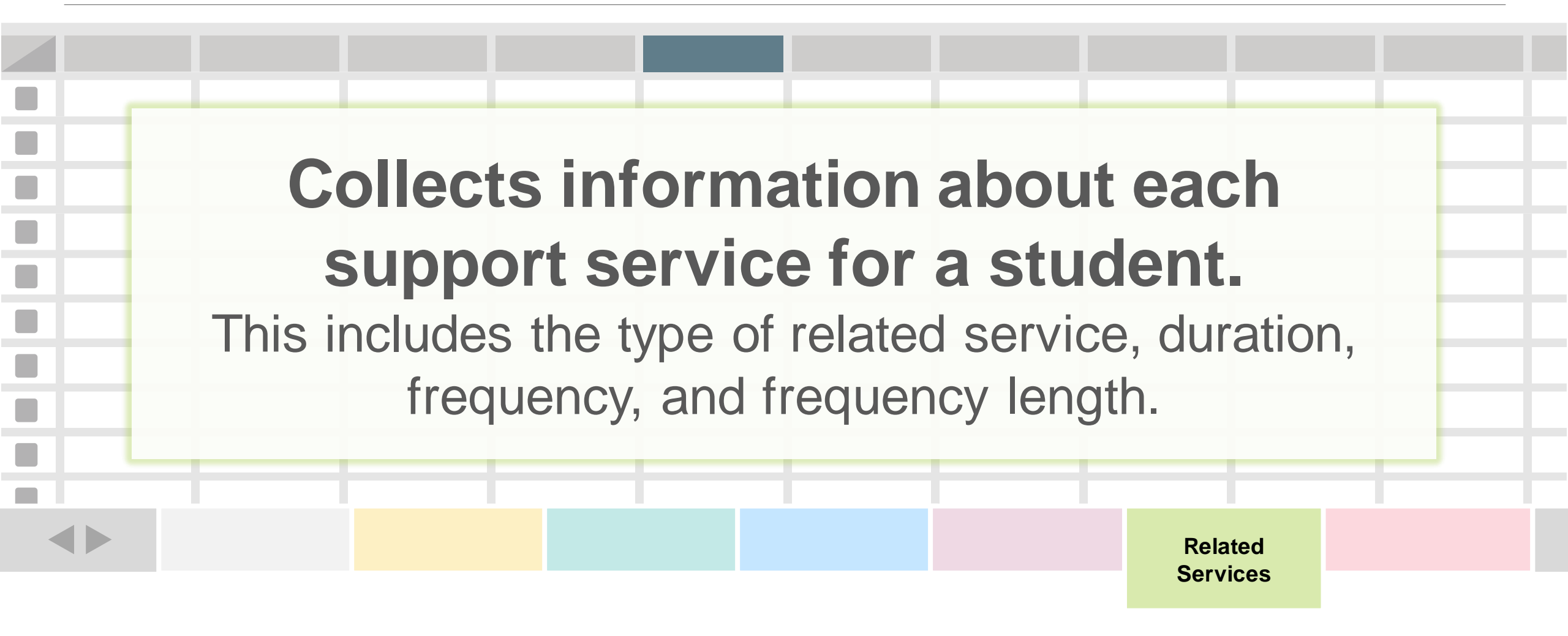

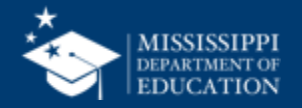

| Element<br>Name                   | Definition                                                                                                    | MDE Definition/<br>Additional Information                                                                 | MDE Option Set                                                                                                    | 38                                                                                                    |
|-----------------------------------|----------------------------------------------------------------------------------------------------|----------------------------------------------------------------------------------------------------|----------------------------------------------------------------------------------------------------|----------------------------------------------------------------------------------------------------|
| <section-header></section-header> | Type of related or ancillary services offered or provided to a person or a group of persons within the formal educational system or by an outside agency which provides non-instructional services to support the general welfare of students. This includes physical and emotional health, the ability to select an appropriate course of study, admission to         PPING       type: the transmitter of the transmitter of the tra | Based on IEP:<br>Related Services<br>Also used to capture 'Special<br>Transportation Needed' and<br>'ESY' | <ul> <li>00290 - Adaptive physical education</li> <li>00291 - Art therapy</li> <li>00292 - Assistive technology services</li> <li>00293 - Audiological services</li> <li>73050 - Augmentative Communication Service</li> <li>73051 - Autism Spectrum Disorder Service</li> <li>73052 - Behavior and Behavioral Consultation</li> <li>Service</li> <li>73053 - Braille Service</li> <li>00889 - Career and technical education</li> <li>rehabilitation training and job placement</li> <li>00878 - Case management services</li> <li>00295 - Children's protective services</li> <li>00881 - Communication services</li> <li>73057 - Community based career training</li> <li>73056 - Community based career training for</li> <li>Special Education</li> <li>00882 - Community recreational services</li> <li>73043 - Developmental childcare program</li> <li>73047 - Early Intervention / Early Childhood</li> <li>Special Education Special Service</li> <li>00297 - Early intervention services</li> <li>00298 - Educational therapy</li> <li>73054 - ESL/Migrant Service</li> <li>73070 - Extended school year services</li> <li>00299 - Family counseling</li> </ul> | <ul> <li>Currently:</li> <li>Language/Speech<br/>Therapy</li> <li>Physical Therapy</li> <li>Audiology</li> <li>Occupational<br/>Therapy</li> <li>Transportation by<br/>District</li> <li>Psychological<br/>Services</li> <li>Early Identification<br/>and Assessment</li> </ul> |
| other agency or entity.           |                                                                                                    | 1                                                                                                    | , ,                                                                                                    | 1                                                                                                    |

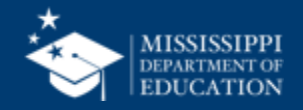

#### File Layout Example Spreadsheet

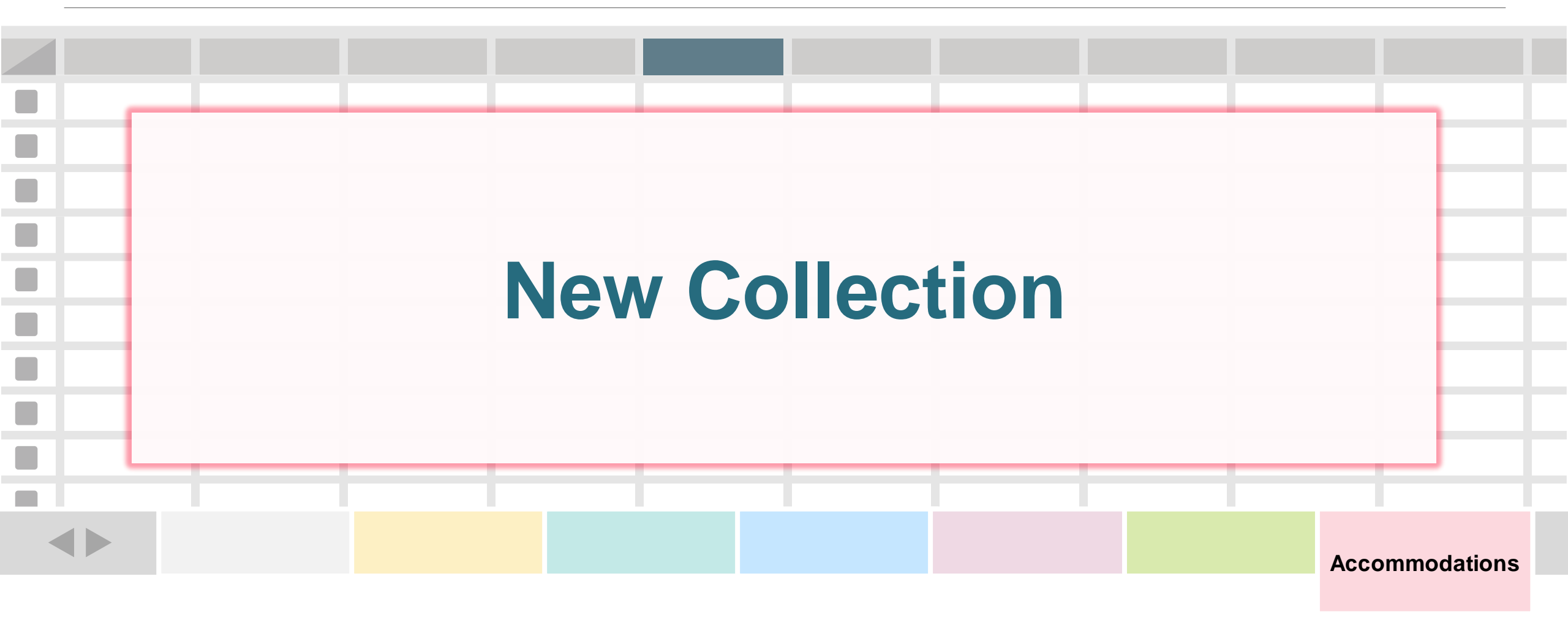

One record (row) for every assessment accommodation for a student.

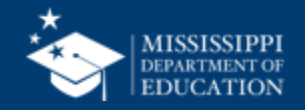

39

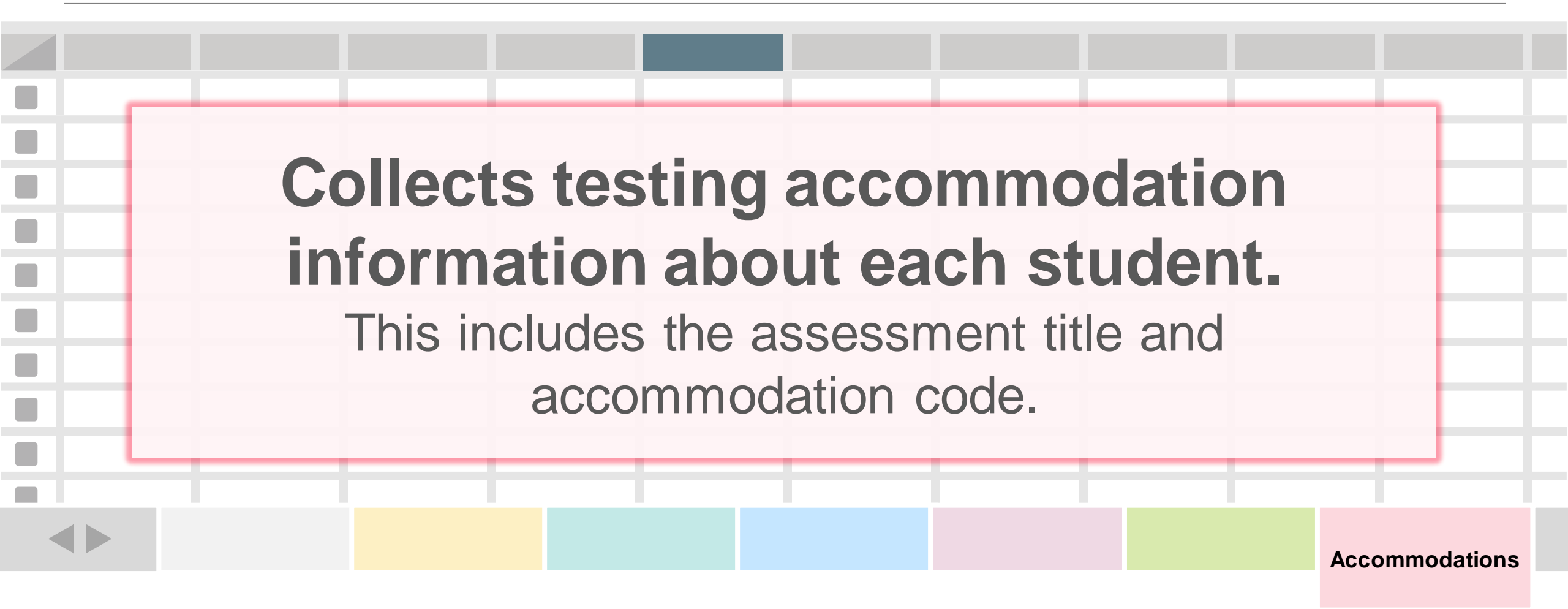

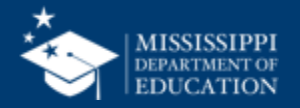

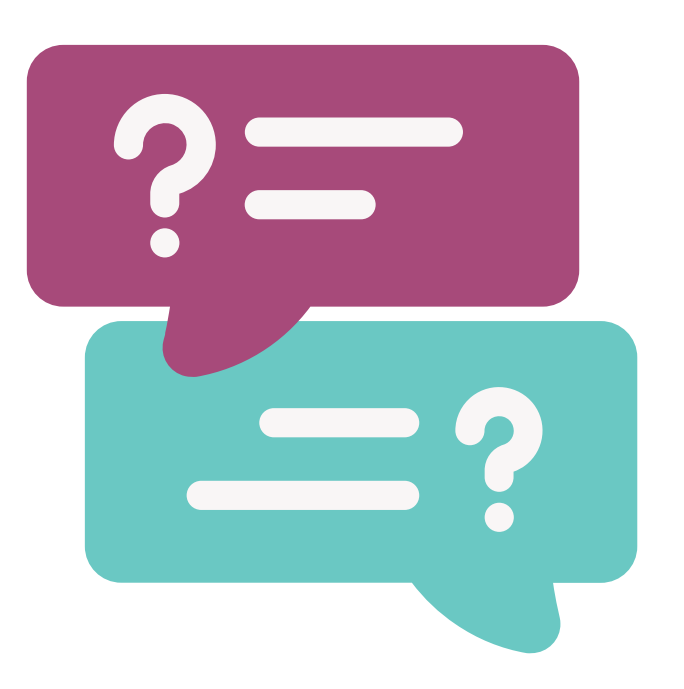

# Why collect testing accommodations?

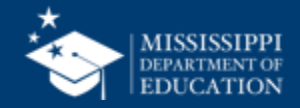

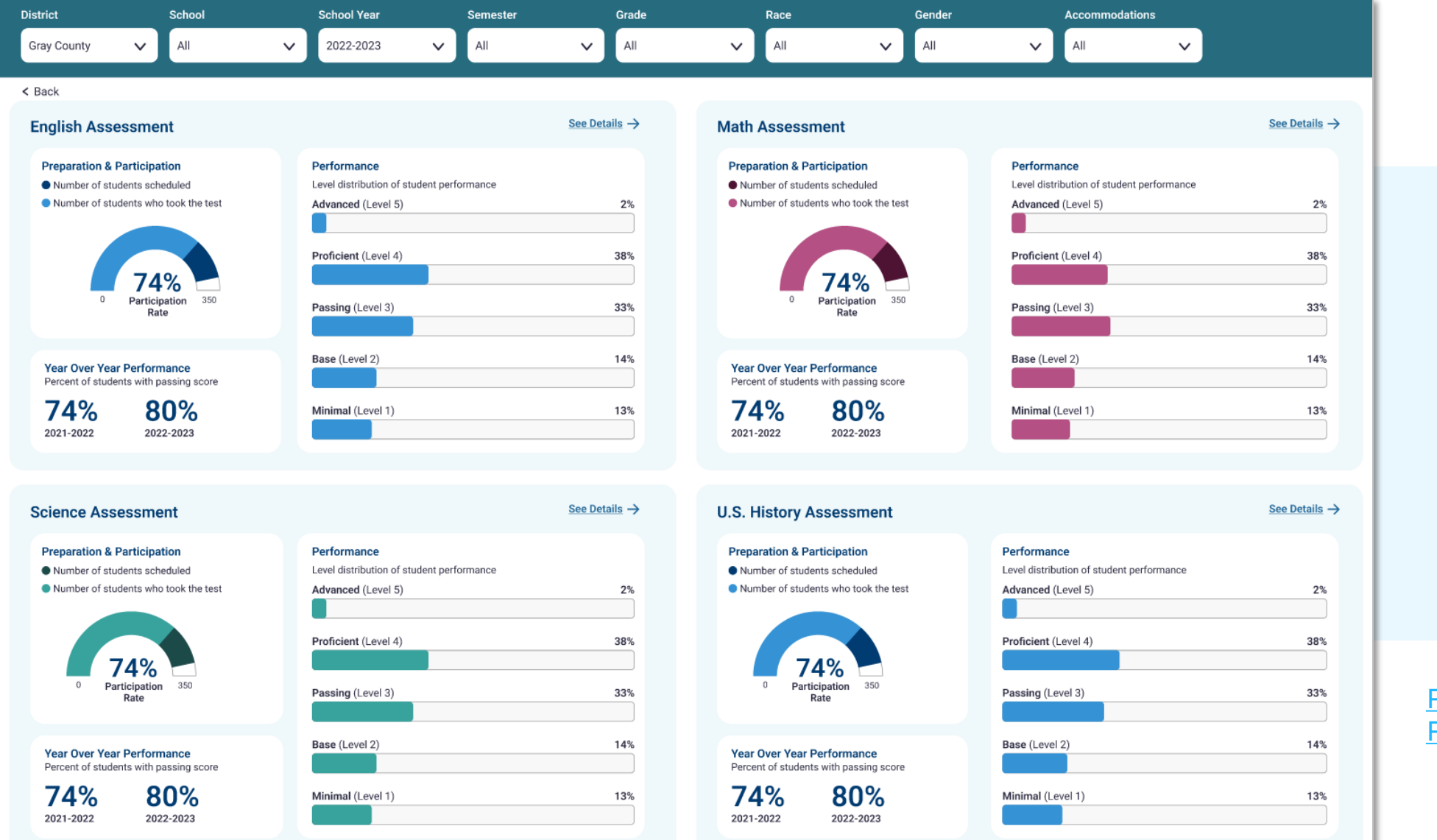

Provides information about participation and performance on MAAP assessments

Page 1 - MSIS 2.0 Prototype (figma.com)

#### **MAAP Assessment Dashboard**

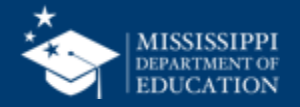

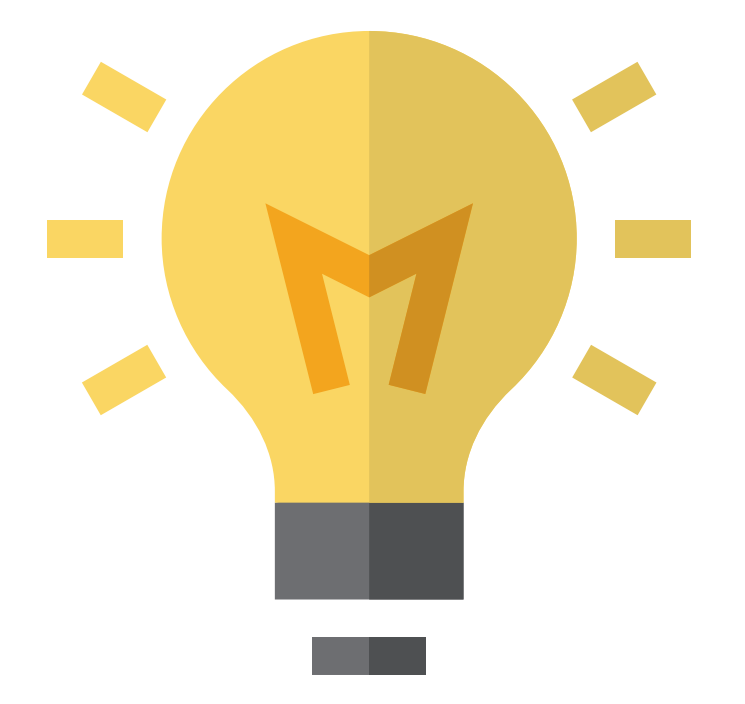

# Who in your district or schools needs to be informed about these changes?

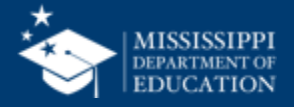

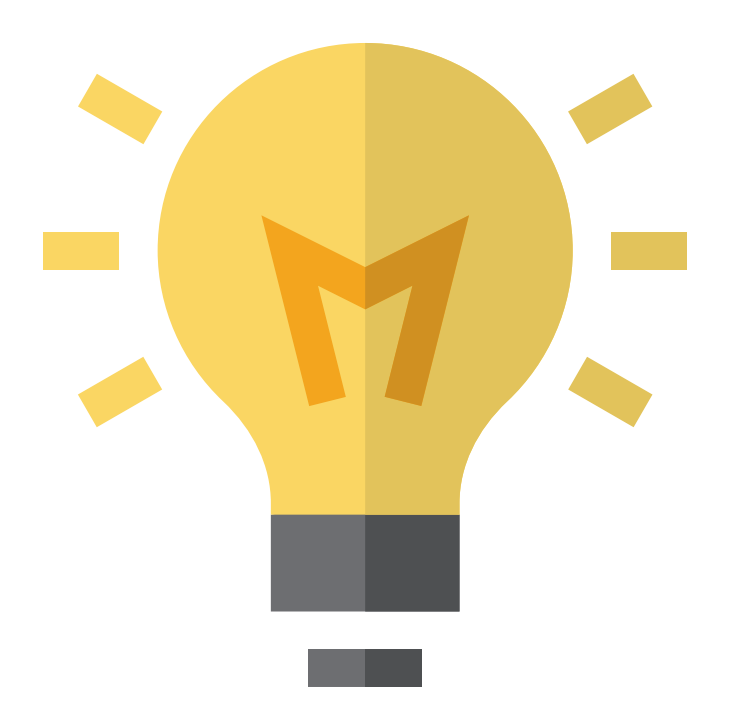

### How will this change your current processes for collecting/reporting this information?

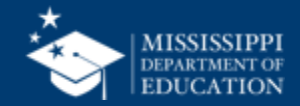

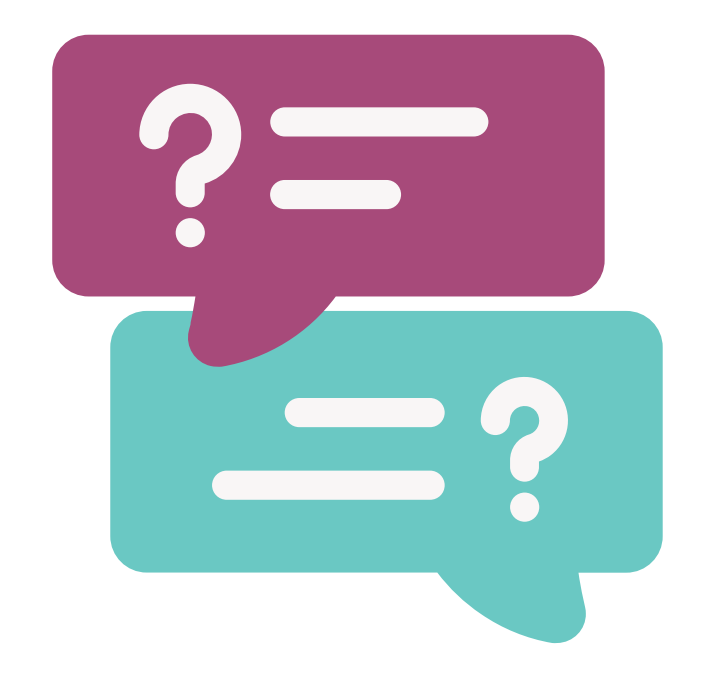

### **Questions?**

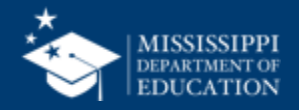

### File Upload

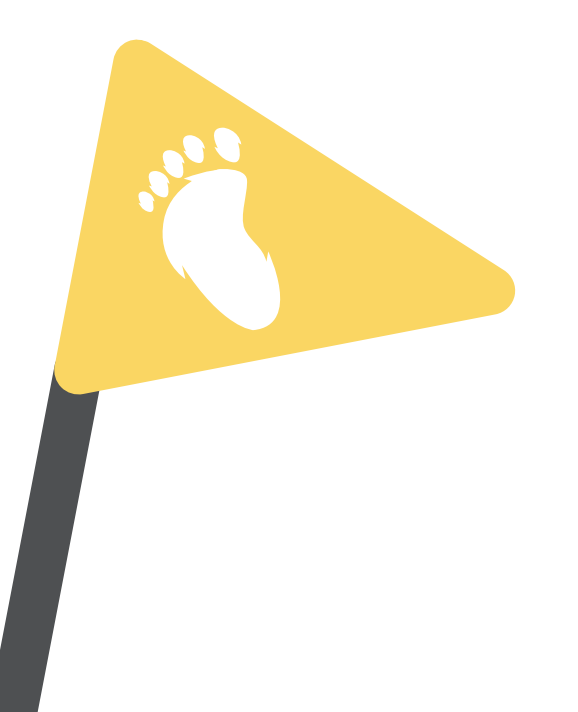

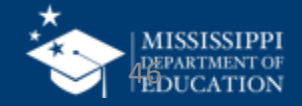

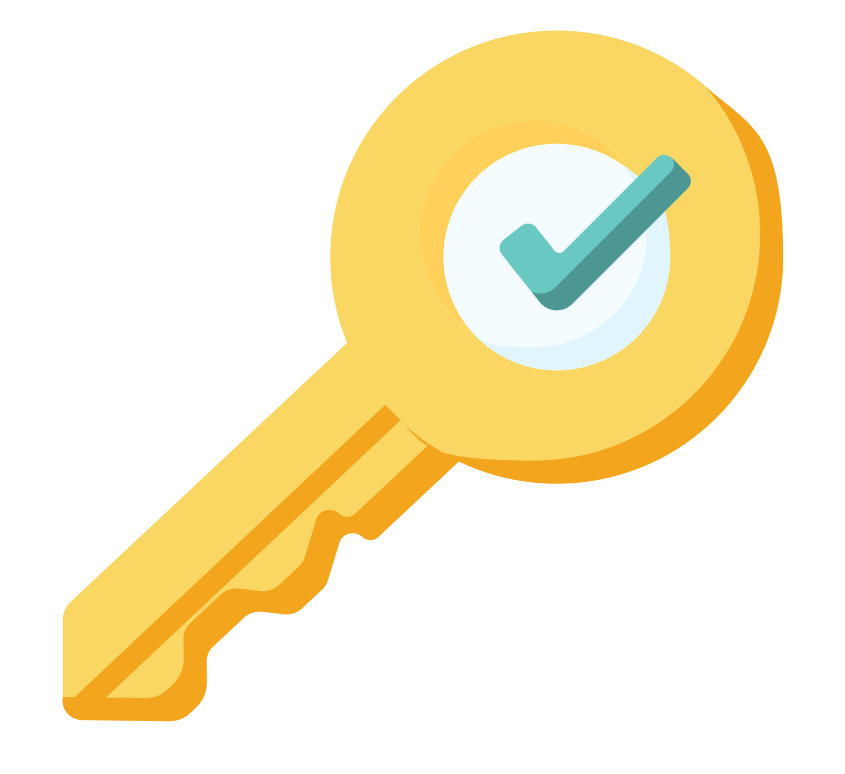

### Permission: Special Education

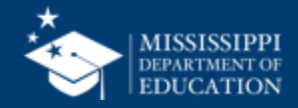

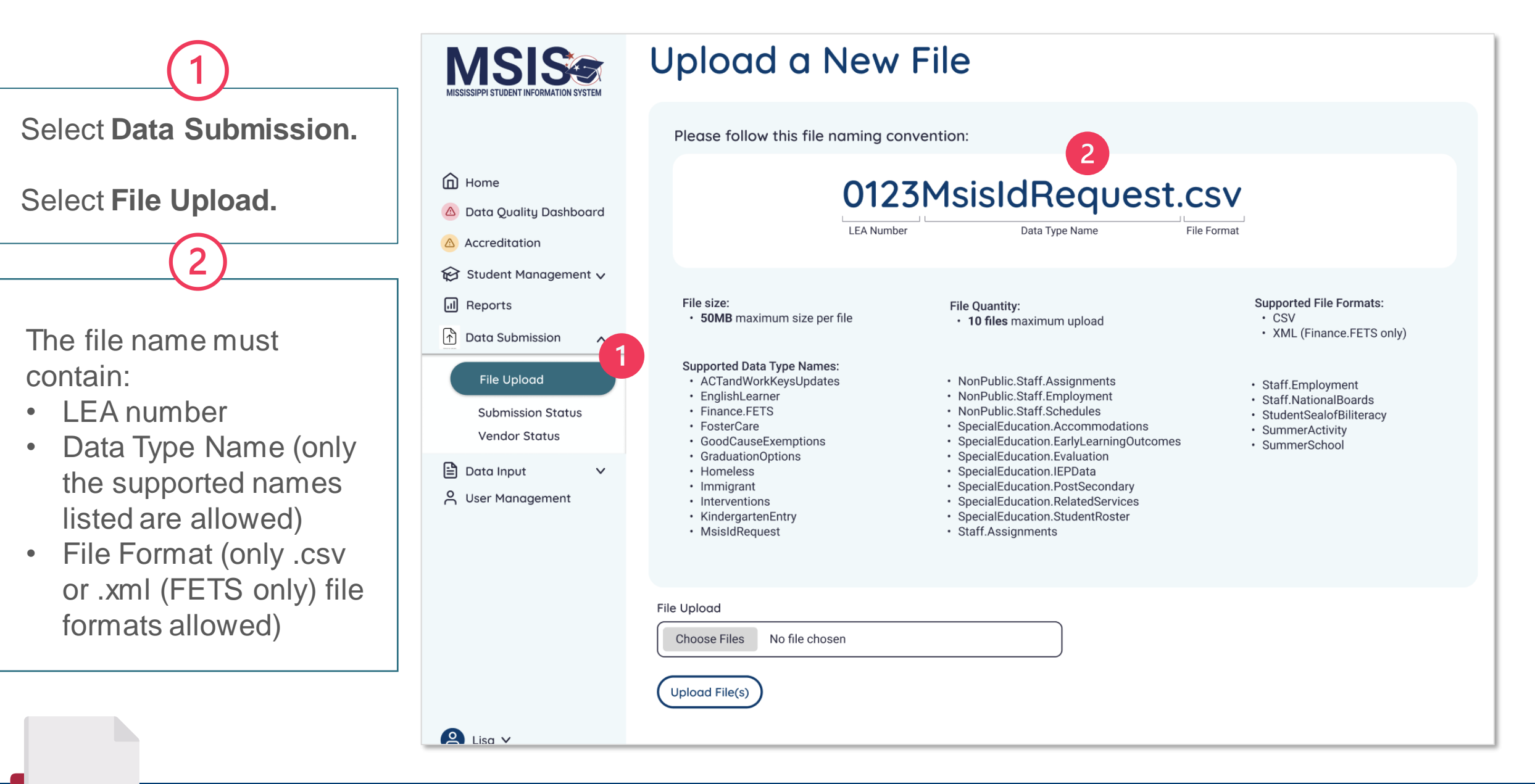

#### mdek12.org/msis2.0/resources

QRG

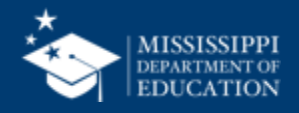

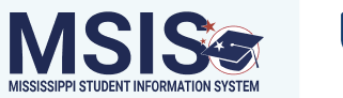

#### Upload a New File

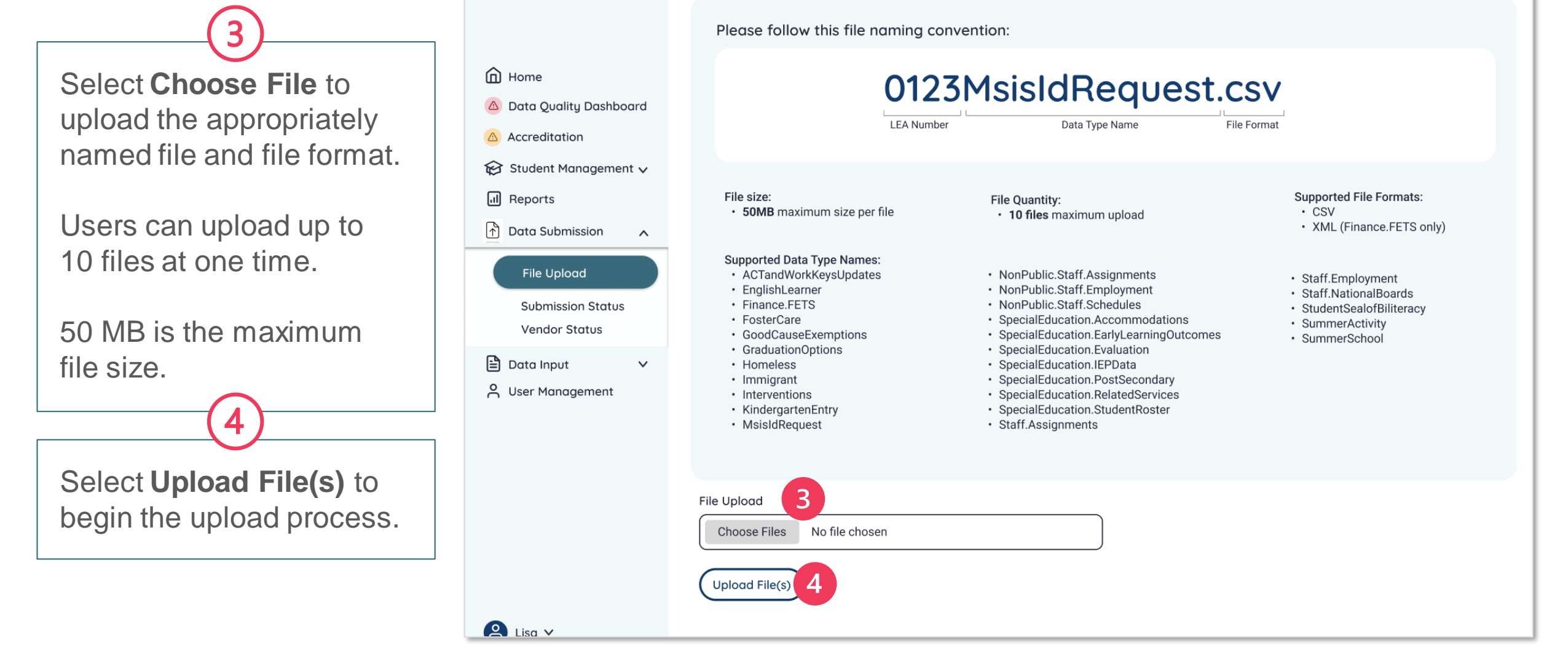

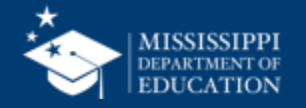

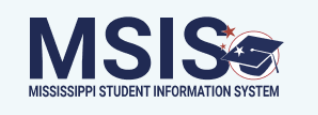

message.

#### Upload a New File

Please follow this file naming convention:

Home 0123MsisIdRequest.csv Data Quality Dashboard LEA Number File Format Data Type Name Accreditation 😥 Student Management 🗸 A file upload status bar will Reports File size: Supported File Formats: File Quantity: 50MB maximum size per file CSV · 10 files maximum upload be displayed at the bottom XML (Finance.FETS only) Data Submission  $\mathbf{\wedge}$ of the screen for each file. Supported Data Type Names: File Upload ACTandWorkKeysUpdates NonPublic.Staff.Assignments Staff.Employment EnglishLearner NonPublic.Staff.Employment Staff.NationalBoards Finance, FETS NonPublic.Staff.Schedules Submission Status StudentSealofBiliteracy FosterCare SpecialEducation.Accommodations SummerActivity Vendor Status Files that are successfully GoodCauseExemptions SpecialEducation.EarlyLearningOutcomes SummerSchool GraduationOptions SpecialEducation.Evaluation upload will be displayed in 🖹 Data Input SpecialEducation.IEPData  $\sim$  Homeless Immigrant SpecialEducation.PostSecondary O User Management Interventions SpecialEducation.RelatedServices green with a completed KindergartenEntry SpecialEducation.StudentRoster MsisIdReguest Staff.Assignments + Check File Validation Status filename.csv Completed A Lisa V

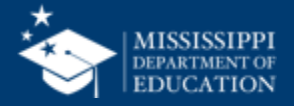

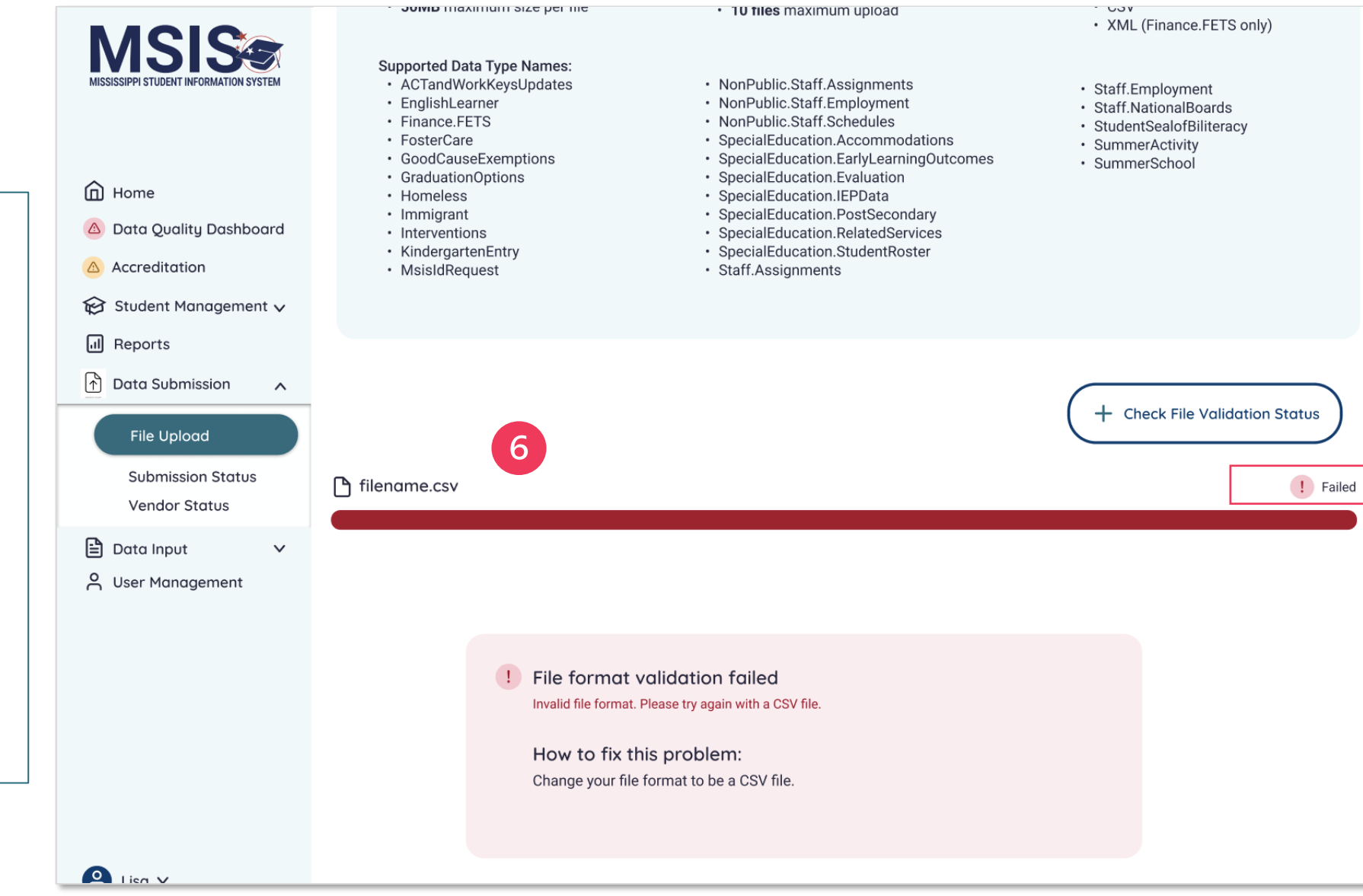

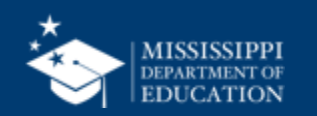

Files that do not upload will appear in red.

h

Upload failures can be caused by invalid file names, file formats, size limits, etc.

The reason for the upload failure and suggestions for correcting the problem will be displayed.

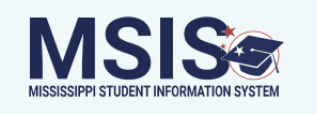

#### Upload a New File

Please follow this file naming convention:

Home 0123MsisIdRequest.csv Data Quality Dashboard LEA Number File Format Data Type Name Accreditation 😥 Student Management 🗸 Reports File size: Supported File Formats: File Quantity: · 50MB maximum size per file CSV · 10 files maximum upload ↑ Data Submission XML (Finance.FETS only)  $\mathbf{\wedge}$ Supported Data Type Names: File Upload ACTandWorkKeysUpdates NonPublic.Staff.Assignments Staff.Employment EnglishLearner NonPublic.Staff.Employment Staff.NationalBoards Finance.FETS NonPublic.Staff.Schedules Submission Status StudentSealofBiliteracy FosterCare SpecialEducation.Accommodations SummerActivity Vendor Status GoodCauseExemptions SpecialEducation.EarlyLearningOutcomes SummerSchool GraduationOptions SpecialEducation.Evaluation 🖹 Data Input  $\sim$  SpecialEducation.IEPData Homeless Immigrant SpecialEducation.PostSecondary O User Management Interventions SpecialEducation.RelatedServices KindergartenEntry SpecialEducation.StudentRoster MsisIdRequest Staff.Assignments 7 + Check File Validation Status 🗅 filename.csv Completed A Lisa V

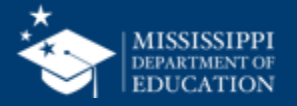

To review the validation status of files that were successfully uploaded, select + Check File Validation Status As MSIS validates the data in the files that are uploaded, the status can be previewed.

The file name, date and time of upload, user who uploaded the file, and the validation status are provided.

g

The file status will be displayed as **Success**, **Pending**, or **Failed**.

Click on the file name to learn more about the status of the file.

| MSISSISPI STUDENT INFORMATION SYSTEM                     | Upload              | + Upload a File       |                     |         |
|----------------------------------------------------------|---------------------|-----------------------|---------------------|---------|
|                                                          | Name                | Date & Time (CT)      | Uploaded By         | Status  |
|                                                          | <u>filename.csv</u> | 10/4/2022, 2:18:54 PM | LastName, FirstName | Failed  |
| <ul> <li>Home</li> <li>Data Quality Dashboard</li> </ul> | <u>filename.csv</u> | 10/4/2022, 2:18:54 PM | Central Access      | Failed  |
| △ Accreditation                                          | <u>filename.csv</u> | 10/4/2022, 2:18:54 PM | FirstName LastName  | Failed  |
| ፼ Student Management ↓<br>凬 Reports                      | <u>filename.csv</u> | 10/4/2022, 2:18:54 PM | FirstName LastName  | Failure |
| Data Submission                                          | <u>filename.csv</u> | 10/4/2022, 2:18:54 PM | FirstName LastName  | Pending |
| File Upload                                              | <u>filename.csv</u> | 10/4/2022, 2:18:54 PM | FirstName LastName  | Pending |
| Submission Status<br>Vendor Status                       | <u>filename.csv</u> | 10/4/2022, 2:18:54 PM | FirstName LastName  | Success |
| 🖹 Data Input 🗸 🗸                                         | <u>filename.csv</u> | 10/4/2022, 2:18:54 PM | FirstName LastName  | Success |
| , ,                                                      | <u>filename.csv</u> | 10/4/2022, 2:18:54 PM | FirstName LastName  | Success |
|                                                          | <u>filename.csv</u> | 10/4/2022, 2:18:54 PM | FirstName LastName  | Success |
|                                                          | <u>filename.csv</u> | 10/4/2022, 2:18:54 PM | FirstName LastName  | Success |
|                                                          | <u>filename.csv</u> | 10/4/2022, 2:18:54 PM | FirstName LastName  | Success |
|                                                          | <u>filename.csv</u> | 10/4/2022, 2:18:54 PM | FirstName LastName  | Success |
| Lisa V                                                   |                     |                       |                     |         |

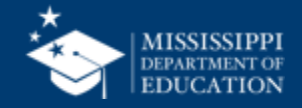

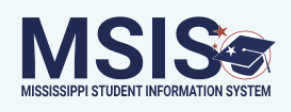

< Back

#### 0123MsisIdRequest.csv

Date Uploaded: Uploaded By: Home 07/15/24 LastName, FirstName 🛆 Data Quality Dashboard Accreditation File Status: Failed 10 😥 Student Management 🗸 I Reports **!** First Names are missing for 1 or more records Please provide all required data elements in the file and try again. ↑ Data Submission ^ How to fix this problem: File Upload Examine the file to ensure all records contain the required elements. Submission Status Vendor Status 🖹 Data Input  $\sim$ O User Management A Lisa ∨

Each validation error will be listed as well as a resolution to the error.

Users should correct errors in the spreadsheet and reupload the file.

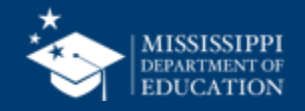

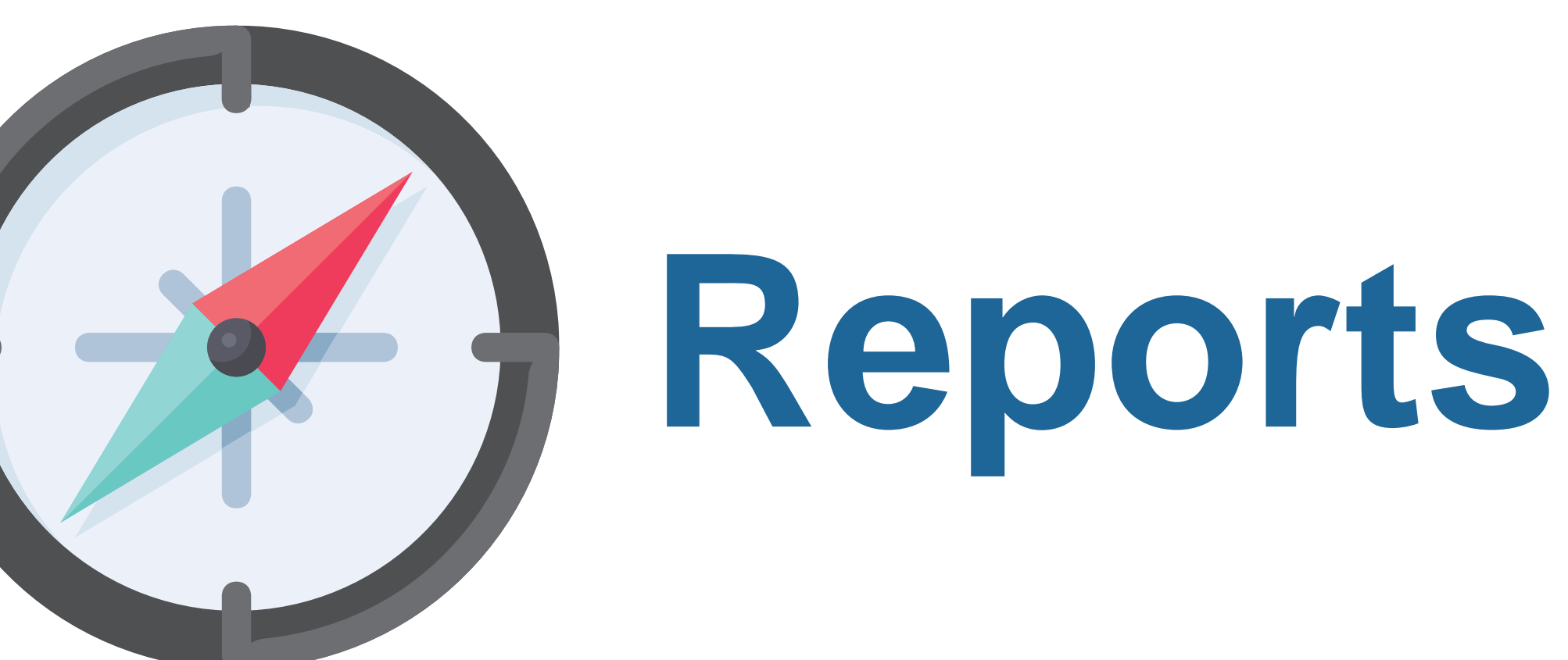

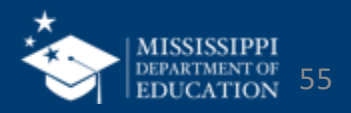

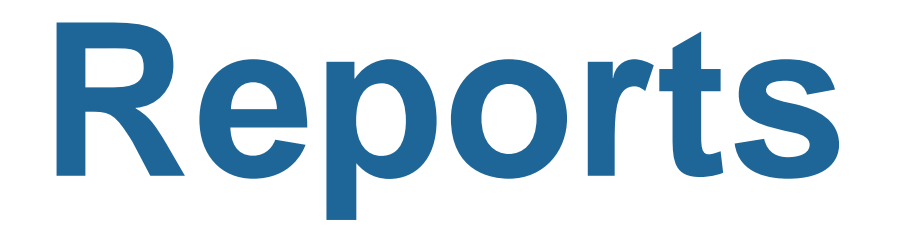

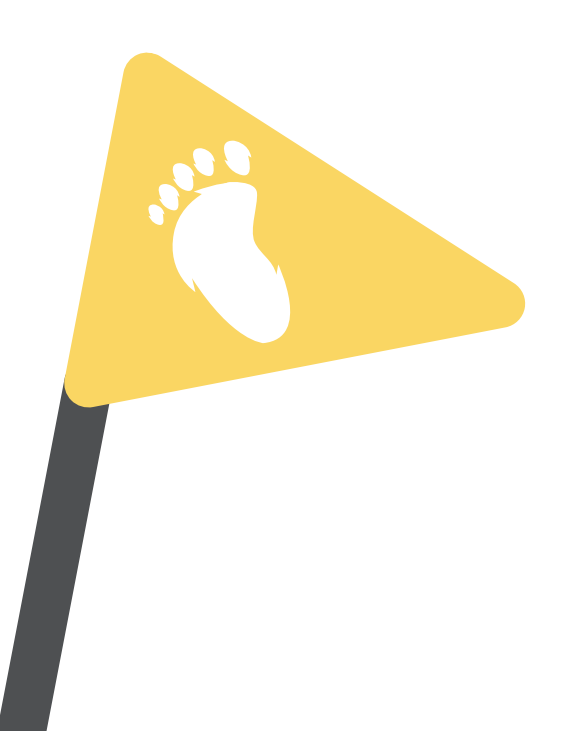

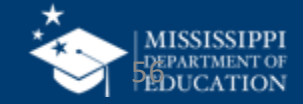

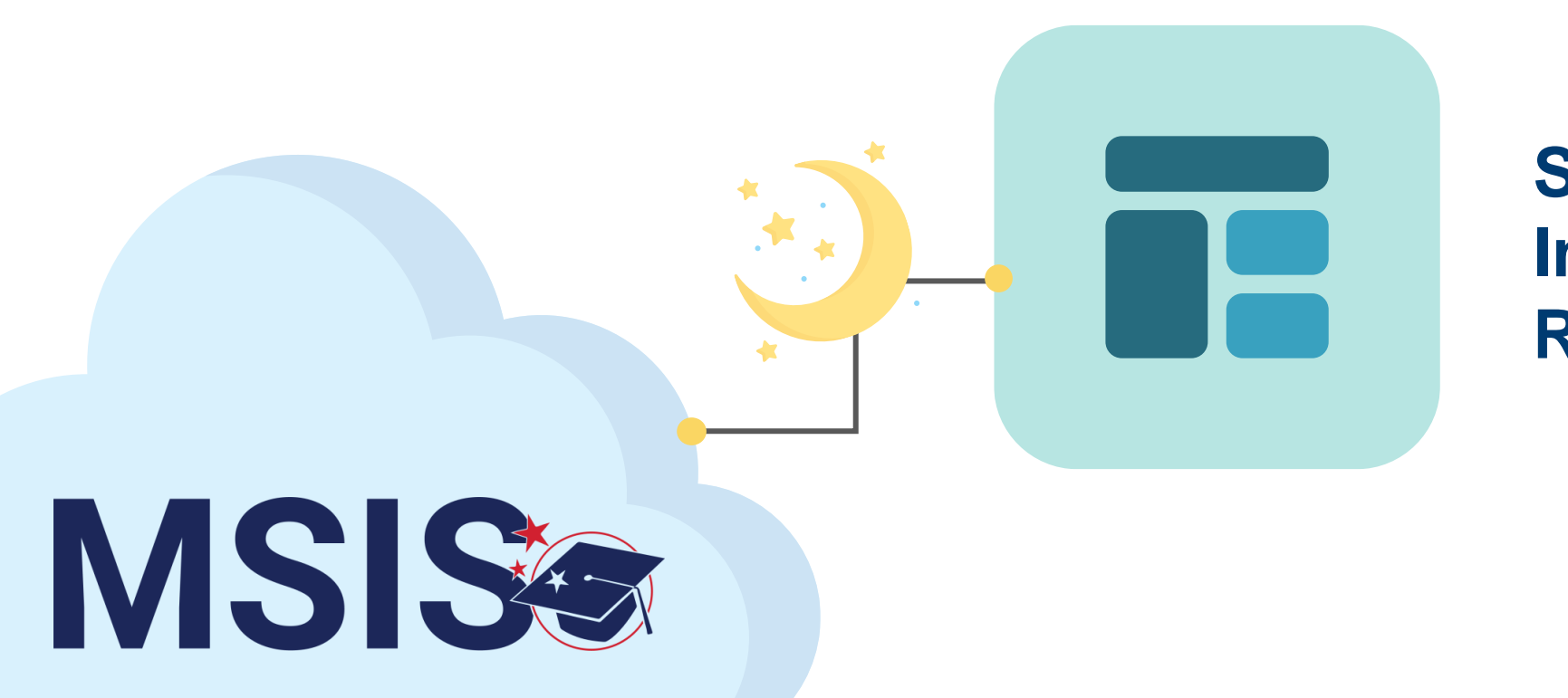

#### Student Indicator Report

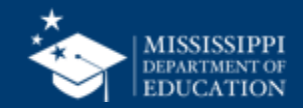

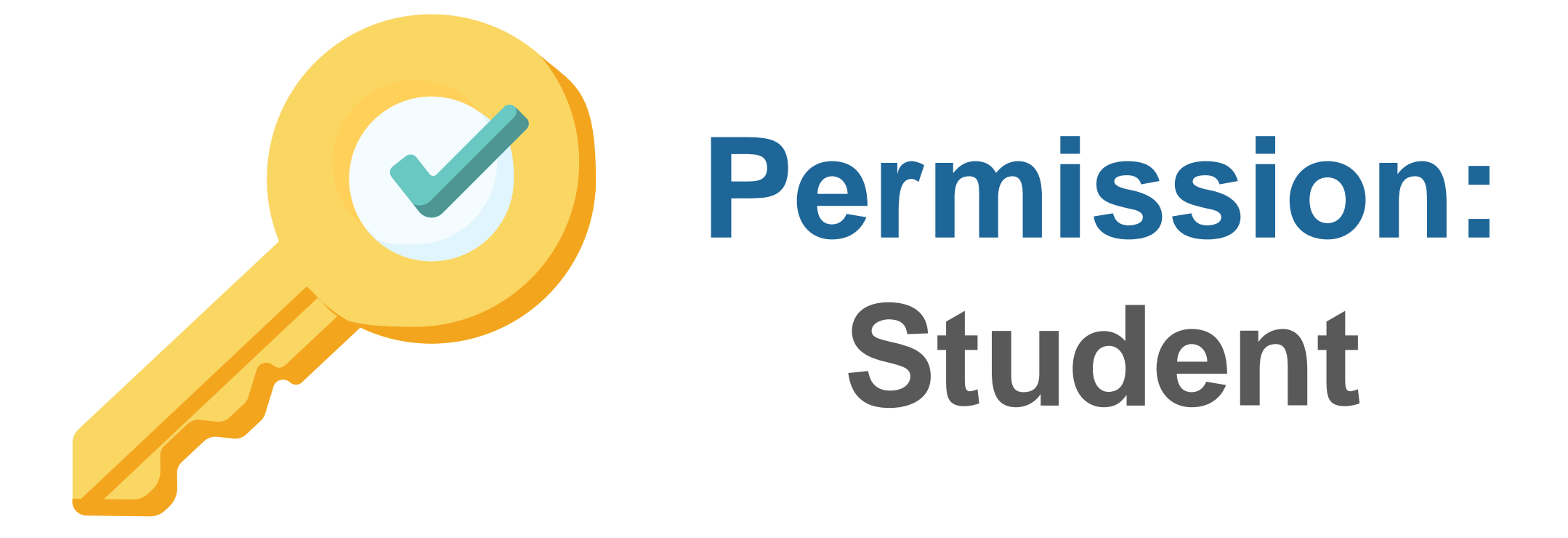

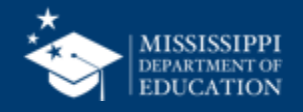

| AII ~ AII ~ 2022-2023 ~ AII ~ AII ~ AII ~ AII ~ AII ~ AII ~ | LEA              | School  | School Year | Grade Level | Race             | Gender  | Special Population |
|-------------------------------------------------------------|------------------|---------|-------------|-------------|------------------|---------|--------------------|
|                                                             | All $\checkmark$ | All 🗸 🗸 | 2022-2023 🗸 | All 🗸 🗸     | All $\checkmark$ | All 🗸 🗸 | All 🗸 🗸            |

#### Student Indicators Report

| MSIS ID | Student Name           | 504 | Special Education | SCD | Economically Disadvantaged | English Learner | Homeless | Migrant | N or D | Foster | Military ( |
|---------|------------------------|-----|-------------------|-----|----------------------------|-----------------|----------|---------|--------|--------|------------|
| 476     | Abrahart, Orion G.     | Y   | N                 | Ν   | Ν                          | Y               | Ν        | N       | Y      | Y      |            |
| 879     | Acomb, Josepha D.      | Ν   | Y                 | Ν   | Υ                          | Ν               | Y        | Y       | Ν      | Ν      |            |
| 289     | Acuna, Felicle I.      | Y   | Ν                 | Y   | Υ                          | Υ               | Ν        | Ν       | Y      | Y      |            |
| 595     | Adelberg, Antony W.    | Y   | Y                 | Ν   | Ν                          | Ν               | Ν        | Ν       | Ν      | Υ      |            |
| 110     | Airey, Darbie F.       | Y   | Ν                 | Υ   | Υ                          | Y               | Y        | Ν       | Y      | Y      |            |
| 26      | Aishford, Eryn H.      | Υ   | Ν                 | Υ   | Υ                          | Y               | Y        | Ν       | Y      | Y      |            |
| 360     | Alan, Kai L.           | Υ   | Ν                 | Ν   | Ν                          | Υ               | Ν        | Ν       | Y      | Y      |            |
| 129     | Alcalde, Gian R.       | Y   | Ν                 | Υ   | Υ                          | Υ               | Y        | Ν       | Y      | Υ      |            |
| 121     | Aleevy, Margareta E.   | Y   | Ν                 | Υ   | Υ                          | Y               | Y        | Ν       | Y      | Y      |            |
| 230     | Alesi, Susie D.        | Y   | Ν                 | Υ   | Υ                          | Y               | Y        | Ν       | Y      | Y      |            |
| 43      | Alleway, Peyton W.     | Y   | Ν                 | Υ   | Υ                          | Υ               | Y        | Ν       | Y      | Y      |            |
| 427     | Allsepp, Noe L.        | Y   | Ν                 | Ν   | Ν                          | Y               | Ν        | Ν       | Y      | Y      |            |
| 198     | Ambrogini, Emilia W.   | Y   | Ν                 | Y   | Υ                          | Y               | Υ        | Ν       | Y      | Y      |            |
| 556     | Ambrosoli, Phelia R.   | Y   | Y                 | Ν   | Ν                          | Ν               | Ν        | Ν       | Y      | Y      |            |
| 850     | Ambrozewicz, Emilee F. | Ν   | Υ                 | Ν   | Y                          | Ν               | Y        | Y       | Ν      | Ν      |            |
| 691     | Amer, Lowrance W.      | Y   | Y                 | Ν   | Ν                          | Ν               | Ν        | Ν       | Ν      | Y      |            |
| 662     | Andriss, Margareta S.  | Y   | Y                 | Ν   | Ν                          | Ν               | Ν        | Ν       | Ν      | Y      |            |
| 963     | Angric, Felic R.       | Ν   | Y                 | Y   | Υ                          | Ν               | Y        | Y       | Y      | Ν      |            |
| 986     | Anstis, Blanca H.      | Ν   | Υ                 | Y   | Υ                          | Ν               | Y        | Y       | Y      | Ν      |            |
| 215     | Antonchik, Philis C.   | Y   | Ν                 | Y   | Υ                          | Y               | Y        | Ν       | Y      | Y      |            |
| 415     | Antonowicz, Che L.     | Y   | Ν                 | Ν   | Ν                          | Y               | Ν        | Ν       | Y      | Y      |            |
| 299     | Argue, Abba A.         | Y   | Ν                 | Y   | Y                          | Y               | Ν        | Ν       | Y      | Y      |            |

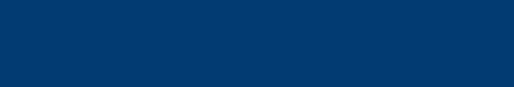

MISSISSIPPI DEPARTMENT OF EDUCATION

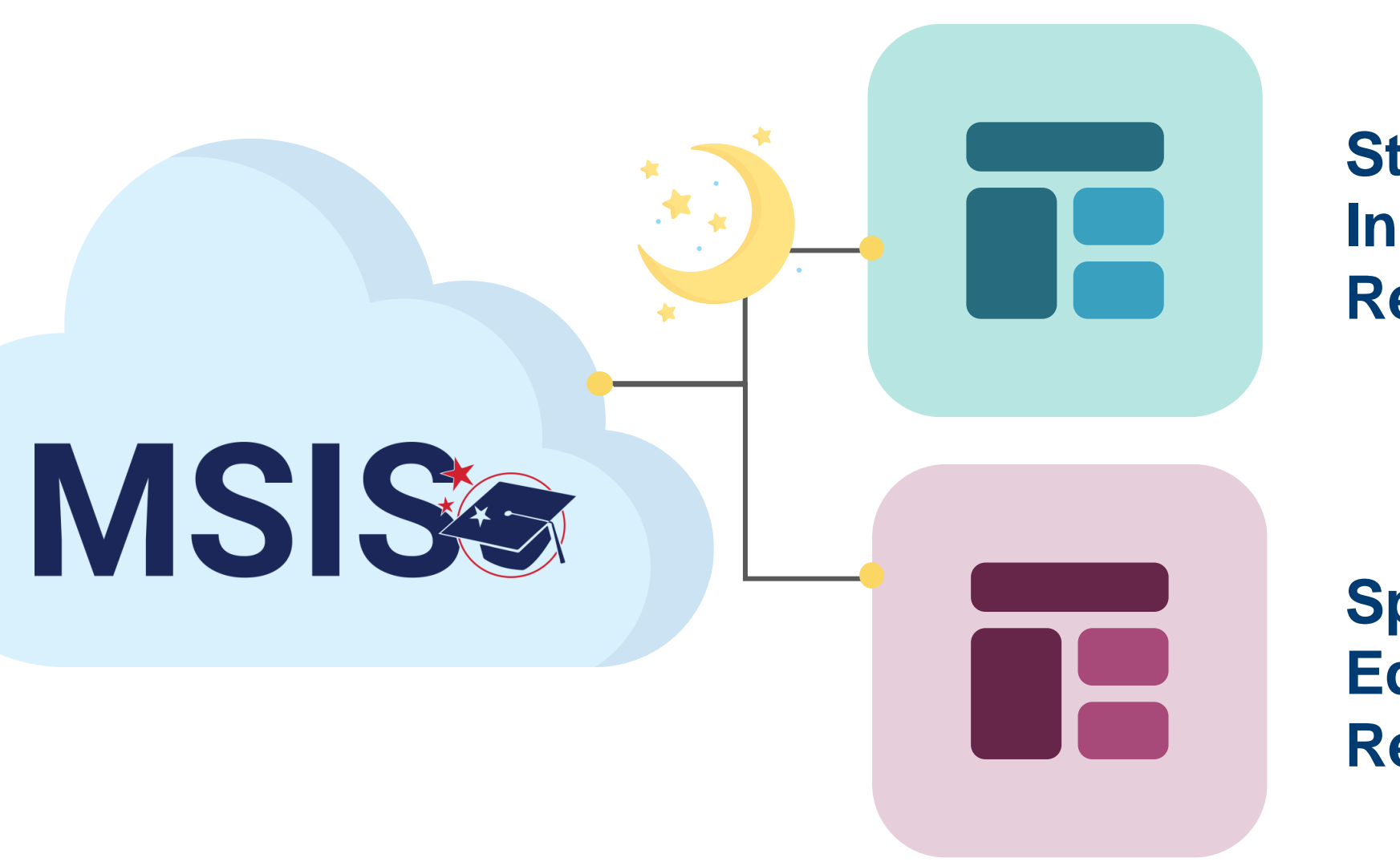

Student Indicator Report

Special Education Reports

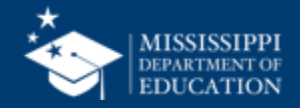

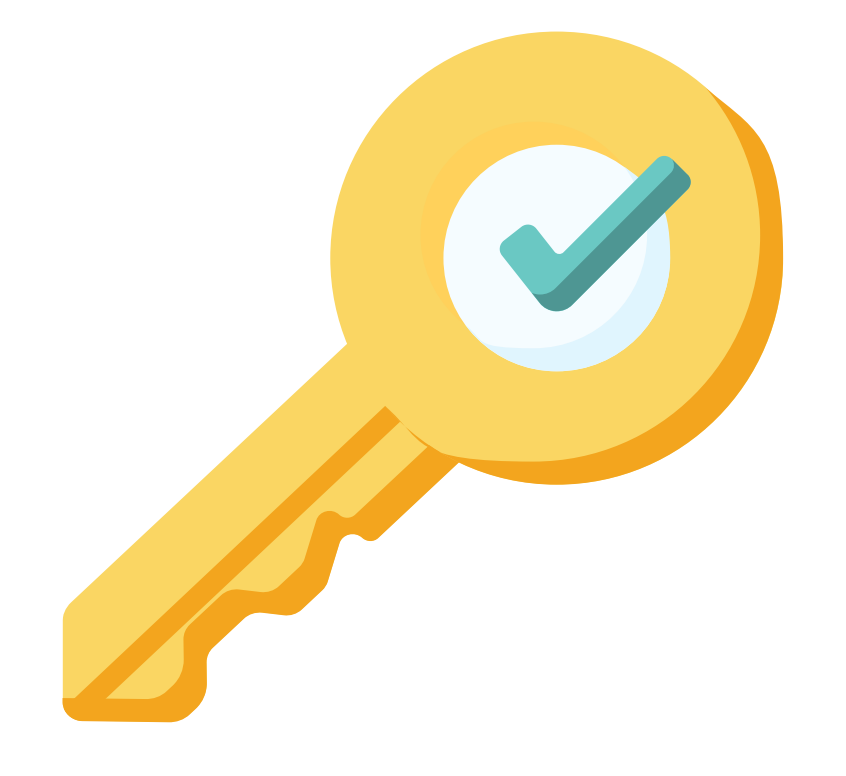

### Permission: Special Education

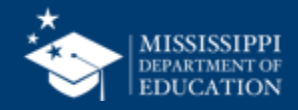

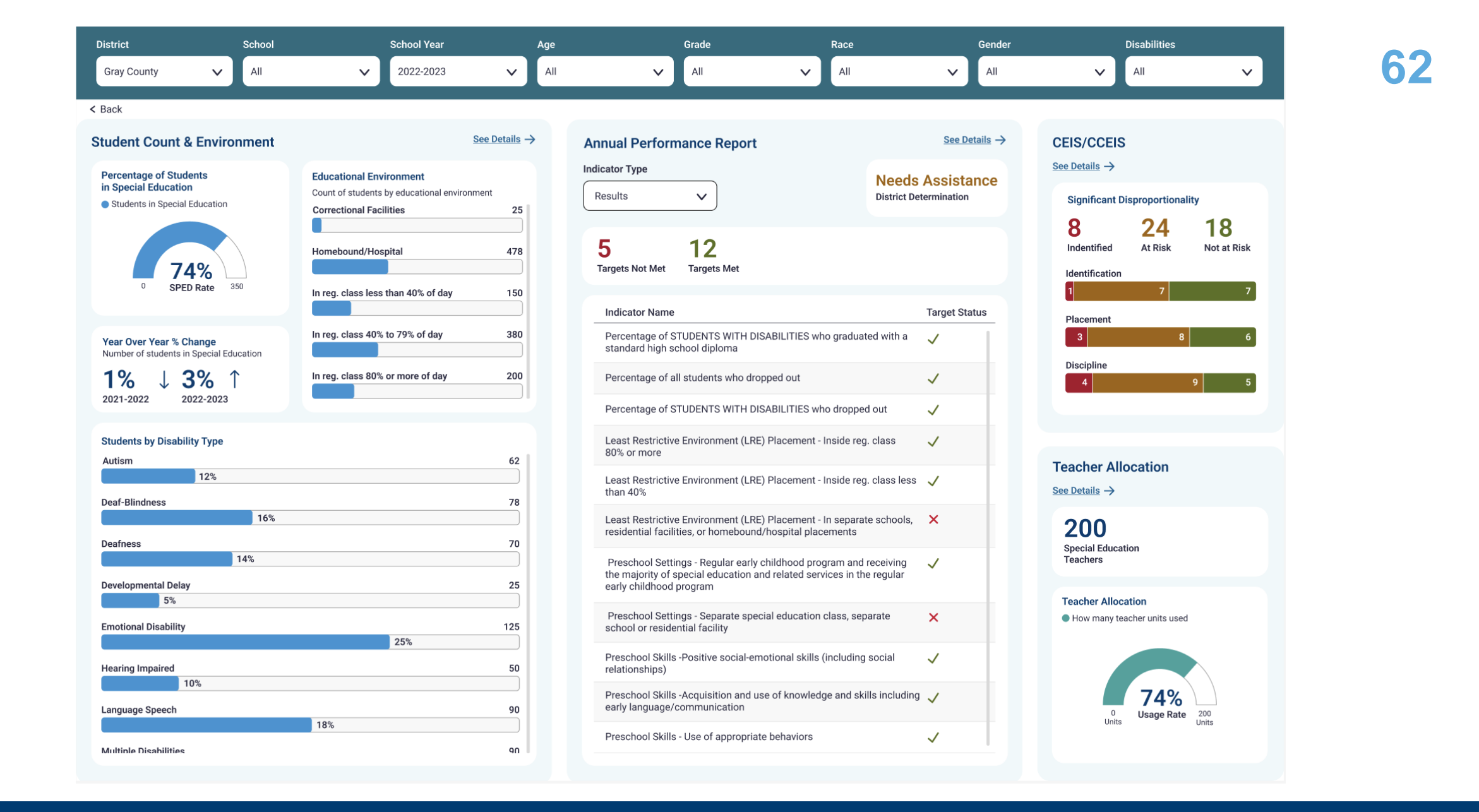

#### **Special Education Dashboard**

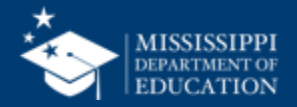

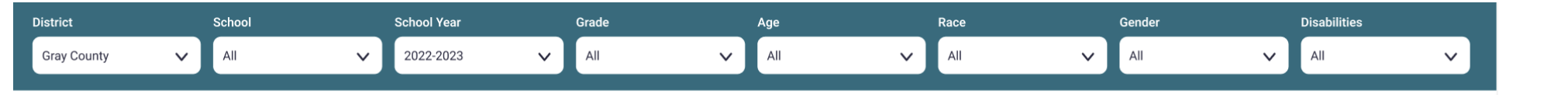

(i)

62

78

70

25

125

50

90

90

19

Students with SCD

Race

67

Students with Incidents

Placement

25%

18%

< Back

Special Education Child Count & Educational Environment

| Percentage of Students in Special<br>Education<br>Number of students in Special Education | ()         | 9,990<br>Total<br>Students     | 500<br>Total Special<br>Education<br>Students | 1<br>Stud<br>with |
|-------------------------------------------------------------------------------------------|------------|--------------------------------|-----------------------------------------------|-------------------|
|                                                                                           |            |                                |                                               |                   |
| 7.40                                                                                      |            |                                |                                               |                   |
| 0 SPED Rate 350                                                                           |            | Child Count                    |                                               |                   |
| or ED Hato                                                                                |            |                                |                                               | ondor             |
|                                                                                           |            | Disability Type                | Age                                           | ender             |
|                                                                                           |            | ✓ Educational Er               | nviorment                                     |                   |
|                                                                                           |            | Residential F     Separate Cla | Facility                                      |                   |
| Percentage of Students with SCD                                                           | $\bigcirc$ | Separate Sci                   | hool                                          |                   |
| Number of students with SCD                                                               |            |                                |                                               |                   |
|                                                                                           |            | Autism                         |                                               |                   |
|                                                                                           |            |                                | 12%                                           |                   |
|                                                                                           |            | Deaf-Blindness                 |                                               |                   |
|                                                                                           |            |                                | 16%                                           |                   |
| SOD Nate                                                                                  |            | Deafness                       |                                               |                   |
|                                                                                           |            |                                | 14%                                           |                   |
|                                                                                           |            | Developmental De               | lav                                           |                   |
|                                                                                           |            | 5%                             | iay                                           |                   |
| tudents with Incidents                                                                    |            |                                |                                               |                   |
| xpulsions                                                                                 | 6          | Emotional Disabili             | ty                                            |                   |
| 2 %                                                                                       |            |                                |                                               |                   |
| School Suspensions                                                                        | 18         | Hearing Impaired               |                                               |                   |
| 52 %                                                                                      |            | 1                              | 0%                                            |                   |
| Short Term Suspensions                                                                    | 16         | Language Speech                |                                               |                   |
| 20%                                                                                       |            |                                |                                               | 1                 |
| Long Term Suspensions                                                                     | 14         | Multiple Dischilit             |                                               |                   |
| 2U70                                                                                      |            |                                | 25                                            |                   |
| XXX 10%                                                                                   | 13         |                                |                                               |                   |
| 17/0                                                                                      |            |                                |                                               |                   |

|                 |              |     |           |       | > Demographics | > D |
|-----------------|--------------|-----|-----------|-------|----------------|-----|
|                 | Student Name | SCD | MSIS ID   | Grade | Grade          |     |
| + District Name |              |     |           |       |                |     |
| - District Name |              |     |           |       |                |     |
| + School Name   |              |     |           |       |                |     |
| - School Name   |              |     |           |       |                |     |
|                 | Student Name | Yes | 123456789 | 8     |                |     |
|                 | Student Name |     | 123456789 | 8     |                |     |
|                 | Student Name |     | 123456789 | 8     |                |     |
|                 | Student Name |     | 123456789 | 8     |                |     |
|                 | Student Name |     | 123456789 | 8     |                |     |
|                 | Student Name |     | 123456789 | 8     |                |     |
|                 | Student Name |     | 123456789 | 8     |                |     |
|                 | Student Name |     | 123456789 | 8     |                |     |
|                 | Student Name |     | 123456789 | 8     |                |     |
|                 | Student Name |     | 123456789 | 8     |                |     |
|                 | Student Name |     | 123456789 | 8     |                |     |
|                 | Student Name |     | 123456789 | 8     |                |     |
|                 | Student Name |     | 123456789 | 8     |                |     |
|                 |              |     |           |       |                |     |

#### Students in Special Education

**Special Education Dashboard** 

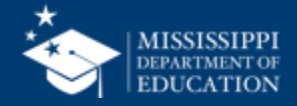

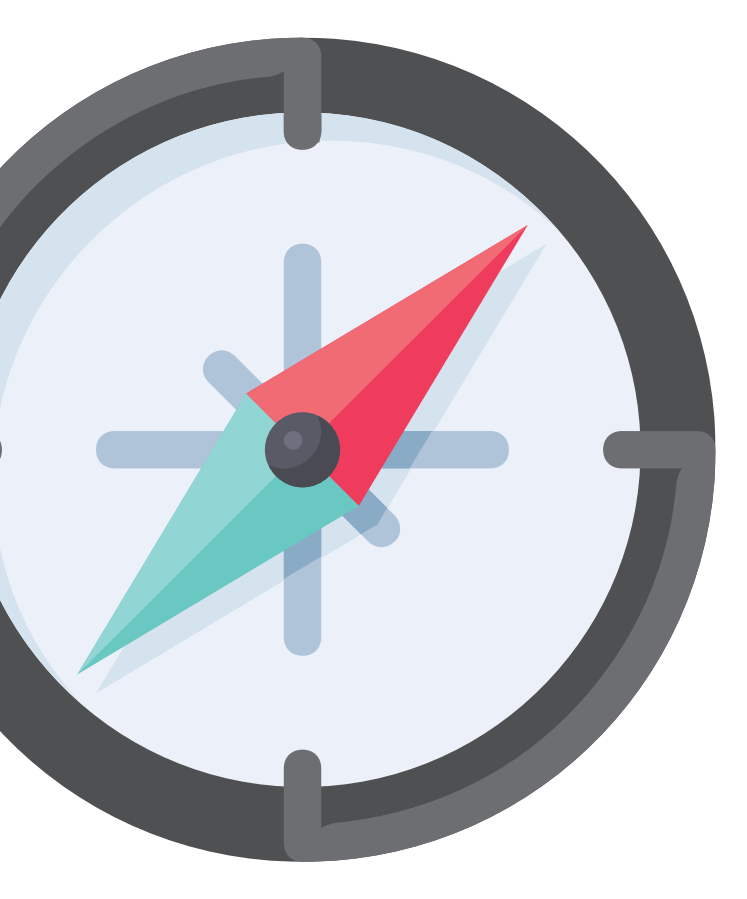

## Reviewing Data Quality

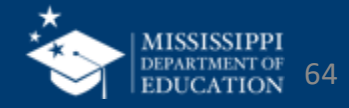

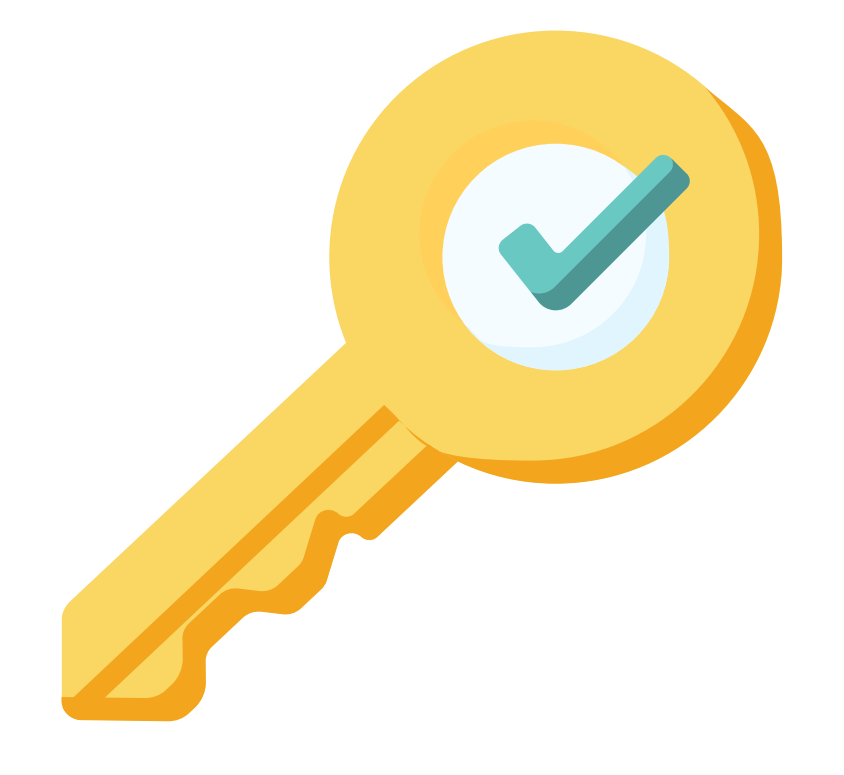

### Permission: Special Education

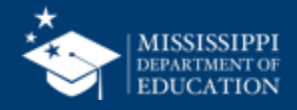

#### **Data Quality**

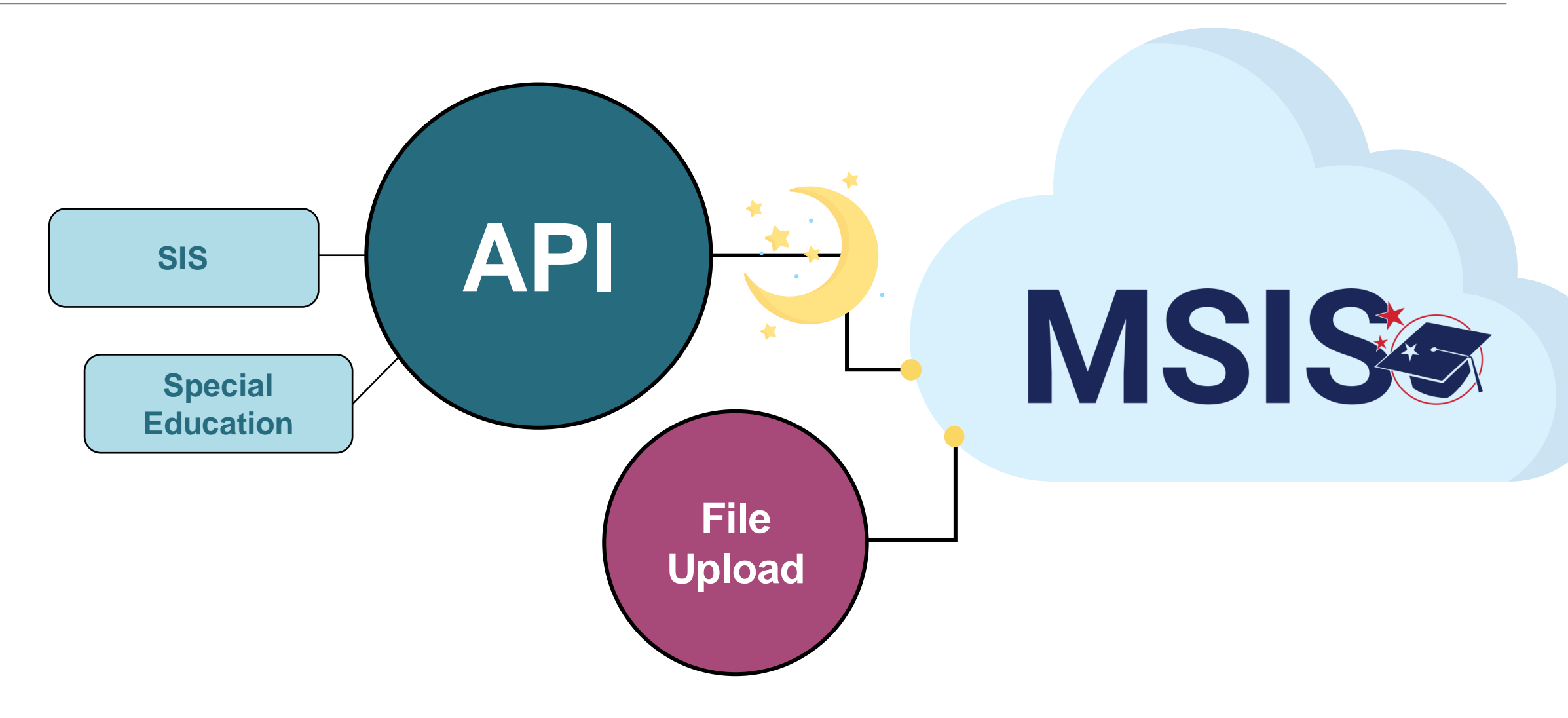

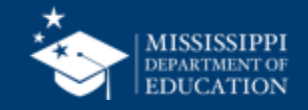

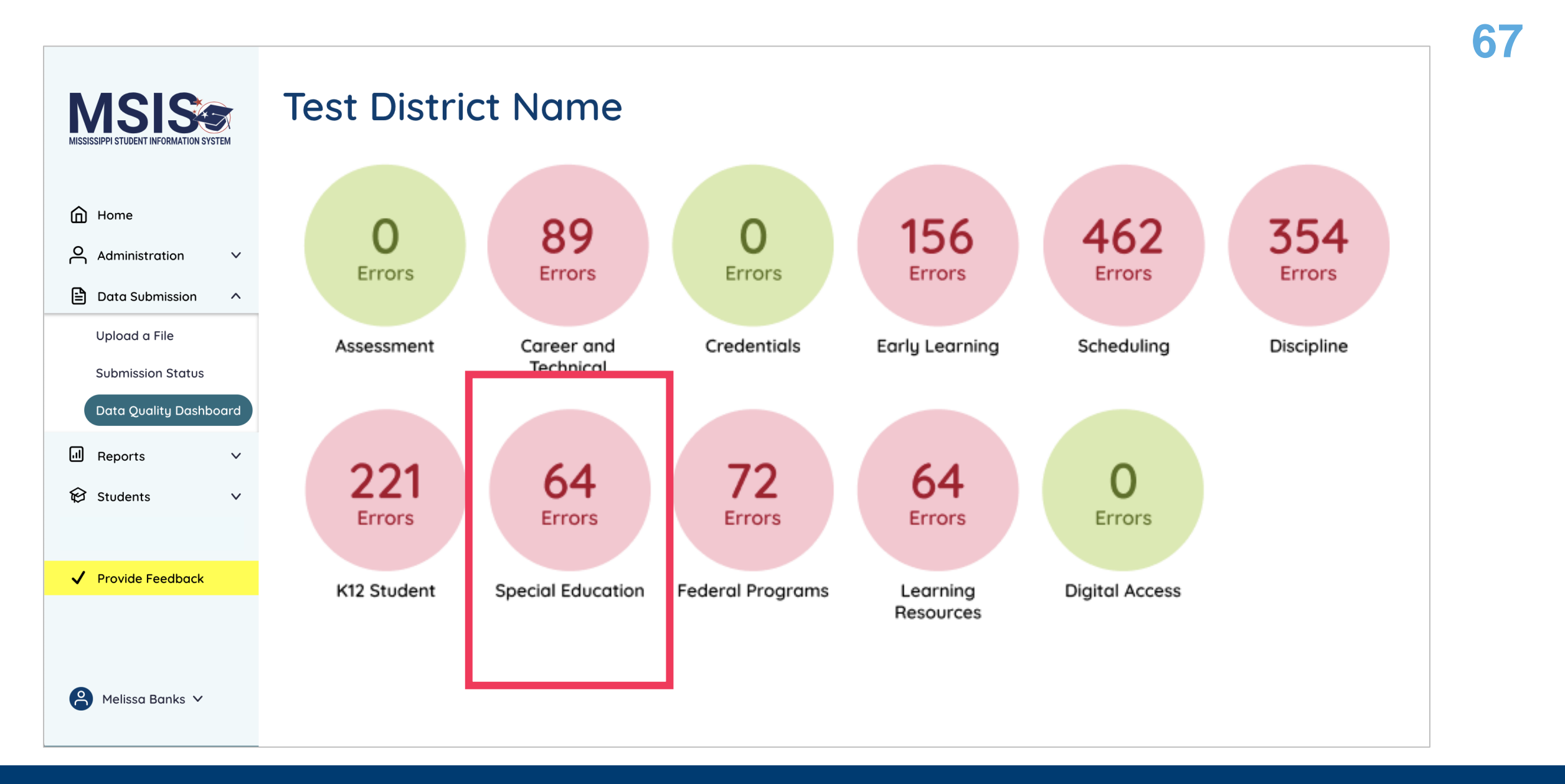

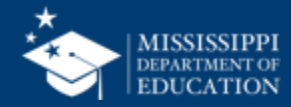

#### **Data Quality**

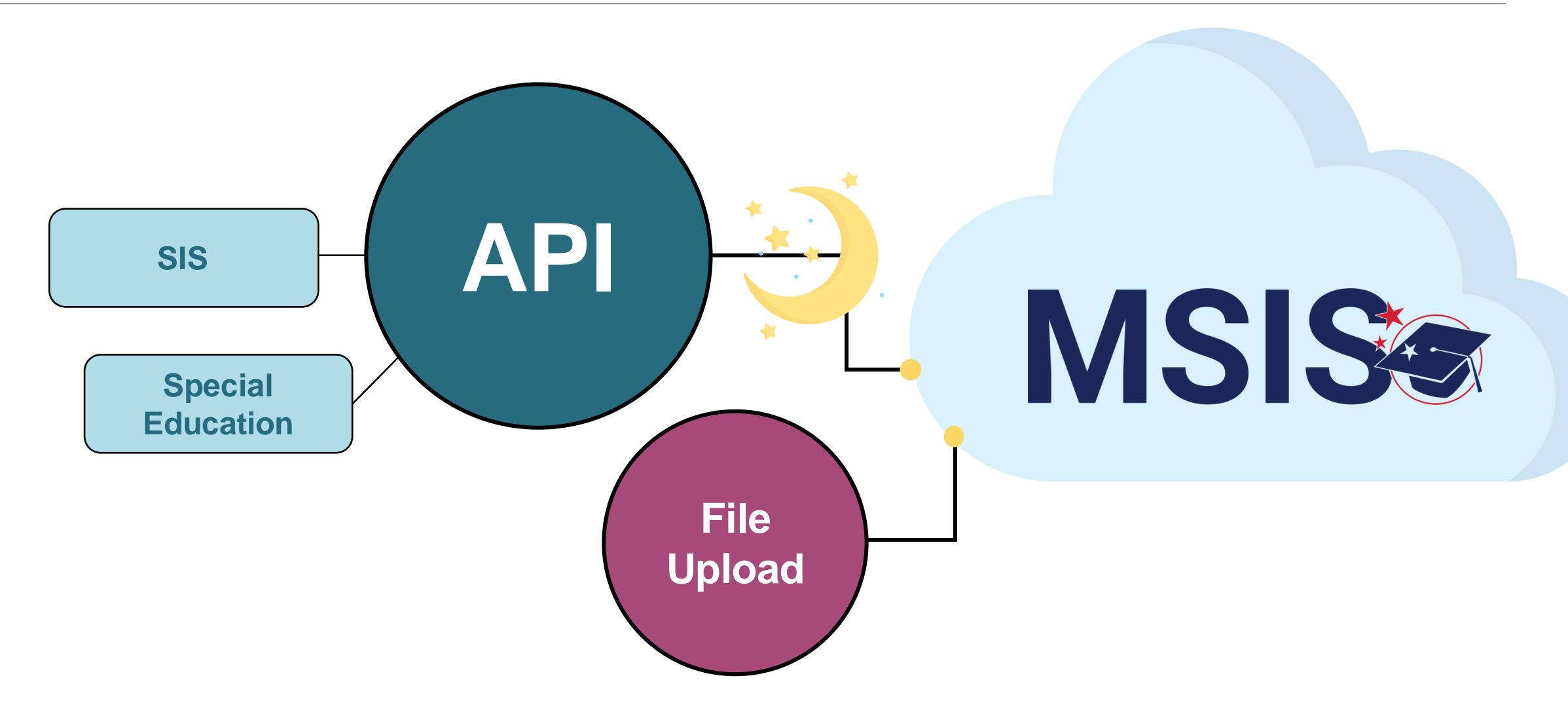

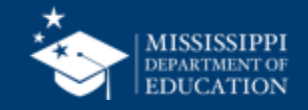

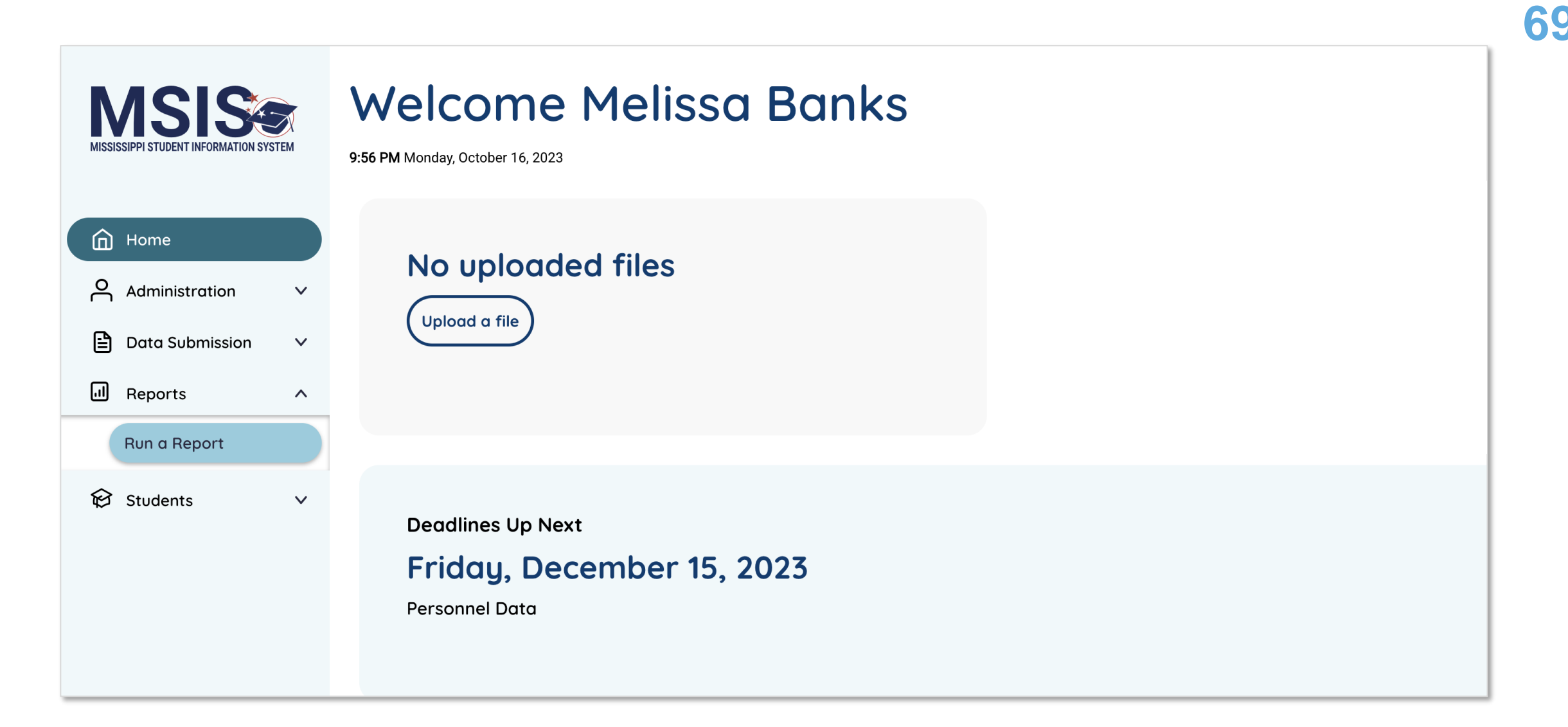

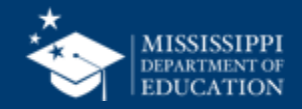

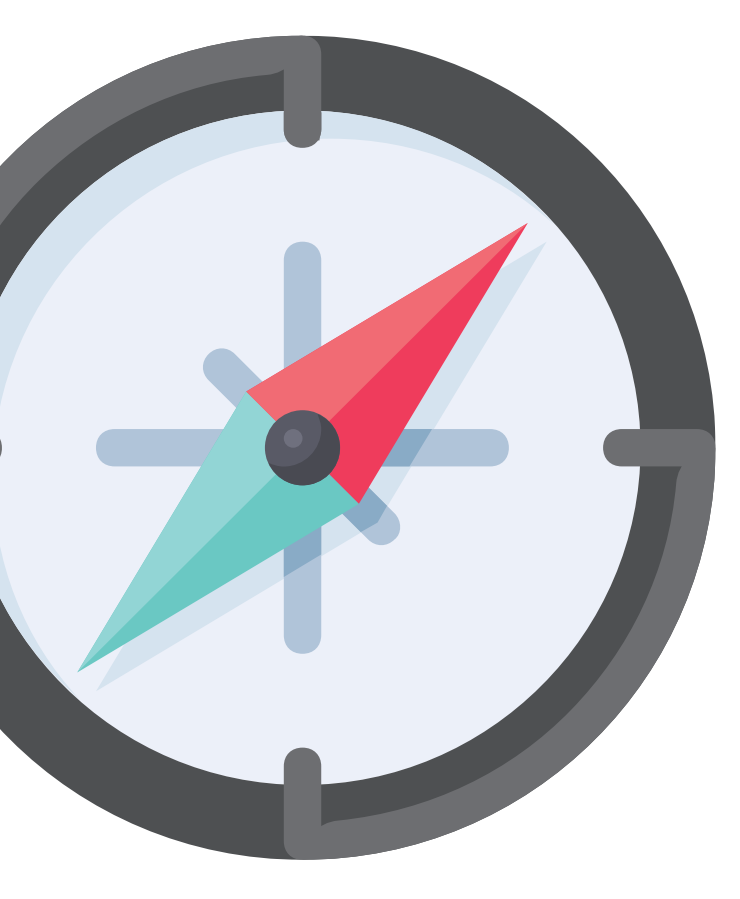

### Annual Reporting Calendar

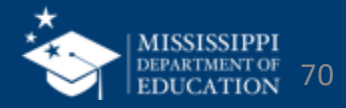

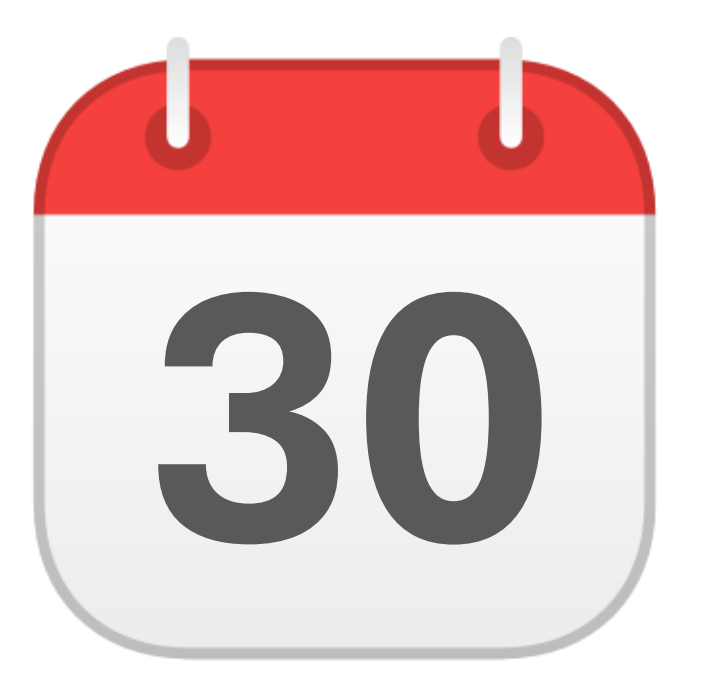

#### **SEPTEMBER**

Post Secondary Outcomes

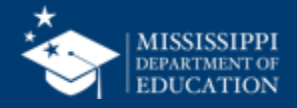

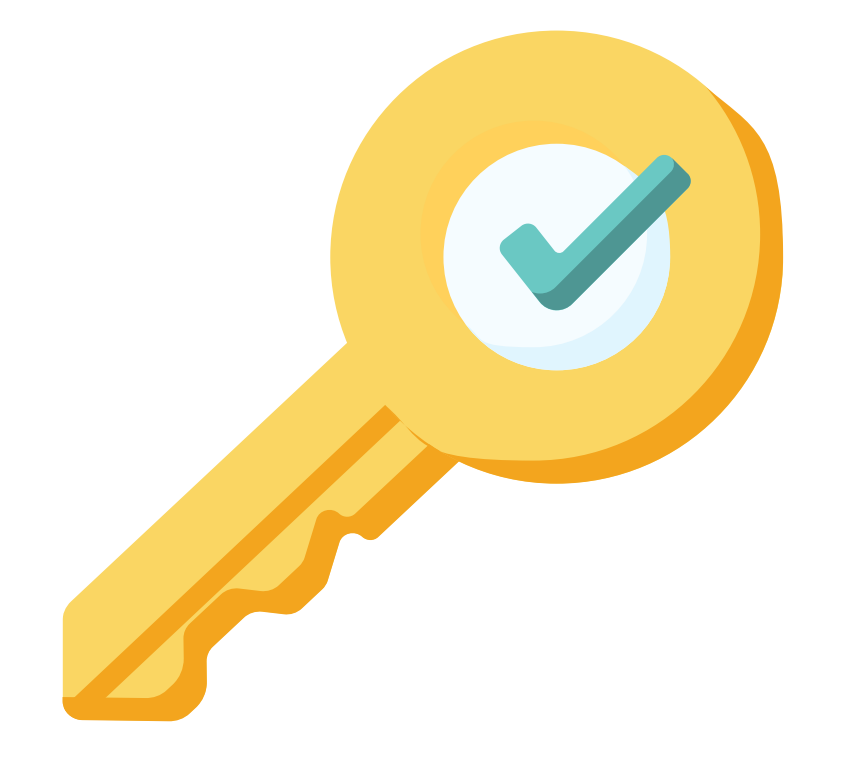

### Permission: Special Education

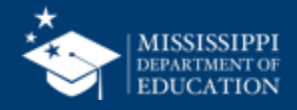
|              | LEA     | nolder text   | School<br>Placeholder text | Student       | Race<br>Place | Disa                  | ability<br>aceholder text | Placeholder             | text V                                     |                              |
|--------------|---------|---------------|----------------------------|---------------|---------------|-----------------------|---------------------------|-------------------------|--------------------------------------------|------------------------------|
|              | Special | Education P   | ost-Seconda                | v Outcomes (I | ndicator 14)  |                       |                           |                         |                                            |                              |
| i            | EA ID   | LEA Name      | School ID                  | School Name   | MSIS ID       | Student Name          | Race                      | Disability              | Exiting Reason                             | Post-Secondary Outcome       |
|              | *####   | District Name | #####                      | School Name   | ########      | Last Name, First Name | White                     | Autism                  | Dropped out                                | + Post-Secondary Outcome     |
|              |         |               |                            |               |               |                       |                           |                         |                                            | Enrolled in Higher Education |
|              |         |               |                            |               |               |                       |                           |                         |                                            | Competitive Employment       |
|              | "###    | District Name | #####                      | School Name   | ########      | Last Name, First Name | Black                     | Autism                  | Graduated with Regular High School Diploma |                              |
|              |         | District Name | #####                      | School Name   | ########      | Last Name, First Name | Black                     | Visual impairment       | Graduated with Special High School Diploma | + Post-Secondary Outcome     |
|              |         |               |                            |               |               |                       |                           |                         |                                            | Enrolled in Other Post Se    |
| $\mathbf{X}$ |         |               |                            |               |               |                       |                           |                         |                                            | Other Employment             |
|              |         | District Name | #####                      | School Name   | ########      | Last Name, First Name | White                     | Multiple disabilities   | Graduated with Special High School Diploma |                              |
|              |         | District Name | #####                      | School Name   | ########      | Last Name, First Name | White                     | Intellectual Disability | Dropped out                                |                              |
|              |         | District Name | #####                      | School Name   | #######       | Last Name, First Name | Black                     | Multiple disabilities   | Graduated with Special High School Diploma |                              |
|              |         | District Name | #####                      | School Name   | ########      | Last Name. First Name | Asian                     | Autism                  | Graduated with Regular High School Diploma | + Post-Secondary Outcome     |
|              |         |               |                            |               |               |                       |                           |                         |                                            | Enrolled in Other Post Sec   |
|              |         |               |                            |               |               |                       |                           |                         |                                            | Competitive Employment       |
|              | "####   | District Name | #####                      | School Name   | #########     | Last Name, First Name | Black                     | Multiple disabilities   | Graduated with Special High School Diploma |                              |
|              | +##     | District Name | #####                      | School Name   | ########      | Last Name First Name  | White                     | Intellectual Disability | Dropped out                                |                              |
|              |         | Diotrict Hame |                            | Sonoormanie   |               | Laot Hame, Friot Hame |                           | intericoldul biodonity  | bropped edt                                |                              |
|              |         |               |                            |               |               |                       |                           |                         |                                            |                              |
|              |         |               |                            |               |               |                       |                           |                         |                                            |                              |

Data Entry Download > Post Secondary Outcomes

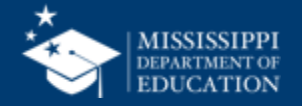

### **Post Secondary Outcomes**

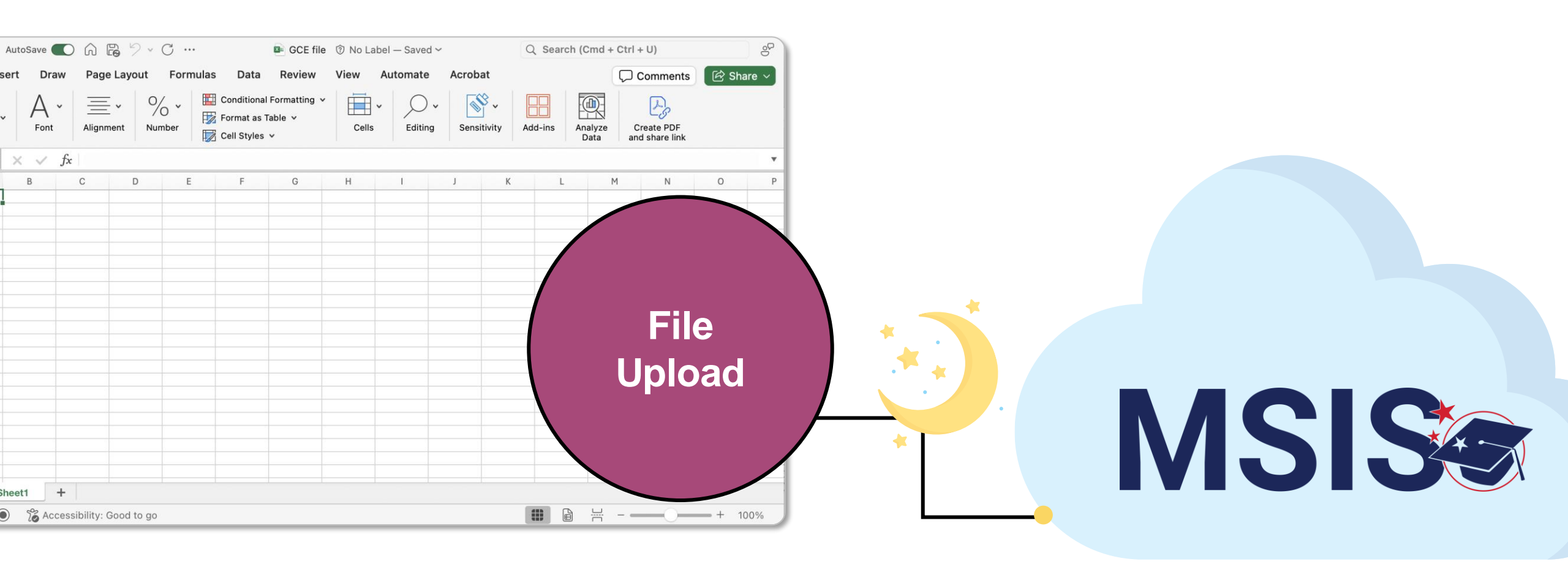

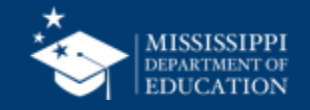

### **Post Secondary Outcomes**

| LEA    |               |       | School           | Student          | Race       | Disa                  | ability        |                         |                                            |                                  |
|--------|---------------|-------|------------------|------------------|------------|-----------------------|----------------|-------------------------|--------------------------------------------|----------------------------------|
| Pla    | ceholder text | ~     | Placeholder text | Placeholder text | Plac       | ceholder text V PI    | aceholder text | Placeholder             | text V                                     |                                  |
|        |               |       |                  |                  |            |                       |                |                         |                                            |                                  |
| Speci  | al Educatio   | n Pos | st-Secondar      | y Outcomes (Indi | icator 14) |                       |                |                         |                                            |                                  |
| LEA ID | LEA Name      |       | School ID        | School Name      | MSIS ID    | Student Name          | Race           | Disability              | Exiting Reason                             | Post-Secondary Outcome           |
| #####  | District Name |       | #####            | School Name      | ########   | Last Name, First Name | White          | Autism                  | Dropped out                                | + Post-Secondary Outcome         |
|        |               |       |                  |                  |            |                       |                |                         |                                            | Enrolled in Higher Education     |
|        |               |       |                  |                  |            |                       |                |                         |                                            | Competitive Employment           |
| #####  | District Name |       | #####            | School Name      | ########   | Last Name, First Name | Black          | Autism                  | Graduated with Regular High School Diploma | Other Employment                 |
| ####   | District Name |       | #####            | School Name      | ########   | Last Name, First Name | Black          | Visual impairment       | Graduated with Special High School Diploma | + Post-Secondary Outcome         |
|        |               |       |                  |                  |            |                       |                |                         |                                            | Enrolled in Other Post Secondary |
|        |               |       |                  |                  |            |                       |                |                         |                                            | Other Employment                 |
| #####  | District Name |       | #####            | School Name      | ########   | Last Name, First Name | White          | Multiple disabilities   | Graduated with Special High School Diploma | Not Engaged                      |
| ####   | District Name |       | #####            | School Name      | ########   | Last Name, First Name | White          | Intellectual Disability | Dropped out                                | Unknown                          |
| ####   | District Name |       | #####            | School Name      | ########   | Last Name, First Name | Black          | Multiple disabilities   | Graduated with Special High School Diploma | Enrolled in Other Post Secondary |
| ####   | District Name |       | #####            | School Name      | ########   | Last Name, First Name | Asian          | Autism                  | Graduated with Regular High School Diploma | + Post-Secondary Outcome         |
|        |               |       |                  |                  |            |                       |                |                         |                                            | Enrolled in Other Post Secondary |
|        |               |       |                  |                  |            |                       |                |                         |                                            | Competitive Employment           |
| #####  | District Name |       | #####            | School Name      | ########   | Last Name, First Name | Black          | Multiple disabilities   | Graduated with Special High School Diploma | Not Engaged                      |
| ####   | District Name |       | #####            | School Name      | ########   | Last Name, First Name | White          | Intellectual Disability | Dropped out                                | Competitive Employment           |

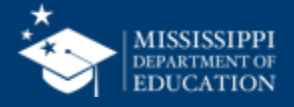

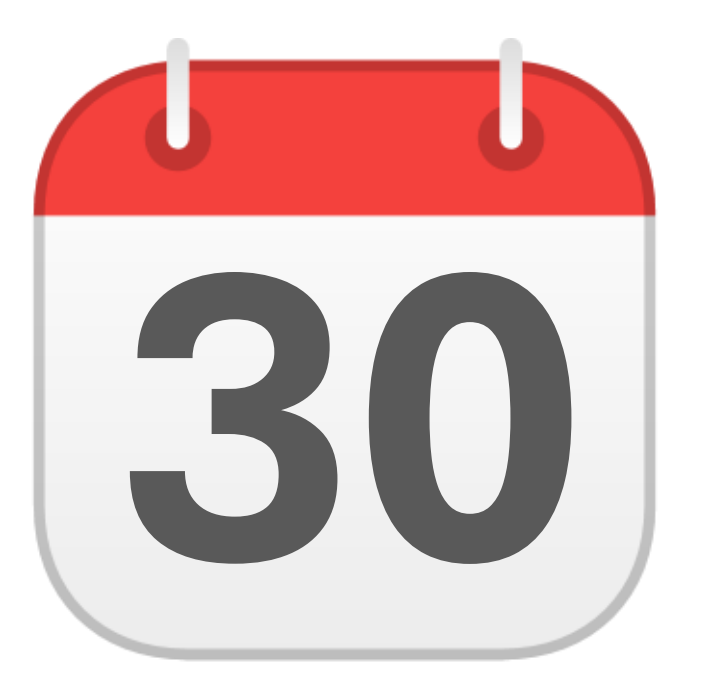

## **MONTHLY DATA REVIEW**

Special Education Part C to B

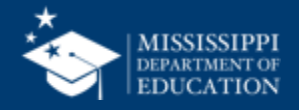

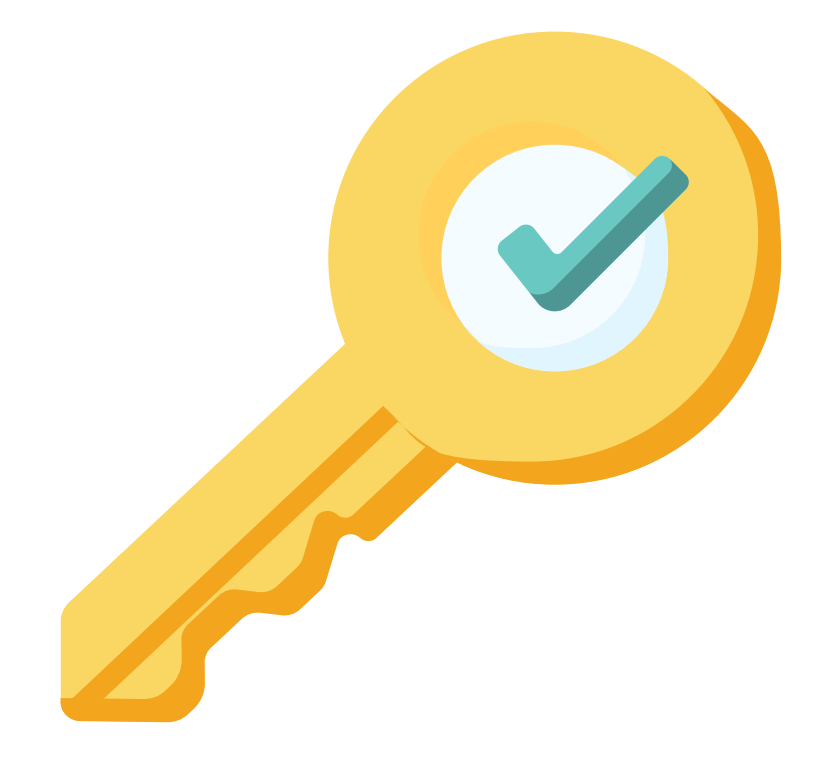

# Permission: Special Education

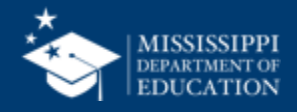

| LEA              | School Year        | School Year          |
|------------------|--------------------|----------------------|
| Placeholder text | V Placeholder text | V Placeholder text V |

#### Special Education Part C to B (Indicator 12)

|  | LEA ID | LEA Name      | Health ID    | MSIS ID    | Student Name          | Date of Birth | Not Eligible<br>Date | Referred to<br>Part B Date | Transition<br>Date | Removed | Removal Reason                     |
|--|--------|---------------|--------------|------------|-----------------------|---------------|----------------------|----------------------------|--------------------|---------|------------------------------------|
|  | #####  | District Name | ############ | #########  | Last Name, First Name | MM-DD-YYYY    | MM-DD-YYYY           | MM-DD-YYYY                 | MM-DD-YYYY         | Yes     | Moved out of state                 |
|  | #####  | District Name | ############ |            | Last Name, First Name | MM-DD-YYYY    | MM-DD-YYYY           | MM-DD-YYYY                 | MM-DD-YYYY         | No      |                                    |
|  | #####  | District Name | ############ | #########  | Last Name, First Name | MM-DD-YYYY    | MM-DD-YYYY           | MM-DD-YYYY                 | MM-DD-YYYY         | Yes     | Parent Refused Services            |
|  | #####  | District Name | ############ | #########  | Last Name, First Name | MM-DD-YYYY    | MM-DD-YYYY           | MM-DD-YYYY                 | MM-DD-YYYY         | Yes     |                                    |
|  | 4      | District Name | ############ | ########## | Last Name, First Name | MM-DD-YYYY    | MM-DD-YYYY           | MM-DD-YYYY                 | MM-DD-YYYY         | Yes     | Moved out of state                 |
|  |        | District Name | ############ |            | Last Name, First Name | MM-DD-YYYY    | MM-DD-YYYY           | MM-DD-YYYY                 | MM-DD-YYYY         | No      |                                    |
|  |        | District Name | ############ | ########## | Last Name, First Name | MM-DD-YYYY    | MM-DD-YYYY           | MM-DD-YYYY                 | MM-DD-YYYY         | No      |                                    |
|  |        | District Name | ############ | #########  | Last Name, First Name | MM-DD-YYYY    | MM-DD-YYYY           | MM-DD-YYYY                 | MM-DD-YYYY         | No      |                                    |
|  |        | District Name | ############ | #########  | Last Name, First Name | MM-DD-YYYY    | MM-DD-YYYY           | MM-DD-YYYY                 | MM-DD-YYYY         | Yes     |                                    |
|  |        | District Name | ############ |            | Last Name, First Name | MM-DD-YYYY    | MM-DD-YYYY           | MM-DD-YYYY                 | MM-DD-YYYY         | No      |                                    |
|  | #####  | District Name | ############ | #########  | Last Name, First Name | MM-DD-YYYY    | MM-DD-YYYY           | MM-DD-YYYY                 | MM-DD-YYYY         | Yes     | Referred to Part C after 33 months |
|  | #####  | District Name | ############ | #########  | Last Name, First Name | MM-DD-YYYY    | MM-DD-YYYY           | MM-DD-YYYY                 | MM-DD-YYYY         | Yes     |                                    |
|  | #####  | District Name | ############ | #########  | Last Name, First Name | MM-DD-YYYY    | MM-DD-YYYY           | MM-DD-YYYY                 | MM-DD-YYYY         | Yes     | Service Discontinued               |
|  | ####"  | District Name | ############ |            | Last Name, First Name | MM-DD-YYYY    | MM-DD-YYYY           | MM-DD-YYYY                 | MM-DD-YYYY         | No      |                                    |
|  |        | District Name | ############ | #########  | Last Name, First Name | MM-DD-YYYY    | MM-DD-YYYY           | MM-DD-YYYY                 | MM-DD-YYYY         | Yes     | No Permission to test              |
|  | ####   | District Name | ############ | #########  | Last Name, First Name | MM-DD-YYYY    | MM-DD-YYYY           | MM-DD-YYYY                 | MM-DD-YYYY         | No      |                                    |
|  |        |               |              |            |                       |               |                      |                            |                    |         |                                    |

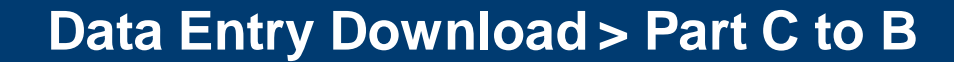

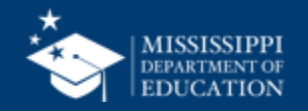

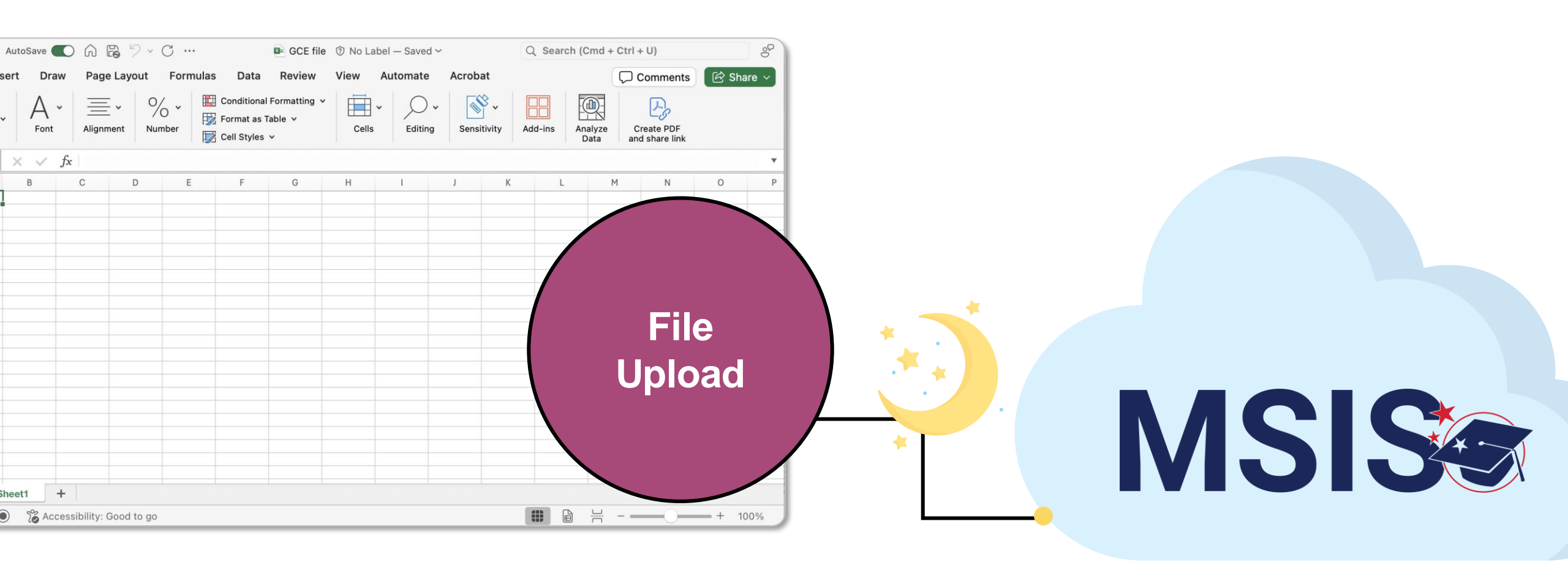

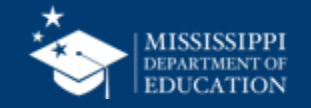

### Part C to B

LEA Placeholder text School Year Placeholder text

Placeholder text

 $\sim$ 

School Year

 $\sim$ 

#### Special Education Part C to B (Indicator 12)

 $\sim$ 

| LEA ID | LEA Name      | Health ID    | MSIS ID   | Student Name          | Date of Birth | Not Eligible<br>Date | Referred to<br>Part B Date | Transition<br>Date | Removed | Removal Reason                     |
|--------|---------------|--------------|-----------|-----------------------|---------------|----------------------|----------------------------|--------------------|---------|------------------------------------|
| #####  | District Name | ############ | ######### | Last Name, First Name | MM-DD-YYYY    | MM-DD-YYYY           | MM-DD-YYYY                 | MM-DD-YYYY         | Yes     | Moved out of state                 |
| #####  | District Name | ############ | ######### | Last Name, First Name | MM-DD-YYYY    | MM-DD-YYYY           | MM-DD-YYYY                 | MM-DD-YYYY         | No      |                                    |
| #####  | District Name | ###########  | ######### | Last Name, First Name | MM-DD-YYYY    | MM-DD-YYYY           | MM-DD-YYYY                 | MM-DD-YYYY         | Yes     | Parent Refused Services            |
| #####  | District Name | ###########  | ######### | Last Name, First Name | MM-DD-YYYY    | MM-DD-YYYY           | MM-DD-YYYY                 | MM-DD-YYYY         | Yes     | No Permission to test              |
| #####  | District Name | ############ | ######### | Last Name, First Name | MM-DD-YYYY    | MM-DD-YYYY           | MM-DD-YYYY                 | MM-DD-YYYY         | Yes     | Moved out of state                 |
| #####  | District Name | ###########  | ######### | Last Name, First Name | MM-DD-YYYY    | MM-DD-YYYY           | MM-DD-YYYY                 | MM-DD-YYYY         | No      |                                    |
| #####  | District Name | ############ | ######### | Last Name, First Name | MM-DD-YYYY    | MM-DD-YYYY           | MM-DD-YYYY                 | MM-DD-YYYY         | No      |                                    |
| #####  | District Name | ############ | ######### | Last Name, First Name | MM-DD-YYYY    | MM-DD-YYYY           | MM-DD-YYYY                 | MM-DD-YYYY         | No      |                                    |
| #####  | District Name | ###########  | ######### | Last Name, First Name | MM-DD-YYYY    | MM-DD-YYYY           | MM-DD-YYYY                 | MM-DD-YYYY         | Yes     | No Permission to test              |
| #####  | District Name | ############ | ######### | Last Name, First Name | MM-DD-YYYY    | MM-DD-YYYY           | MM-DD-YYYY                 | MM-DD-YYYY         | No      |                                    |
| #####  | District Name | ############ | ######### | Last Name, First Name | MM-DD-YYYY    | MM-DD-YYYY           | MM-DD-YYYY                 | MM-DD-YYYY         | Yes     | Referred to Part C after 33 months |
| #####  | District Name | ###########  | ######### | Last Name, First Name | MM-DD-YYYY    | MM-DD-YYYY           | MM-DD-YYYY                 | MM-DD-YYYY         | Yes     | Parent Refused Services            |
| #####  | District Name | ############ | ######### | Last Name, First Name | MM-DD-YYYY    | MM-DD-YYYY           | MM-DD-YYYY                 | MM-DD-YYYY         | Yes     | Service Discontinued               |

### Data Entry Download > Part C to B

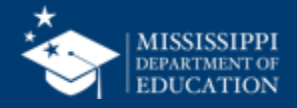

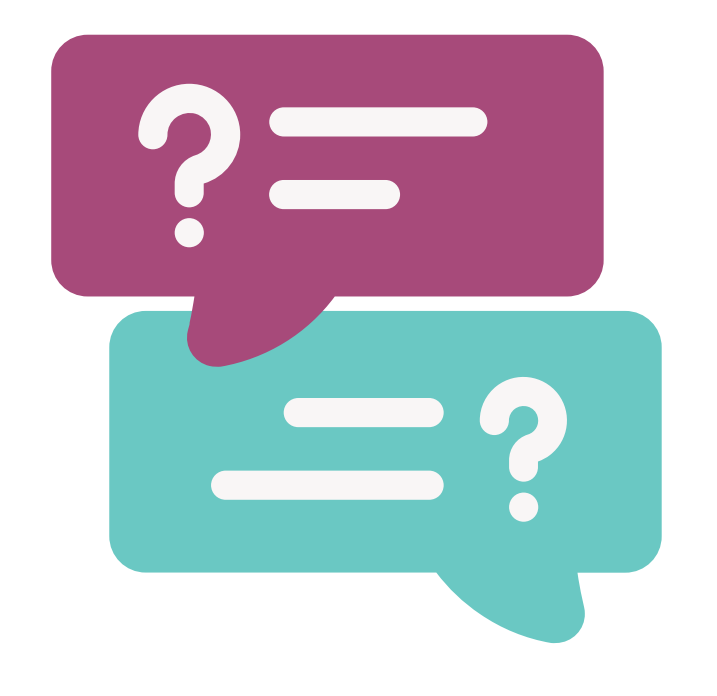

# **Questions?**

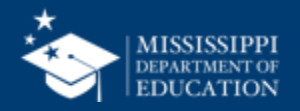

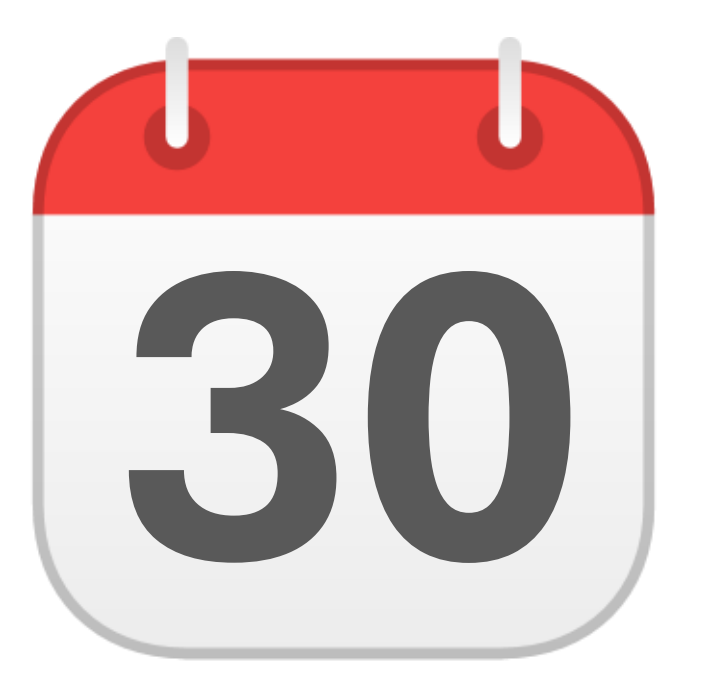

## **MONTHLY DATA REVIEW**

Non-Public Student Entry

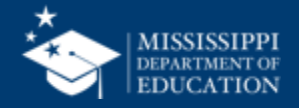

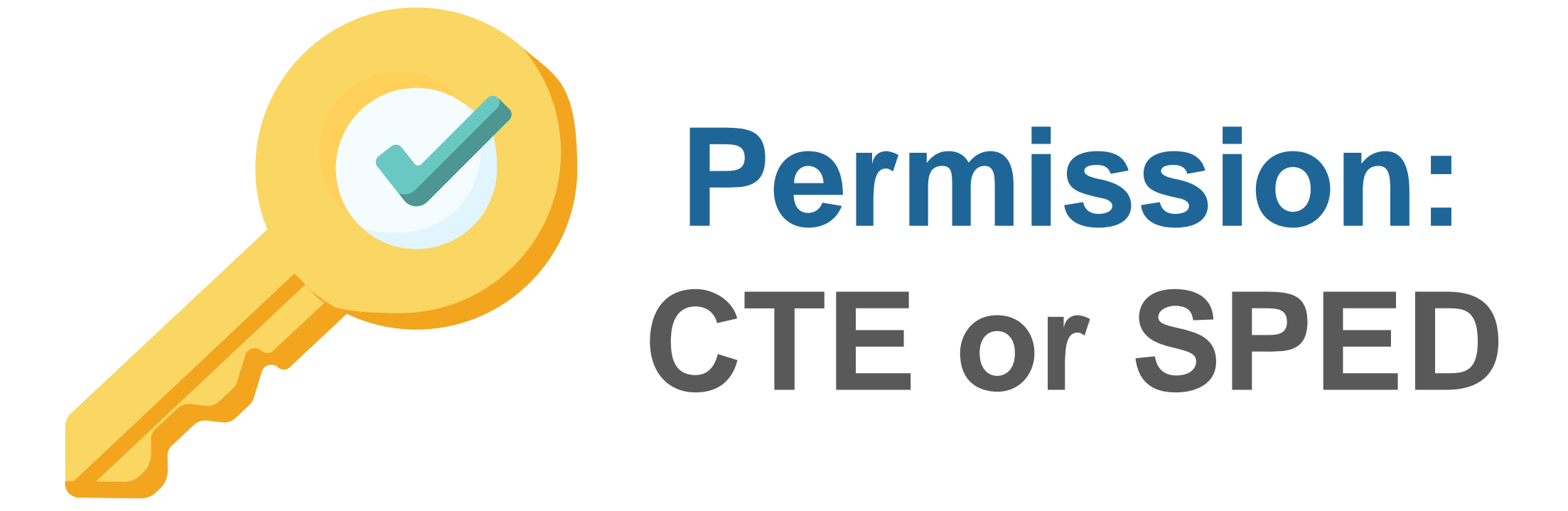

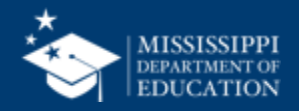

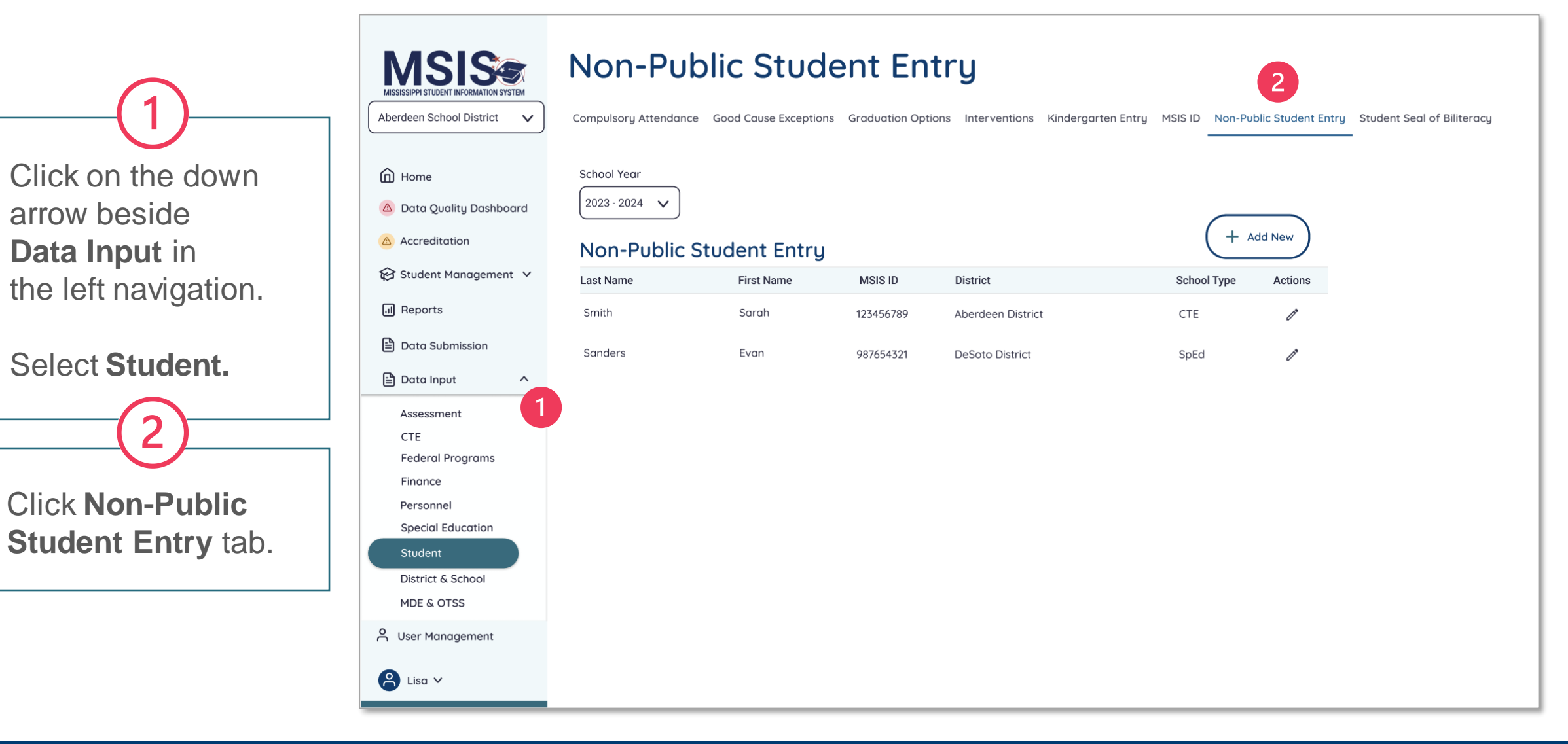

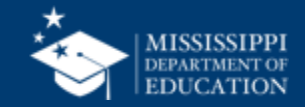

Click on the school year drop down to select the appropriate school year.

Click Add New to add a new student. 5 Click the **pencil** 

to edit students in

the list.

4

### Non-Public Student Entry

Aberdeen School District  $\sim$ 

Compulsory Attendance Good Cause Exceptions Graduation Options Interventions Kindergarten Entry MSIS ID Non-Public Student Entry Student Seal of Biliteracy

Home Data Quality Dashboard

^

**MSIS** 

MISSISSIDDI STUDENT INFORMATION SYSTEM

△ Accreditation

Reports

🖹 Data Input

Data Submission

Assessment CTE

Federal Programs Finance Personnel

**Special Education** 

Student District & School

MDE & OTSS

O User Management

😫 Lisa 🗸

😥 Student Management 🗸

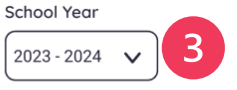

#### Non-Public Student Entry

Last Name First Name MSIS ID District School Type Actions Smith Sarah 123456789 Aberdeen District CTE Sanders Evan 987654321 **DeSoto District** SpEd

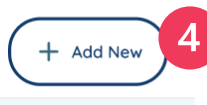

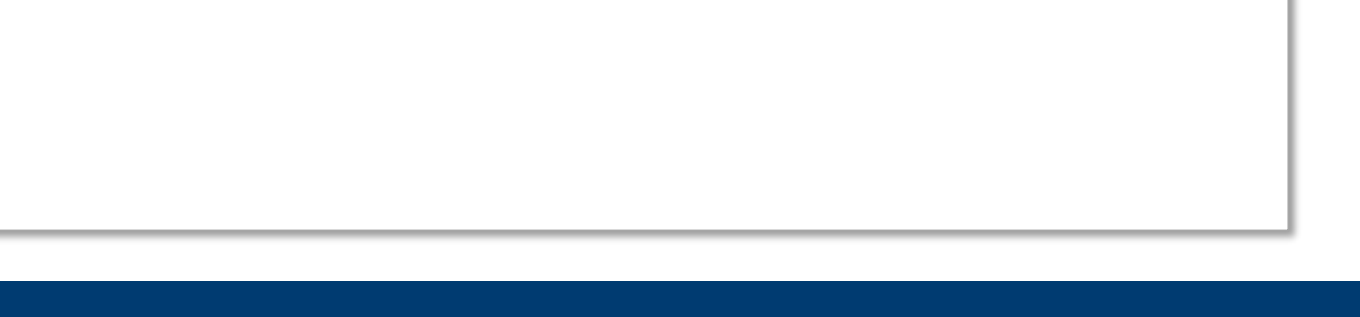

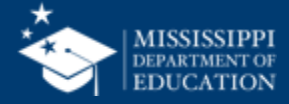

| 6                 | MISSISSIPPI STUDENT INFORMATION SYSTEM | Non-Public Student Entry         Compulsory Attendance       Good Cause Exceptions       Graduation Options       Interventions       Kindergarten Entry       MSIS ID       Non-Public Student Entry |
|-------------------|----------------------------------------|----------------------------------------------------------------------------------------------------|
| Enter the         | Aberdeen School District 🗸             | * Required Field Cancel Create                                                                                                    |
| student's MSIS ID | Home                                   | Student Information                                                                                                    |
| number and        | 🙆 Data Quality Dashboard               | * Enter MSIS ID 6                                                                                                    |
| select Search.    | Accreditation                          | 000256985 Search                                                                                                    |
|                   | 😥 Student Management 🗸                 | * Last Name * First Name Middle Name * Date of Birth SSN                                                                                                    |
| If a student is   | ता Reports                             | Smith                                                                                                    |
| found in MSIS.    | 🗎 Data Submission                      | LEA and School Information                                                                                                    |
| the screen will   | 🖹 Data Input 🛛 🔨                       | LEA School Year * School Type School                                                                                                    |
| populate with     | Assessment                             | 2024 - 2025 O CTE O SpEd ####-### School Name                                                                                                    |
| student           | CTE                                    | Student Demographics                                                                                                    |
| Sludeni           | Federal Programs                       | Student Demographics                                                                                                    |
| information.      | Personnel                              | Gender     Ethnicity     Race     Special Education:     English Learner:                                                                                                    |
|                   | Special Education                      | Select     V     Select     V     Yes     No     Yes     No                                                                                                    |
| ]                 | Student                                | Student Enrollment                                                                                                    |

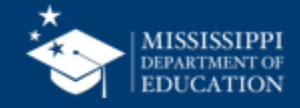

| 7                 | MISSISSIPPI STUDENT INFORMATION SYSTEM | Non-Public Student Entry         Compulsory Attendance       Good Cause Exceptions       Graduation Options       Interventions       Kindergarten Entry       MSIS ID       Non-Public Student Entry                                                                                                    |
|-------------------|----------------------------------------|----------------------------------------------------------------------------------------------------|
| If an MSIS ID     | Aberdeen School District V             | * Required Field Cancel Create                                                                                                    |
| cannot be found   | Home                                   | Student Information                                                                                                    |
| in the system     | 🛆 Data Quality Dashboard               | * Enter MSIS ID 7                                                                                                    |
| check to ensure   | Accreditation                          | 000256985         Search         MSIS ID Not Found. Please ensure MSIS ID has been created for the student.                                                                                                    |
| the ID was        | 😥 Student Management 🗸                 | * Last Name * First Name Middle Name * Date of Birth SSN                                                                                                    |
| entered correctly | III Reports                            | Smith 000-00-0000                                                                                                    |
| OR request an     | Data Submission                        | LEA and School Information                                                                                                    |
| MSIS ID for the   | 🖹 Data Input 🛛 🔨                       | LEA School Year * School Type School                                                                                                    |
|                   | Assessment                             | 2024 - 2025         O CTE O SpEd         ####-### School Name                                                                                                    |
| student.          | СТЕ                                    |                                                                                                    |
|                   | Federal Programs                       | Student Demographics                                                                                                    |
|                   | Finance                                | Gender Ethnicity Race Special Education: English Learner:                                                                                                    |
|                   | Personnel<br>Special Education         | $\left(\begin{array}{ccc} \text{Select} & \checkmark \end{array}\right) \left(\begin{array}{ccc} \text{Select} & \checkmark \end{array}\right) \left(\begin{array}{ccc} \text{Select} & \checkmark \end{array}\right) \left(\begin{array}{ccc} \text{Select} & \checkmark \end{array}\right) \left(\begin{array}{ccc} \text{Yes} & \square \text{No} \end{array}\right) \left(\begin{array}{ccc} \text{Yes} & \square \text{No} \end{array}\right)$ |
|                   | Student                                |                                                                                                    |
|                   | District & School                      | Student Enrollment                                                                                                    |

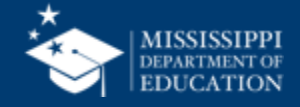

| 8                                   | MSSISSIPPI STUDENT INFORMATION SYSTEM                                                         | Non-Public Student Entry         Compulsory Attendance       Good Cause Exceptions       Graduation Options       Interventions       Kindergarten Entry       MSIS ID       Non-Public Student Entry                      |
|-------------------------------------|-----------------------------------------------------------------------------------------------|----------------------------------------------------------------------------------------------------|
| Select <b>SpEd</b> for school type. | Aberdeen School District V<br>Home                                                            | * Required Field Cancel Create                                                                                                    |
| Some fields will be prepopulated.   | <ul> <li>Data Quality Dashboard</li> <li>Accreditation</li> <li>Student Management</li> </ul> | Enter MSIS ID     O00256985     Search     Last Name     First Name     Middle Name     Date of Birth     SSN     mm/dd/yyyy     O00-00-0000                                                                               |
| Required fields                     | Reports     Data Submission     Data Input                                                    | LEA and School Information       LEA       School Year       * School Type                                                                                                    |
| are marked with an asterisks.       | Assessment<br>CTE<br>Federal Programs<br>Einance                                              | 2024 - 2025     O CTE O SpEd     ####-### School Name       Student Demographics                                                                                                    |
|                                     | Personnel<br>Special Education<br>Student                                                     | Gender     Etnnicity     Race     Special Education:     English Learner:       Select     V     Select     V     Yes     No       Student Enrollment     Student Enrollment     Student Enrollment     Student Enrollment |

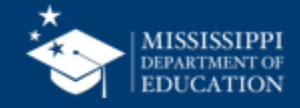

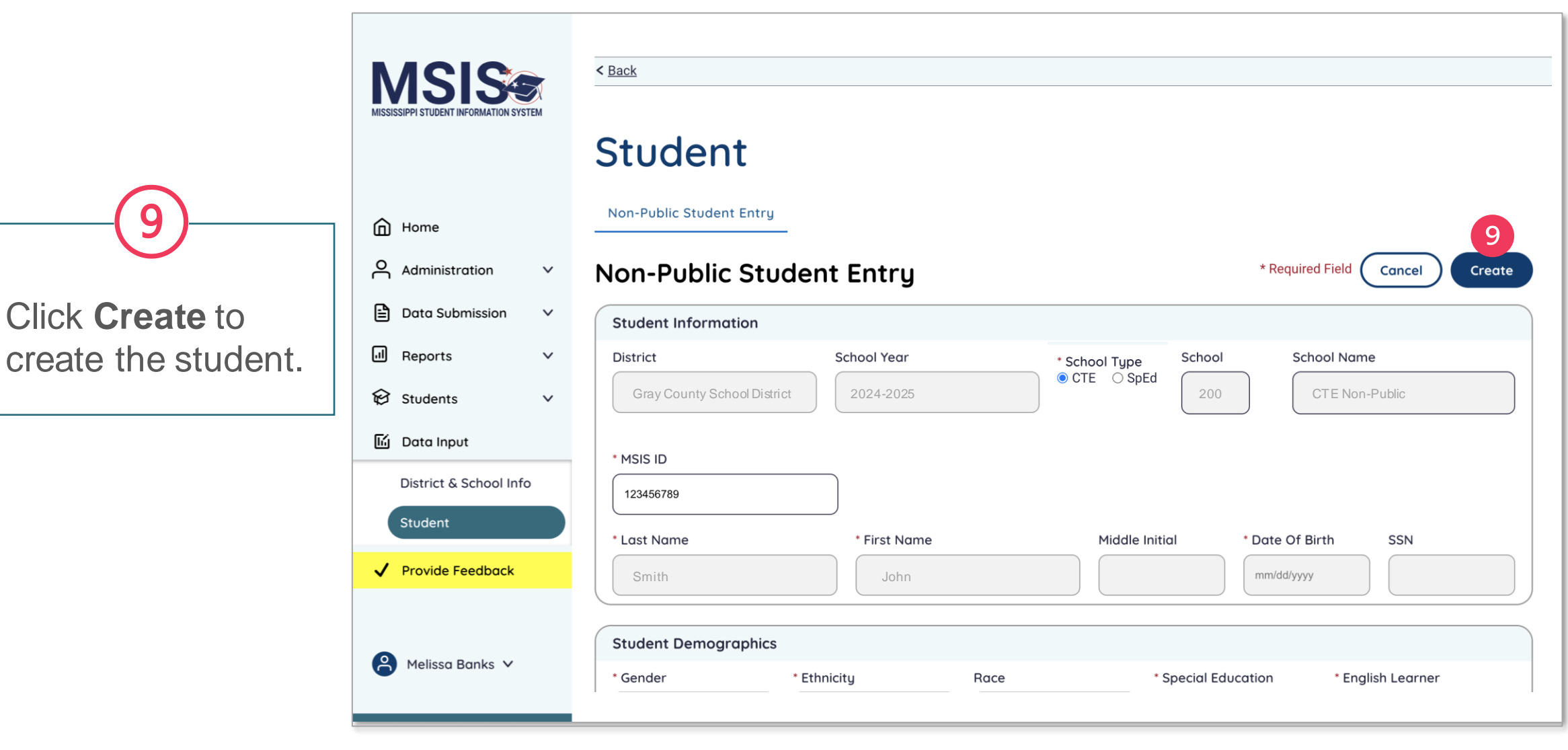

g

Click Create to

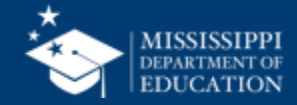

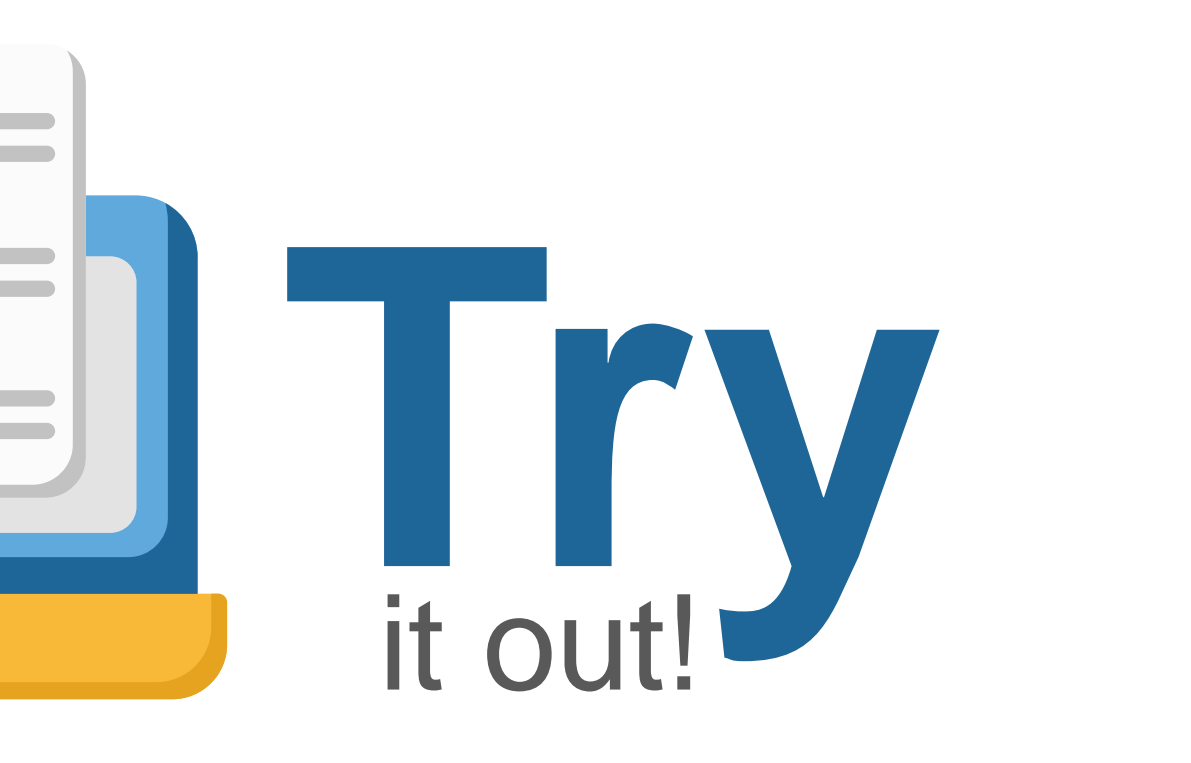

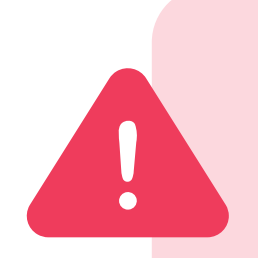

ALL data, including Non-Public Student Entries, in MSIS 2.0 are in a test environment and will be deleted on June 30. Any Non-Public Students you enter in MSIS 2.0 before July 1 will not be saved in the system.

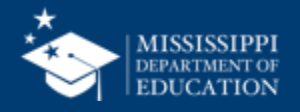

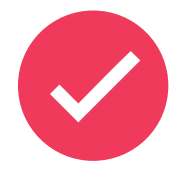

School 200 and 500 students **WILL NOT transfer from the legacy system to the new MSIS system.** All non-public students will have to be entered into the new system beginning July1.

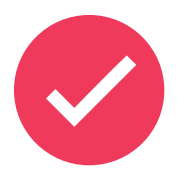

School 200 and 500 students **WILL NOT roll from year to year** in the new system. All non-public students will have to be re-entered into MSIS at the beginning of every school year.

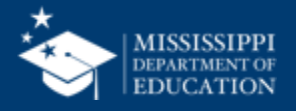

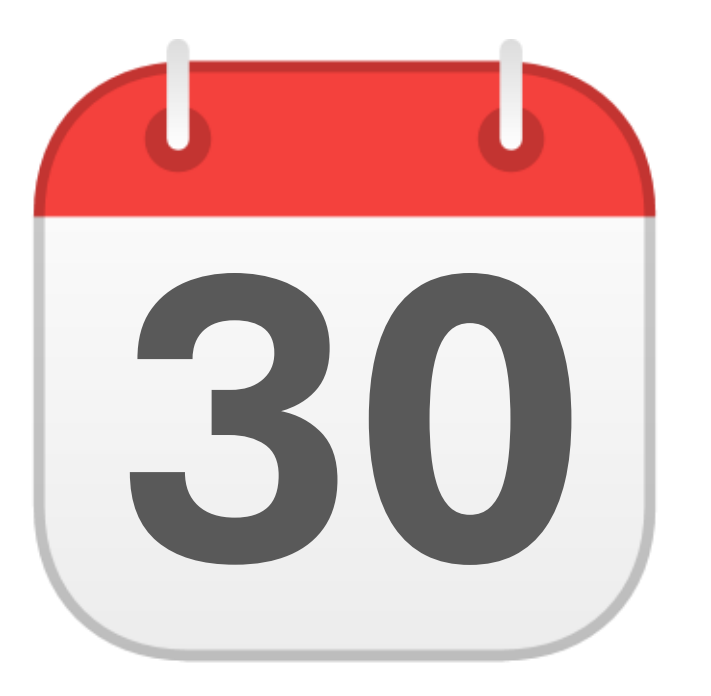

## **MONTHLY DATA REVIEW**

**Special Education** 

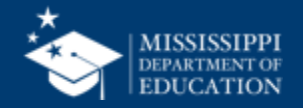

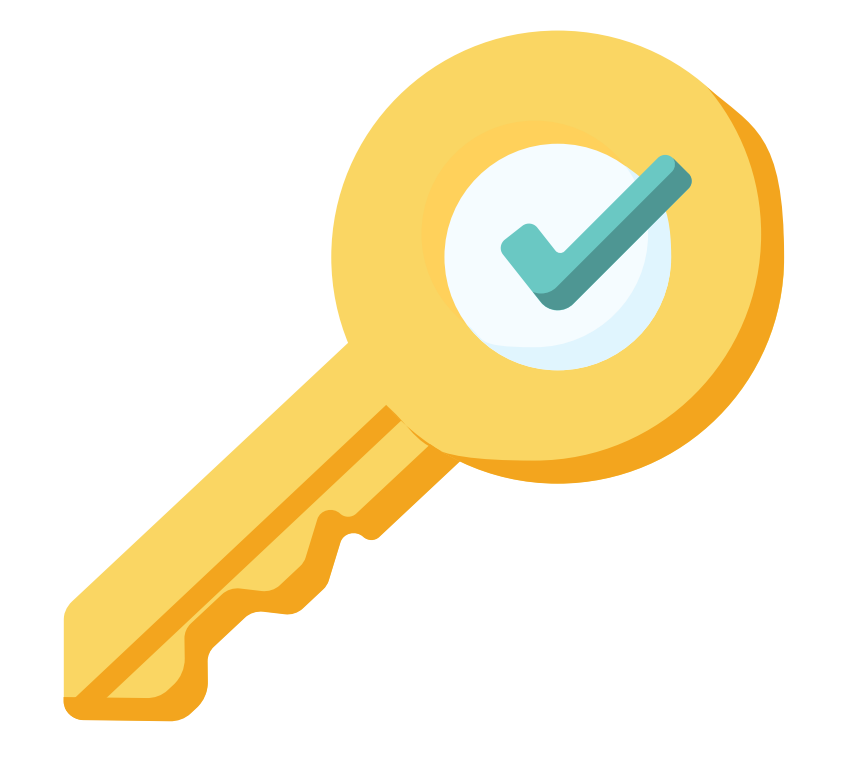

# Permission: Special Education

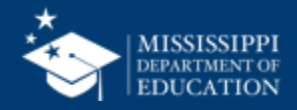

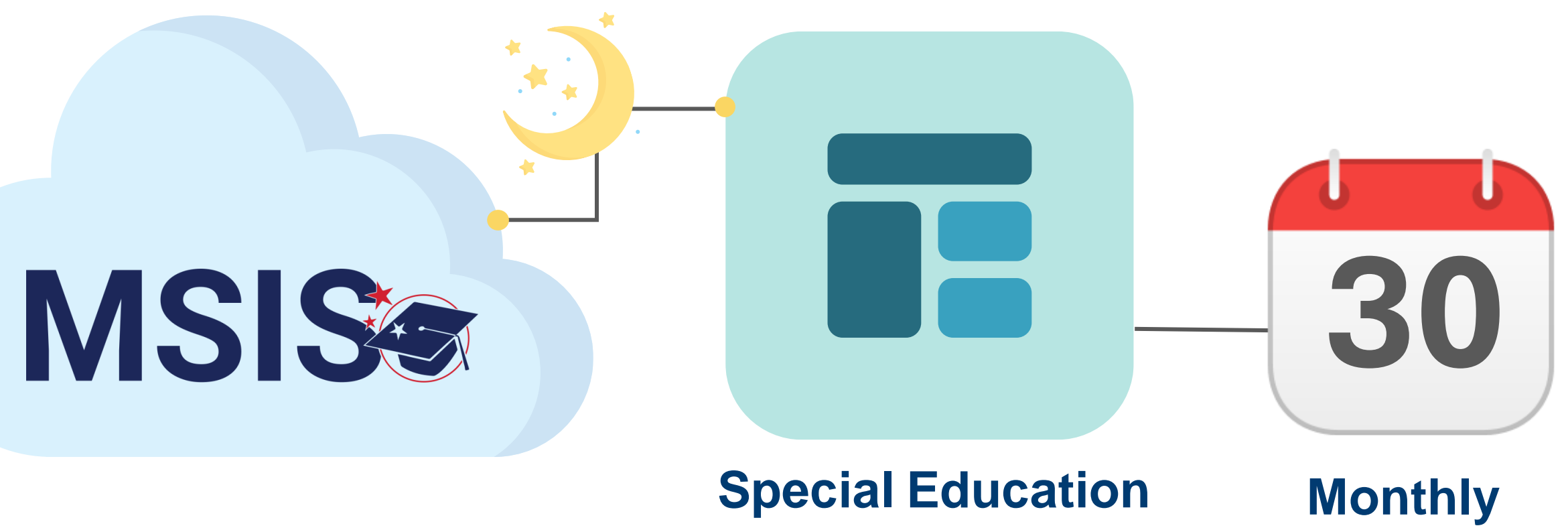

**Dashboard** 

**Data Review** 

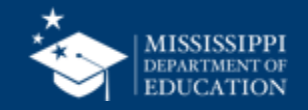

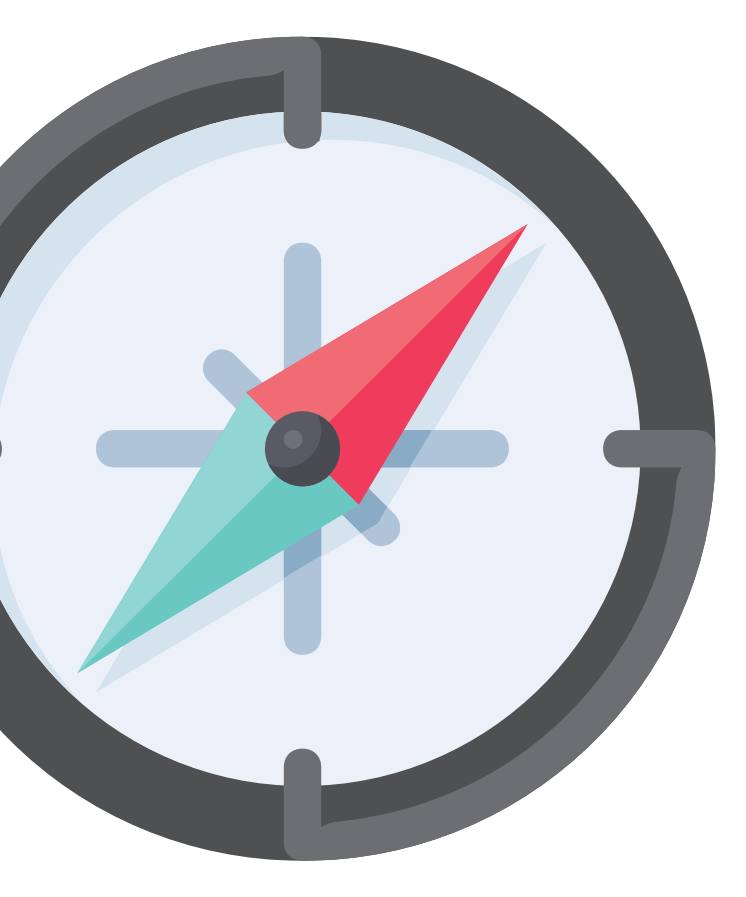

# Certifying Data

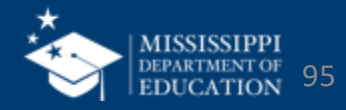

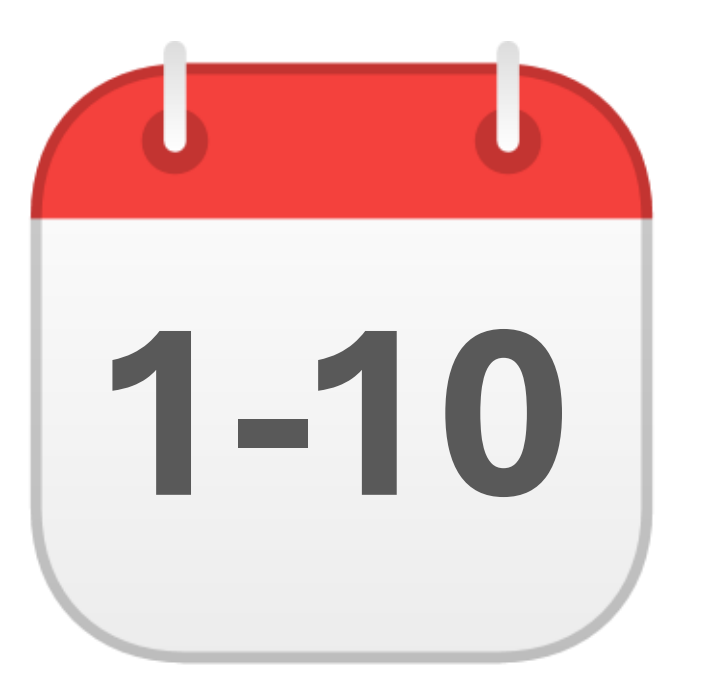

## DECEMBER

## Special Education Child Count

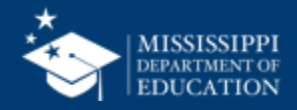

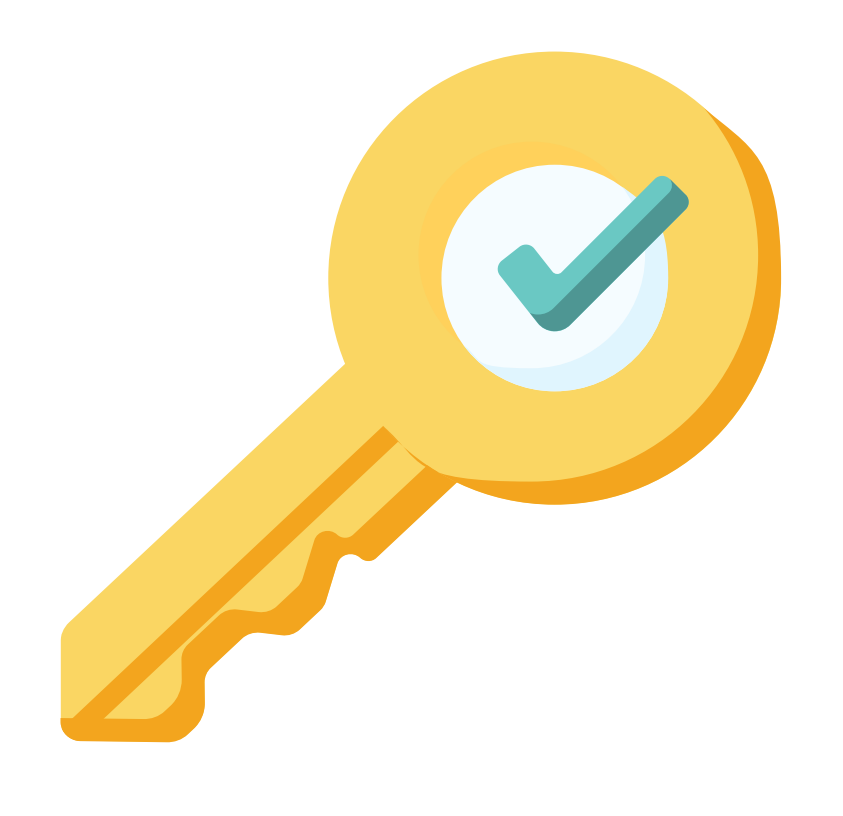

# **Permission:** Special Education + Certify

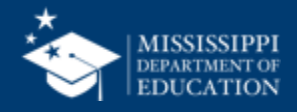

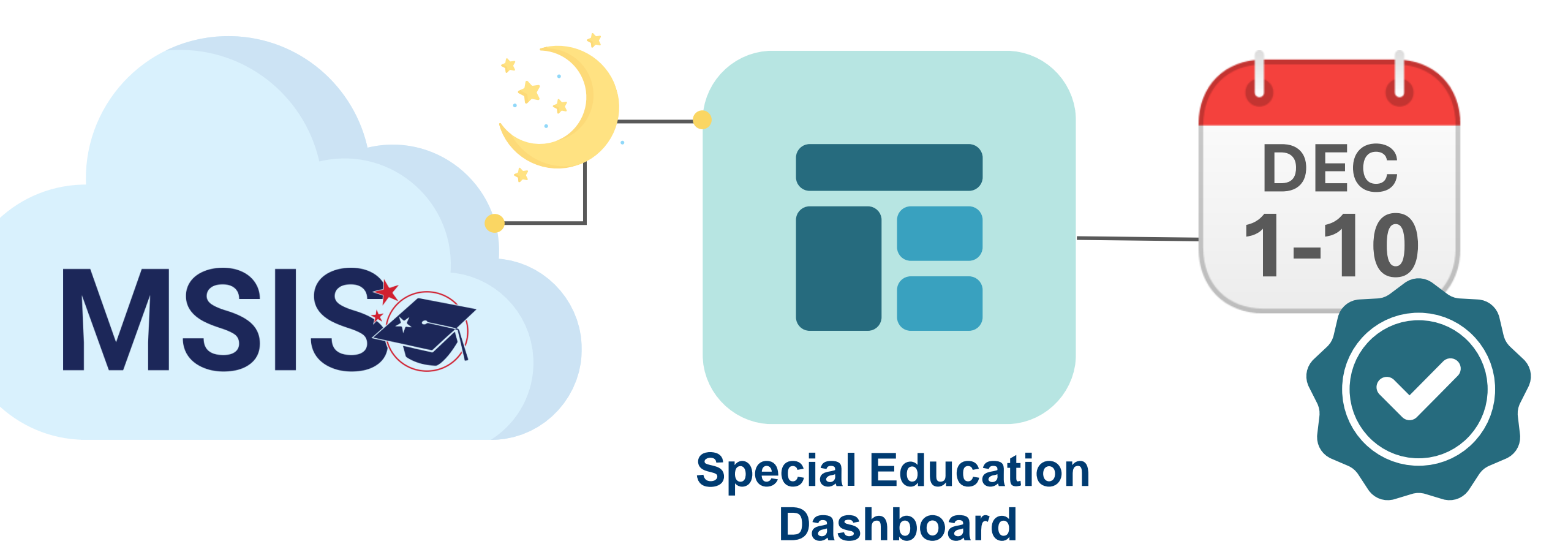

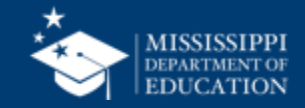

# Certification Report

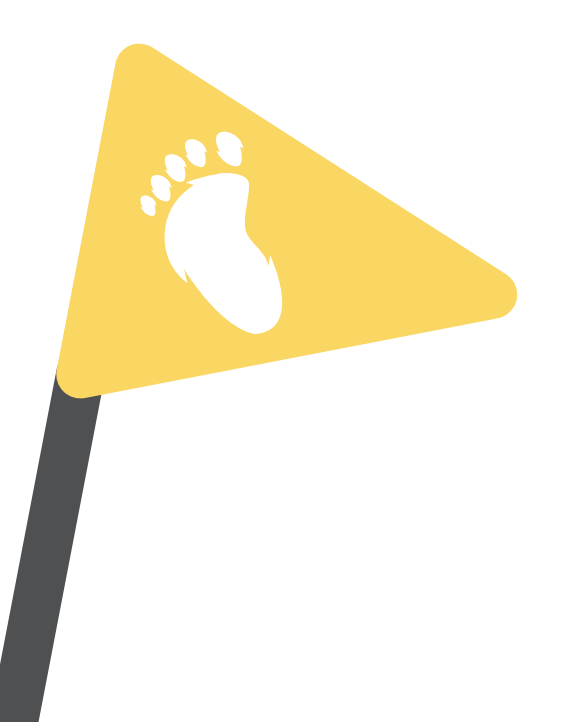

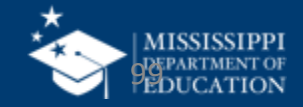

| MISSISSIPPI STUDENT INFORMATION SYSTEM | Data Analytics                                                         | 100 |
|----------------------------------------|------------------------------------------------------------------------|-----|
|                                        |                                                                        |     |
| Home                                   | Select Select                                                          |     |
| $\bigcirc$ Administration $\checkmark$ |                                                                        |     |
| 🖹 Data Submission 🗸 🗸                  |                                                                        |     |
| Data Analytics                         |                                                                        |     |
| 🛱 Students 🗸 🗸                         |                                                                        |     |
| 🖆 Data Input 🛛 🗸                       |                                                                        |     |
| ✓ Provide Feedback                     |                                                                        |     |
|                                        | Select Reports in the Select Certification                             |     |
|                                        | left-hand navigation. <b>Reports</b> from the available report tabs at |     |
|                                        | Select <b>Data Analytics.</b> the top.                                 |     |

mdek12.org/msis2.0/resources

QRG

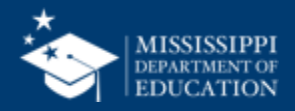

| MISSISSIPPI STUDENT INFORMATION SYSTEM | Data Analytics                                                                |
|----------------------------------------|-------------------------------------------------------------------------------|
|                                        |                                                                               |
| Home                                   | School Year     Data Collection       2023-2024     Image: Select             |
| $\bigcirc$ Administration $\lor$       | District Approval Month 3                                                     |
| 🖹 Data Submission 🗸 🗸                  | Not Allowed District Approval Month 4                                         |
| Reports                                |                                                                               |
| Data Analytics                         |                                                                               |
| 😥 Students 🗸 🗸 🗸                       | (3) (4)                                                                       |
| 🖆 Data Input 🛛 🗸                       |                                                                               |
| ✓ Provide Feedback                     | Select the school year Select the data                                        |
|                                        | you want to view from the certification you want to                           |
|                                        | School year drop-down. View from the Data                                     |
|                                        | Note: Past school years will be                                               |
|                                        | available as view only. Changes<br>cannot be made to prior<br>certifications. |

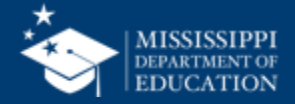

|                                                                                                    | View Certification Report                                                              |
|----------------------------------------------------------------------------------------------------|----------------------------------------------------------------------------------------|
| Certification window<br>information will be<br>displayed in yellow for                                   | Data last updated on August 11, 2024 Reports Certification Reports Profiles Dashboards |
| data collections that<br>have not been<br>certified.                                                     | Certification Open Date: December 1, 2024 Certification Close Date: December 10, 2024  |
| 6 & students                                                                                             | Special Education Reports                                                              |
| data reports will be<br>provided for easy<br>access.                                                     | Special Education Dashboard Special Education Child Find                               |
| Note: These reports are also<br>available to access from<br>other report tabs at the top of<br>the page. |                                                                                        |

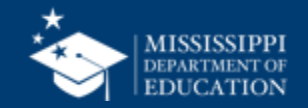

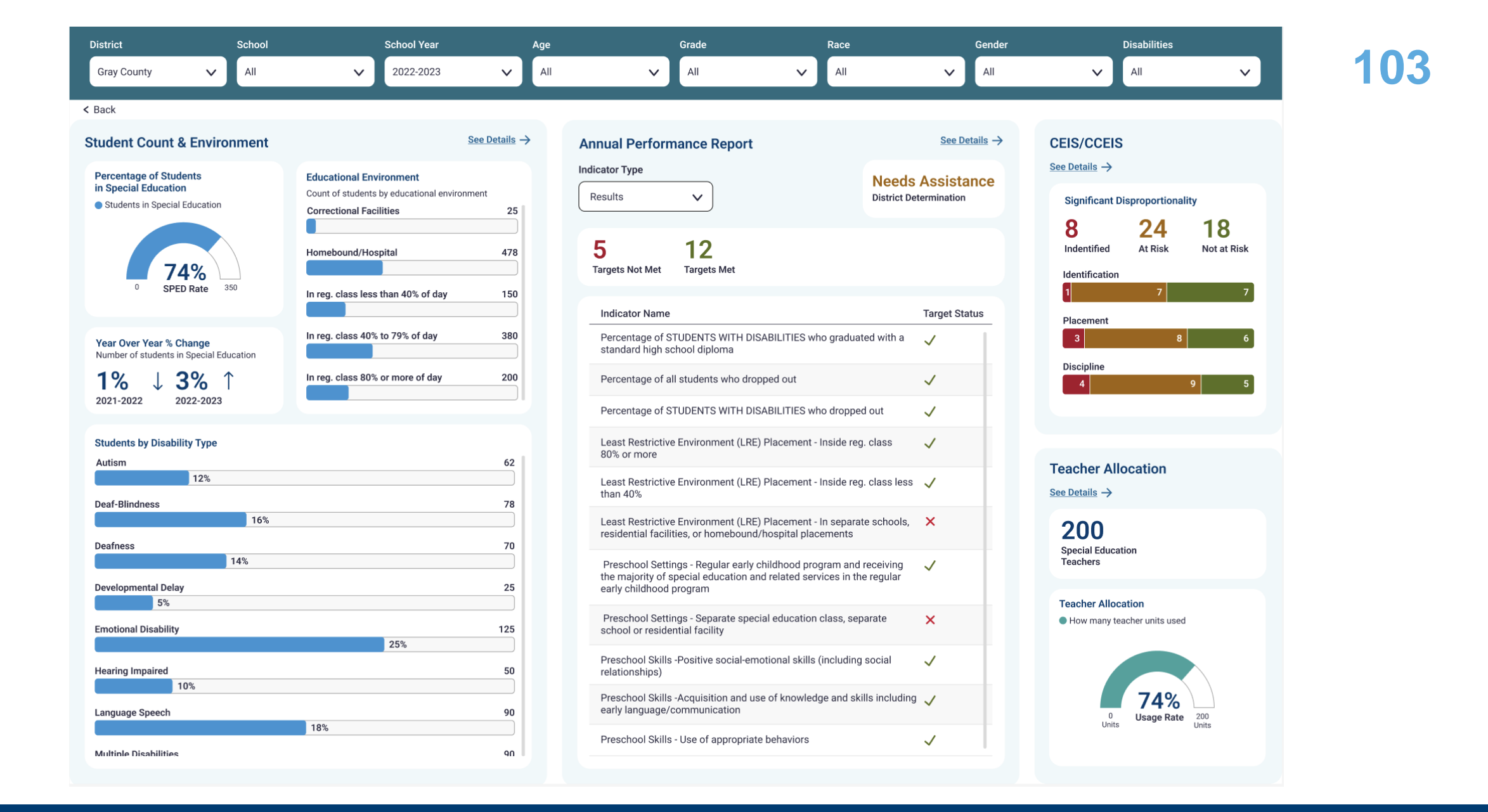

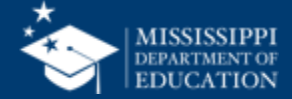

For EOY Federal Programs, district certification status will be listed.

**MSIS** 

 $\mathbf{v}$ 

 $\sim$ 

After the district has been certified, the certification date, the user who completed the certification, and the certification actions will be displayed.

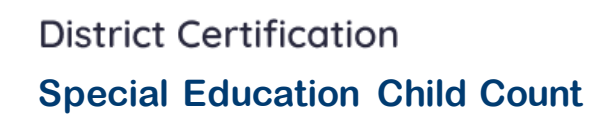

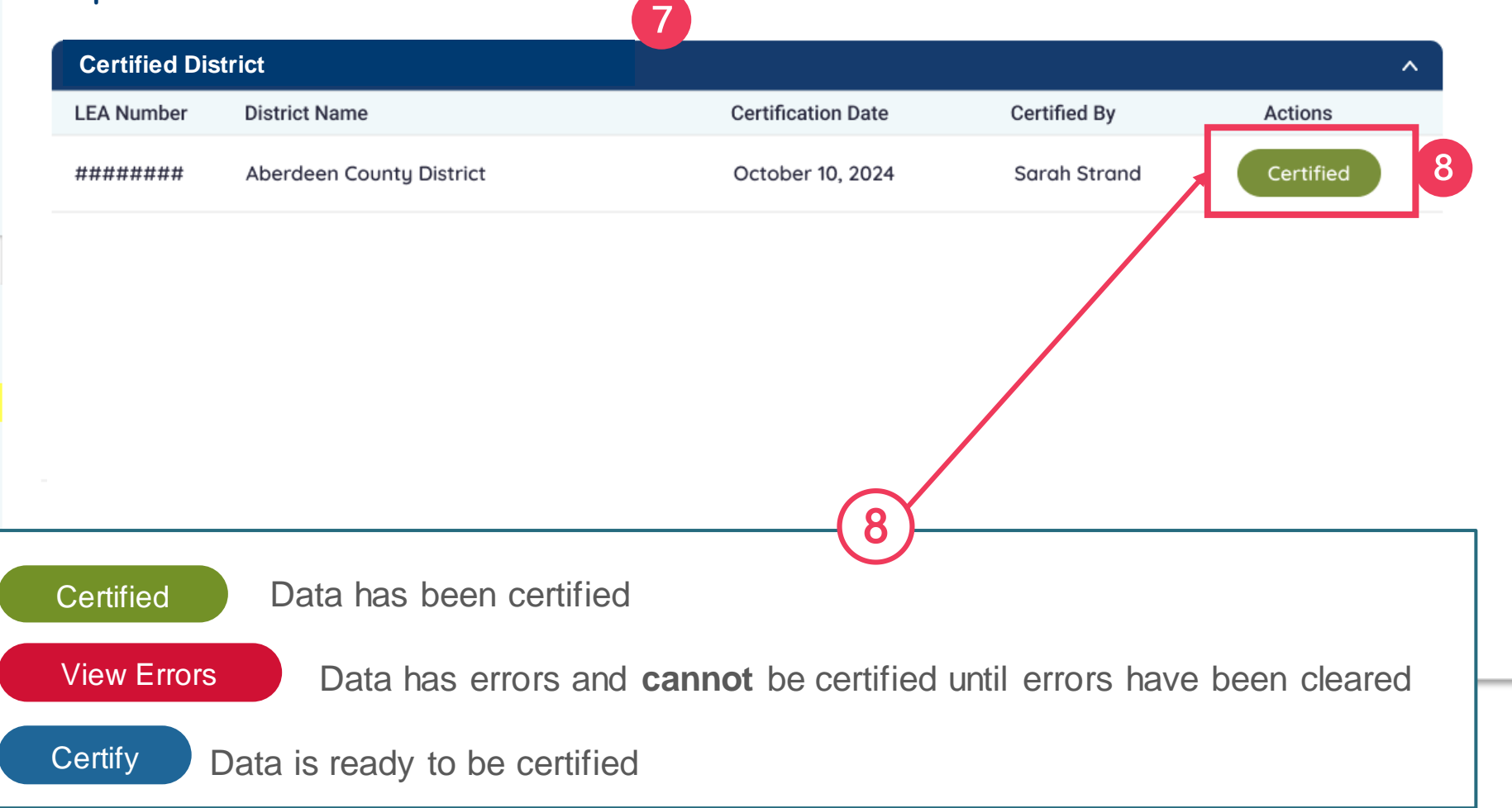

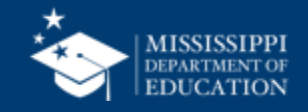

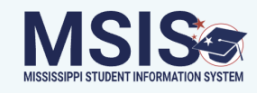

## District Certification

#### **Special Education Child Count**

|   | Certified District |                                                                          | ^                                                                                                    |                                                                                                    |                                                                                                    |
|---|--------------------|--------------------------------------------------------------------------|----------------------------------------------------------------------------------------------------|----------------------------------------------------------------------------------------------------|----------------------------------------------------------------------------------------------------|
| ~ | LEA Number         | District Name                                                            | Certification Date                                                                                                  | Certified By                                                                                                    | Actions                                                                                                    |
| ~ | ########           | Aberdeen County District                                                 |                                                                                                    |                                                                                                    | View Errors                                                                                                    |
|   |                    |                                                                          |                                                                                                    |                                                                                                    |                                                                                                    |
|   |                    |                                                                          |                                                                                                    |                                                                                                    |                                                                                                    |
| ~ |                    |                                                                          |                                                                                                    |                                                                                                    |                                                                                                    |
| ~ |                    |                                                                          |                                                                                                    |                                                                                                    |                                                                                                    |
|   |                    |                                                                          |                                                                                                    |                                                                                                    |                                                                                                    |
|   |                    |                                                                          |                                                                                                    |                                                                                                    |                                                                                                    |
|   |                    |                                                                          |                                                                                                    |                                                                                                    |                                                                                                    |
|   |                    |                                                                          |                                                                                                    |                                                                                                    |                                                                                                    |
|   |                    |                                                                          |                                                                                                    |                                                                                                    |                                                                                                    |
|   |                    |                                                                          |                                                                                                    |                                                                                                    |                                                                                                    |
|   | × ×<br>×           | <ul> <li>Certified Dis</li> <li>LEA Number</li> <li>#########</li> </ul> | <ul> <li>Certified District</li> <li>LEA Number District Name</li> <li>######## Aberdeen County District</li> </ul> | <ul> <li>Certified District</li> <li>LEA Number District Name Certification Date</li> <li>######## Aberdeen County District</li> </ul> | Certified District         LEA Number       District Name       Certification Date       Certified By         #########       Aberdeen County District       Image: Certified By       Image: Certified By         *       *       *       *       * |

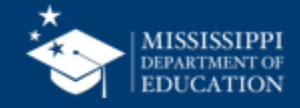

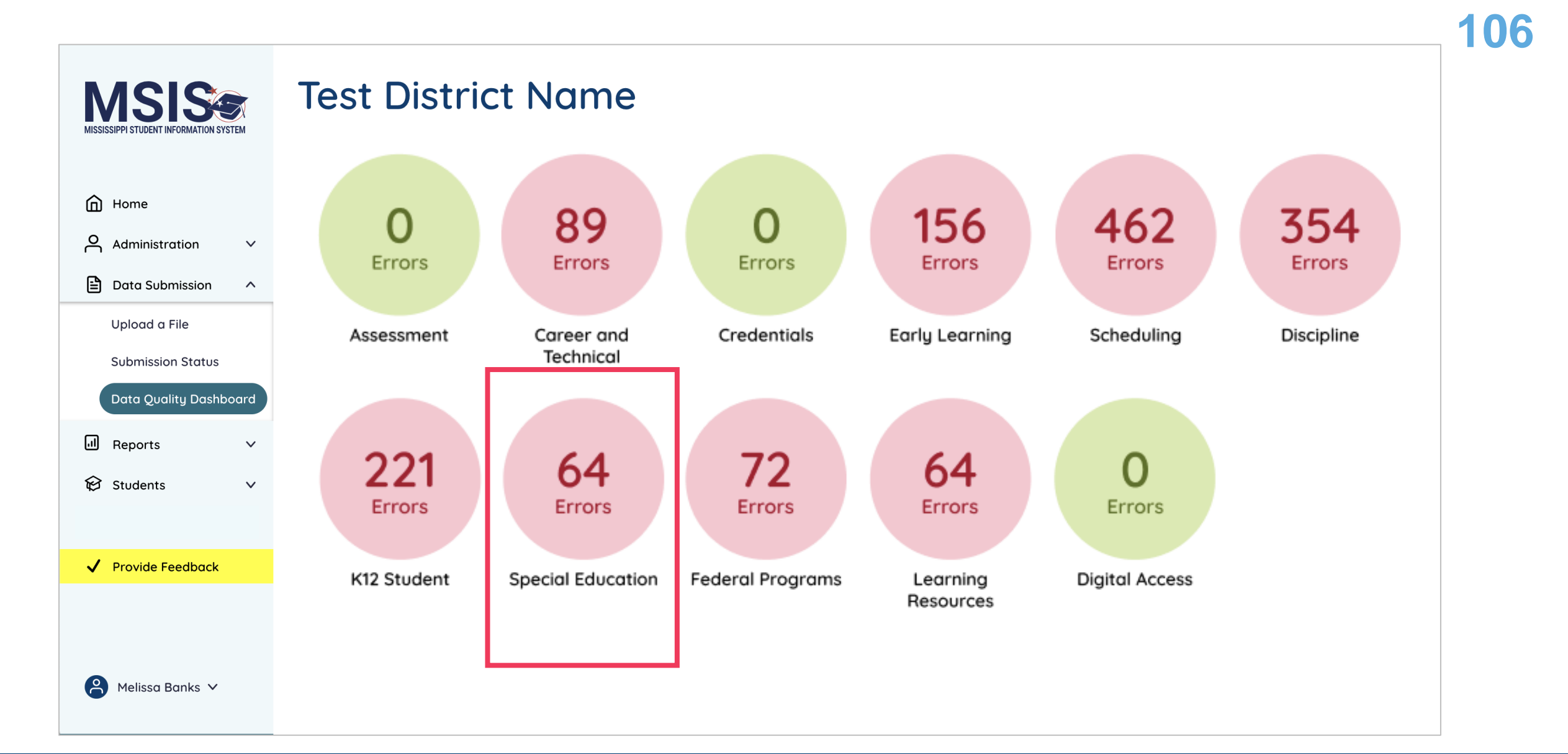

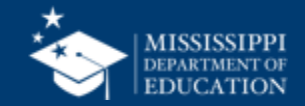

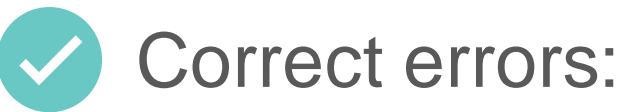

- in the SIS
- Special Education package
- upload a new file

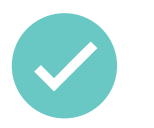

MSIS will process any updated data that night

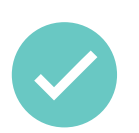

Updated data will be reflected the next day

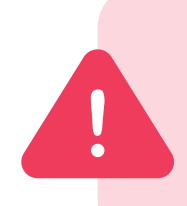

Errors will not clear the same day! **Watch certification windows** to ensure you have time to correct data and the errors can clear the next day.

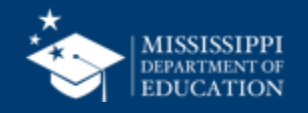

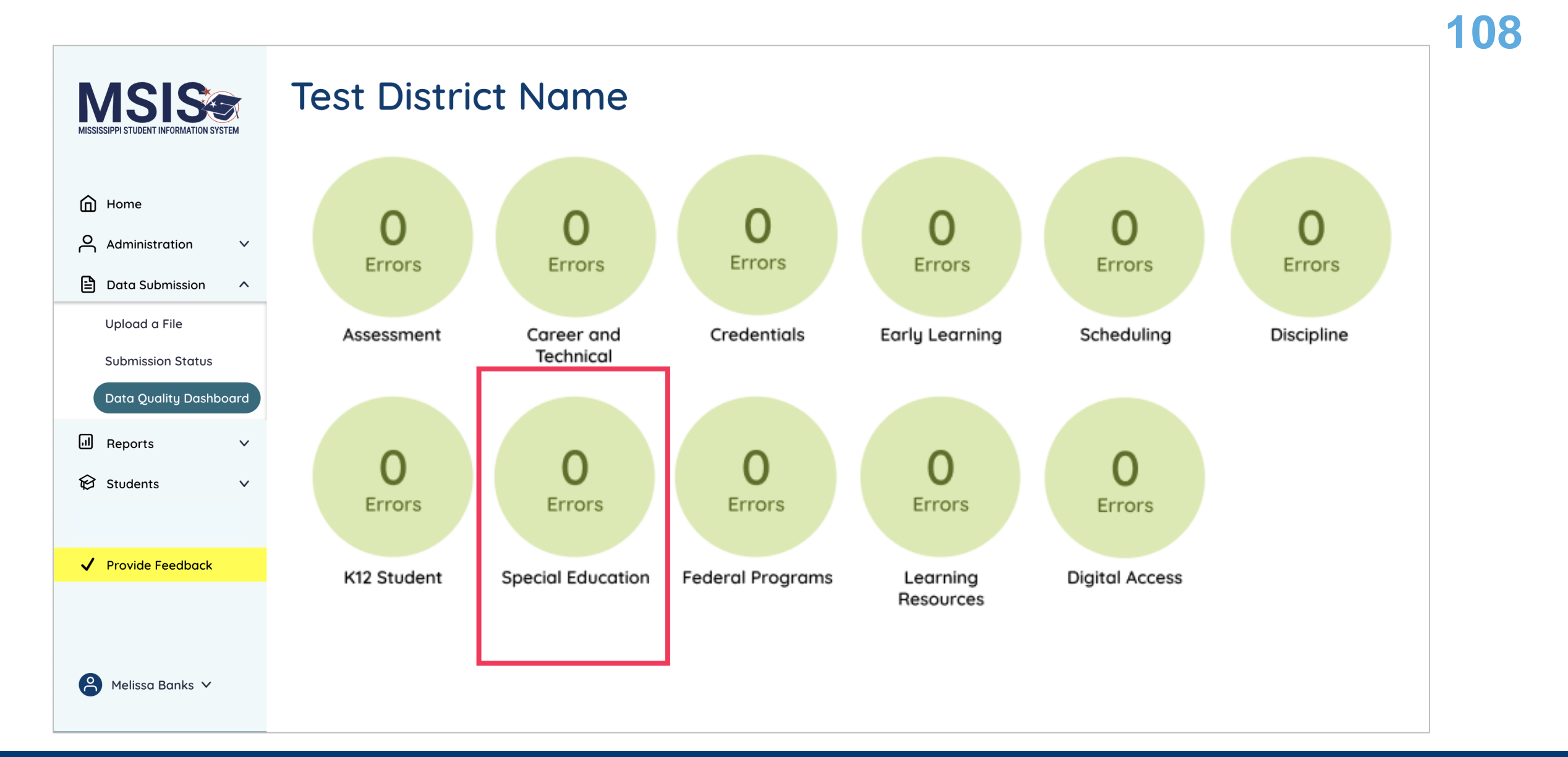

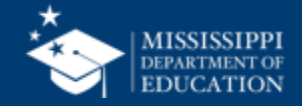
|                                                                           | MISSISSIPPI STUDENT INFORMATION SYSTEM          | District Co<br>Special E | District Certification<br>Special Education Child Count |                    |              |         |   |  |  |
|---------------------------------------------------------------------------|-------------------------------------------------|--------------------------|---------------------------------------------------------|--------------------|--------------|---------|---|--|--|
|                                                                           | Home                                            | Certified Di             | Certified District                                      |                    |              |         |   |  |  |
|                                                                           | O Administration V                              | LEA Number               | District Name                                           | Certification Date | Certified By | Actions |   |  |  |
|                                                                           | 🖹 Data Submission 🗸<br>네 Reports                | #########                | Aberdeen County District                                |                    |              | Certify | 9 |  |  |
| 9                                                                         | Data Analytics                                  |                          |                                                         |                    |              |         |   |  |  |
| nce all<br>ave bee<br>eared,<br>strict-le<br><b>ertify</b> b<br>ill be ac | errors<br>en<br>the<br>evel<br>outton<br>ctive. |                          |                                                         |                    |              |         |   |  |  |

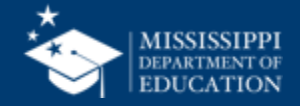

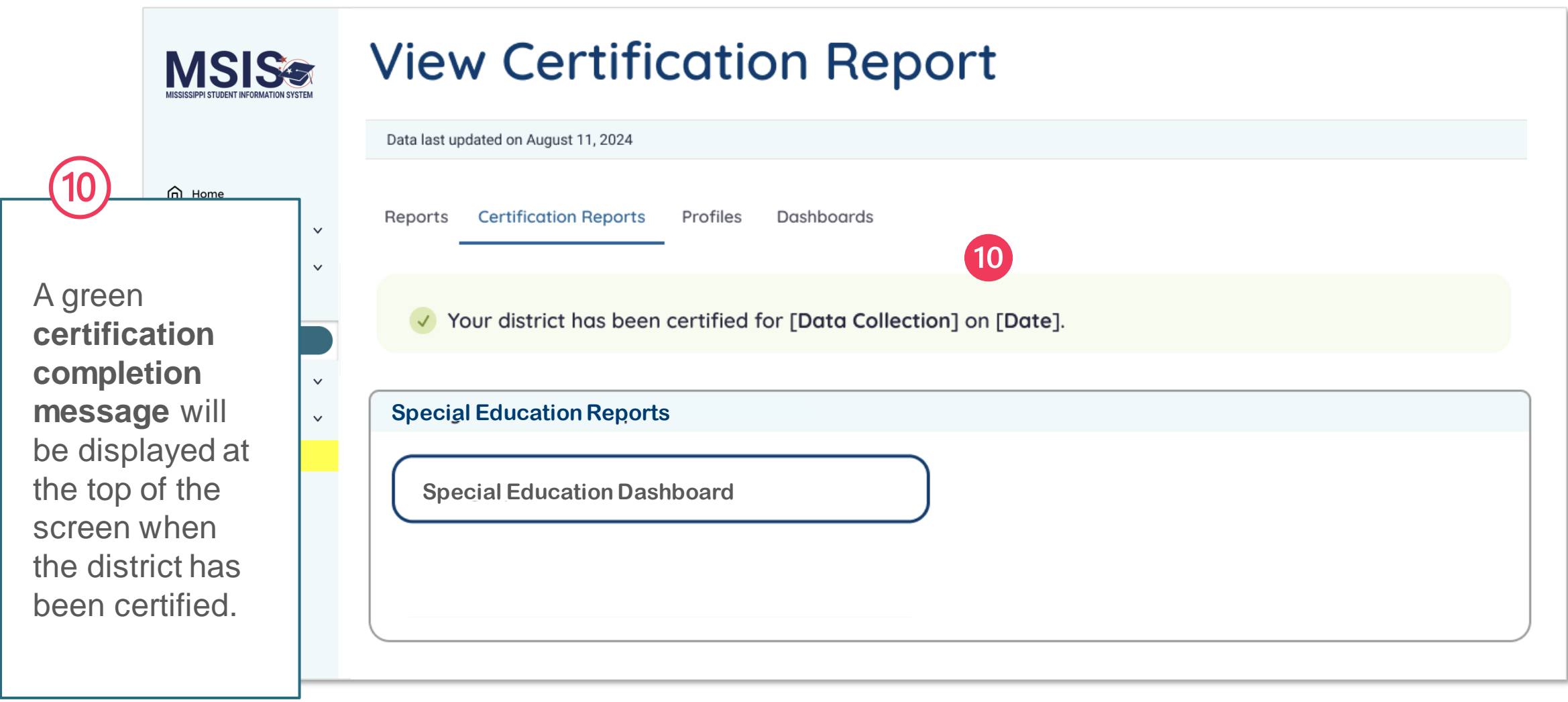

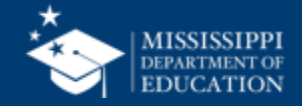

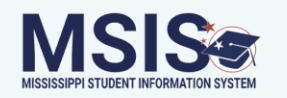

#### **District Certification**

#### **Special Education Child Count**

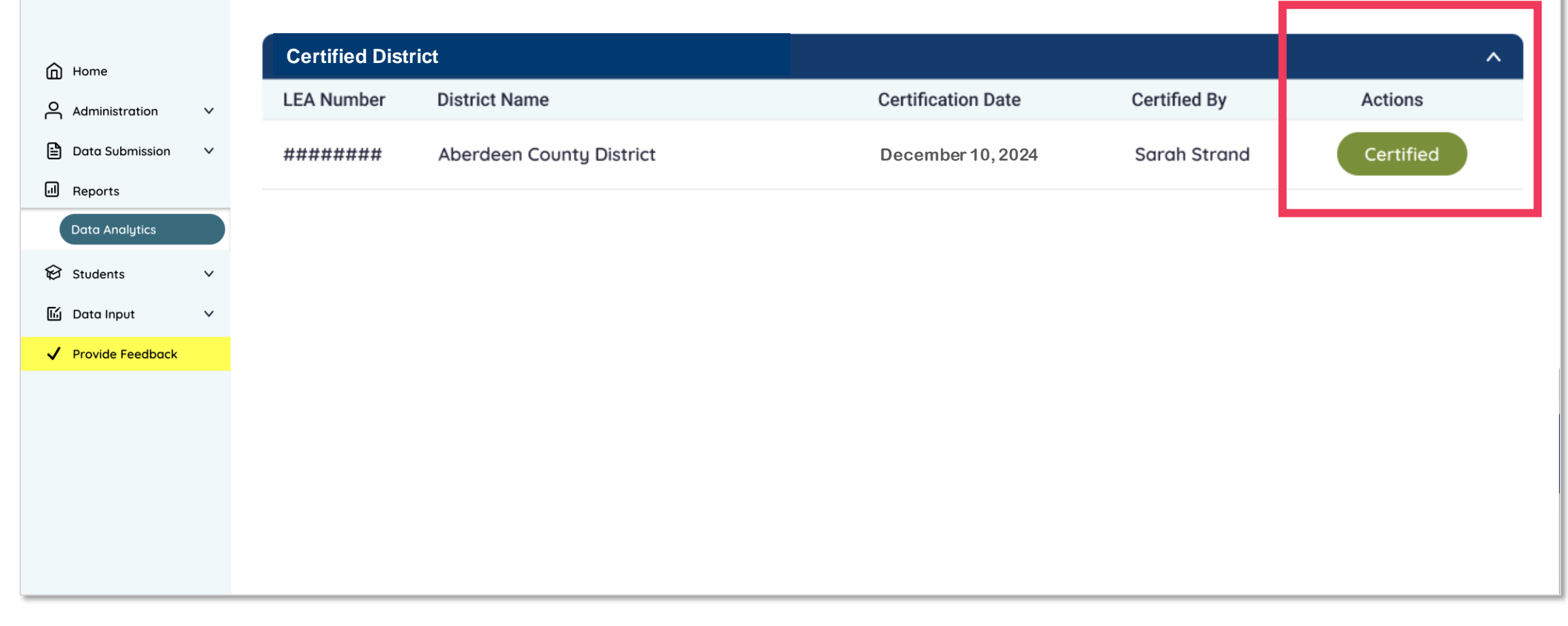

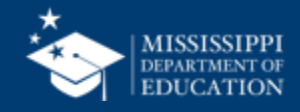

| MSIS                                   | Data Analytics                                                                   |
|----------------------------------------|----------------------------------------------------------------------------------|
| MISSISSIPPI STUDENT INFORMATION SYSTEM | Other Certification Reports Profiles Reports Uncategorized Certification Reports |
|                                        | School Year Data Collection                                                      |
| Home                                   | Select V Select V                                                                |
| Administration V                       | 2022-2023                                                                        |
| 🖹 Data Submission 🗸 🗸                  | 2023-2024                                                                        |
| II Reports                             |                                                                                  |
| Data Analytics                         |                                                                                  |
| 😥 Students 🛛 🗸                         |                                                                                  |
| 🖆 Data Input 🛛 🗸                       |                                                                                  |
| ✓ Provide Feedback                     | You will be able to view past certifications.                                    |
|                                        |                                                                                  |
|                                        |                                                                                  |
|                                        |                                                                                  |
|                                        |                                                                                  |
|                                        |                                                                                  |
|                                        |                                                                                  |

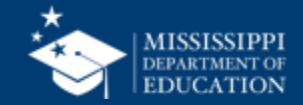

|                       | Special Ed     | ucation Child Count             |                                                                                                    |              |           |  |
|-----------------------|----------------|---------------------------------|----------------------------------------------------------------------------------------------------|--------------|-----------|--|
| Home                  | Certified Dist | rict                            |                                                                                                    |              | ^         |  |
| Administration V      | LEA Number     | District Name                   | Certification Date                                                                                                    | Certified By | Actions   |  |
| 🔰 Data Submission 🛛 🗸 | ########       | Aberdeen County District        | December 10, 2024                                                                                                    | Sarah Strand | Certified |  |
| Reports               |                |                                 |                                                                                                    |              |           |  |
| Data Analytics        |                |                                 |                                                                                                    | •            |           |  |
| 3 Students 🗸 🗸        |                |                                 |                                                                                                    |              |           |  |
| j Data Input 🗸 🗸      |                |                                 |                                                                                                    |              |           |  |
| Provide Feedback      |                | The so<br>including<br>correspo | The screen will show information about past certification including the date and who completed them. You must view corresponding reports to see the actual data that was certi |              |           |  |

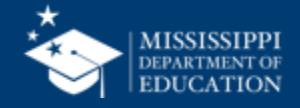

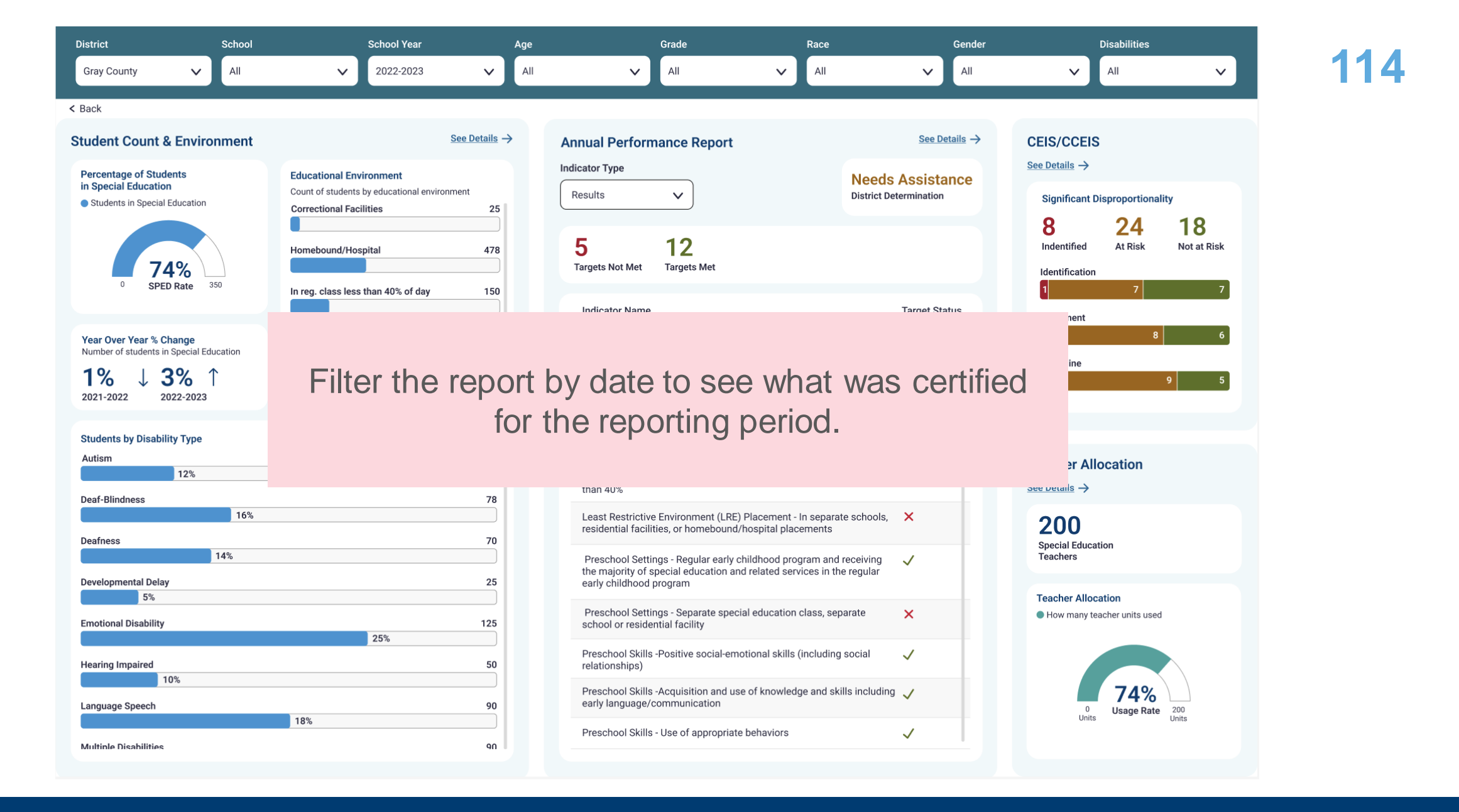

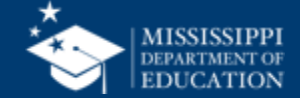

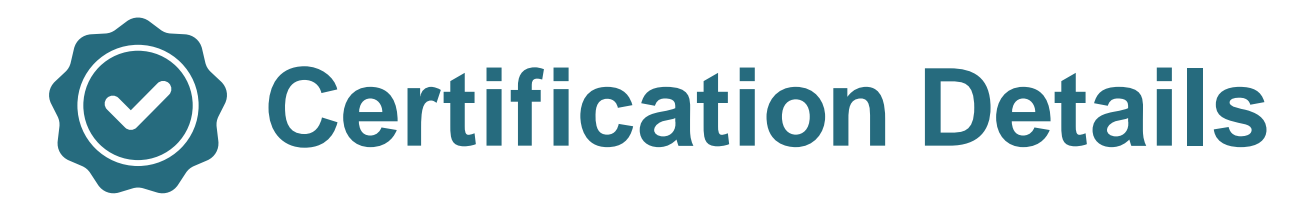

| Certification                       | Data Collection<br>Description                                         | Data Begin<br>Date | Data End<br>Date | Certification<br>Open Date | Certification<br>Close Date | Reports                                                                                                    | Permissions                     |
|-------------------------------------|------------------------------------------------------------------------|--------------------|------------------|----------------------------|-----------------------------|----------------------------------------------------------------------------------------------------|---------------------------------|
| Special<br>Education<br>Child Count | Annual<br>certification of<br>special<br>education child<br>count data | 12/1/2024          | 12/1/2024        | 12/1/2024                  | 12/10/2024                  | Special Education<br>Child Count<br>Certification                                                                                                    | Special<br>Education<br>Certify |
| Sped EOY                            | Annual<br>certification of<br>special<br>education<br>program data     | 7/1/2024           | 6/30/2025        | 6/1/2025                   | 6/30/2025                   | <ul> <li>Special Education<br/>Outcomes<br/>Certification</li> <li>Special Education<br/>Child Find</li> <li>Special Education<br/>Part C to B</li> </ul> | Special<br>Education<br>Certify |

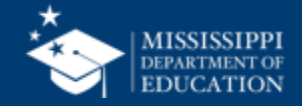

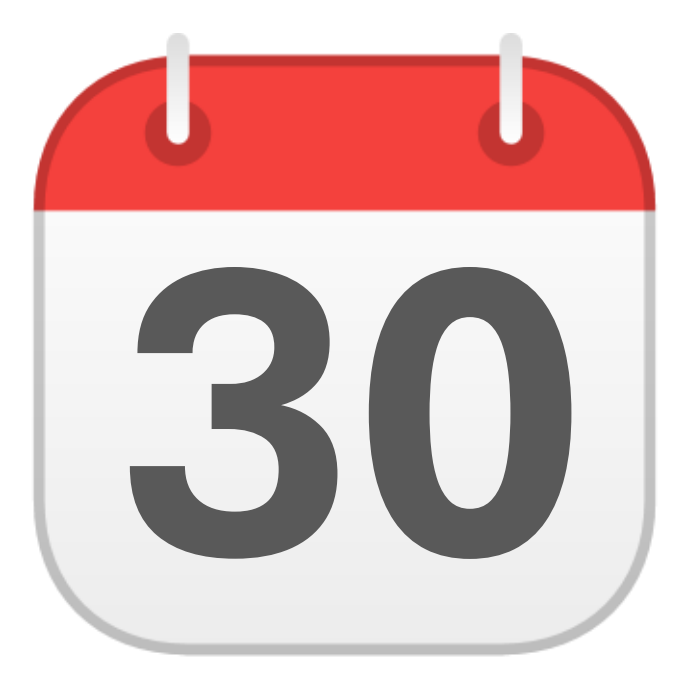

### JUNE

## **EOY Certification**

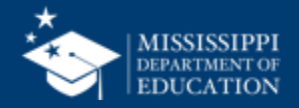

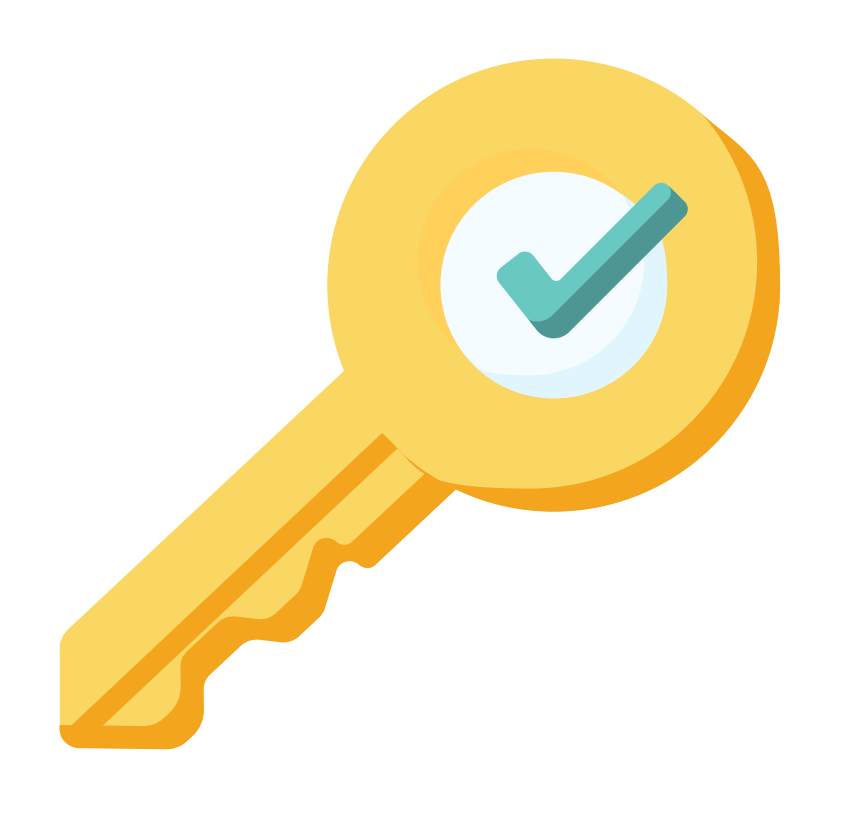

# **Permission:** Special Education + Certify

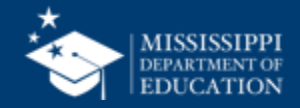

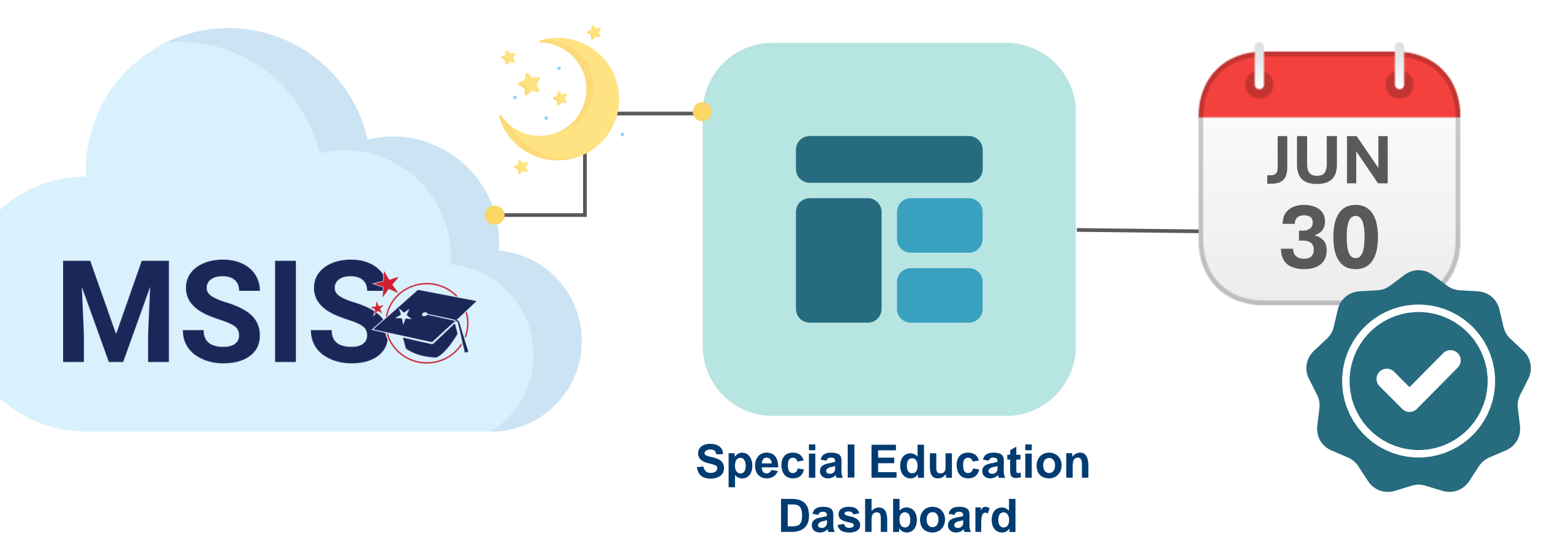

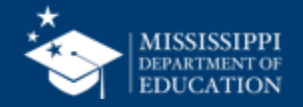

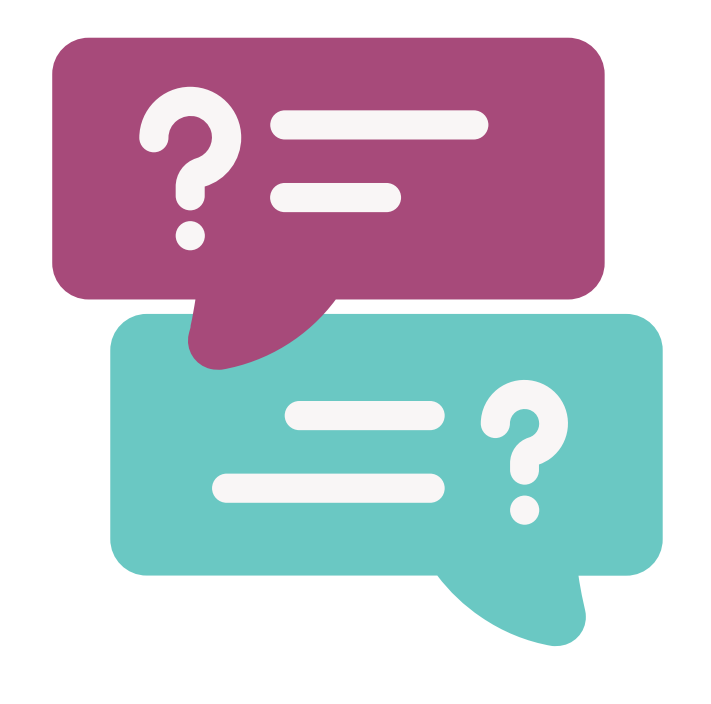

# **Questions?**

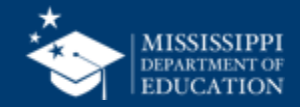

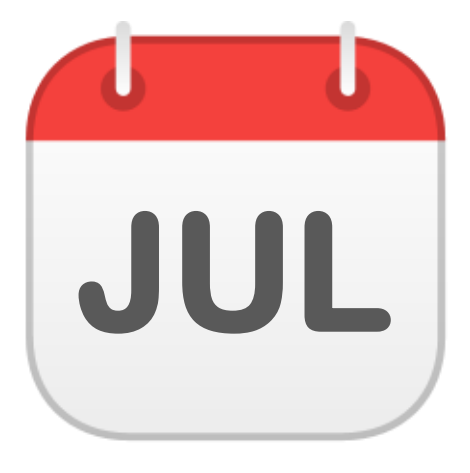

# TENTATIVE

120

#### **Manual Input**

• Non-Public Student Entry

#### **Reports**

- Course Code Report
- Personnel Listing\*
- Personnel Summary\*
- Teacher Schedules\*
- Student Profile\*\*

\*Requires Personnel Permissions \*\*Requires Student Permissions

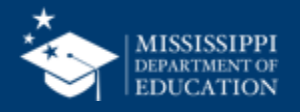

### TENTATIVE

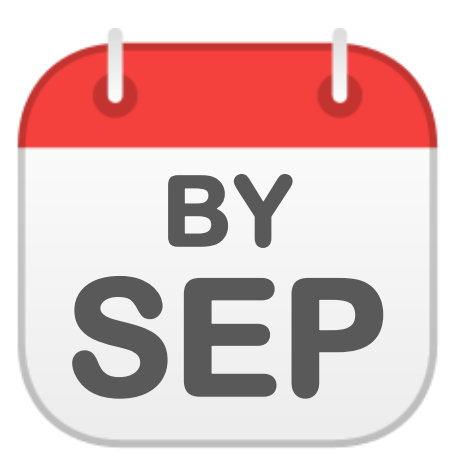

#### **Data Quality Dashboard**

Special Education

#### **File Upload**

- Special Education Part C to B
- Post Secondary Outcomes (Indicator 14)

#### Reports

- Special Education Child Count Certification
- Special Education Child Find
- Special Education Dashboard
- Special Education Part C to B
- Student Indicator\*\*

\*\*Requires Student Permissions

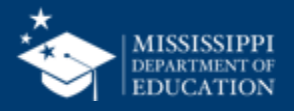

## TENTATIVE

#### 122

#### Reports

- Additional Special Education Reports
- SSIP

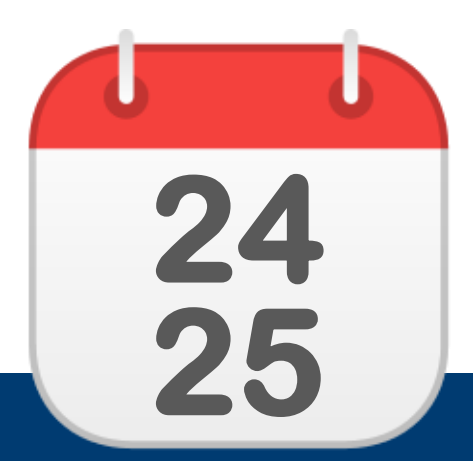

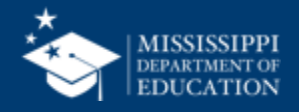

### MSIS Team msis2@mdek12.org

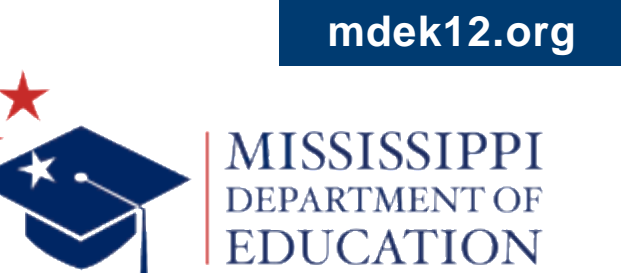

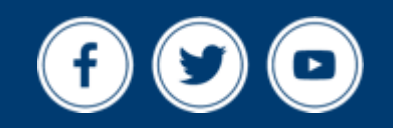